Dell PowerEdge C5220 Systems

# Hardware Owner's Manual

**Regulatory Model: B04S** 

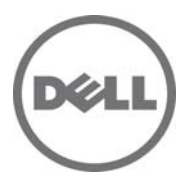

### Notes, Cautions, and Warnings

**NOTE:** A NOTE indicates important information that helps you make better use of your system.

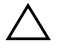

CAUTION: A CAUTION indicates potential damage to hardware or loss of data if instructions are not followed

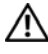

WARNING: A WARNING indicates a potential for property damage, personal iniury, or death.

#### Information in this publication is subject to change without notice. © 2012 Dell Inc. All rights reserved.

Reproduction of these materials in any manner whatsoever without the written permission of Dell Inc. is strictly forbidden.

Trademarks used in this text: Dell<sup>™</sup>, the DELL logo, and PowerEdge<sup>™</sup> are trademarks of Dell Inc. Intel<sup>®</sup> and Intel<sup>®</sup> Xeon<sup>®</sup> are registered trademarks of Intel Corporation in the U.S. and other countries. Microsoft<sup>®</sup> and Windows<sup>®</sup> are either trademarks or registered trademarks of Microsoft Corporation in the United States and/or other countries. Red Hat<sup>®</sup> and Red Hat Enterprise Linux<sup>®</sup> are registered trademarks of Red Hat, Inc. in the United States and/or other countries. SUSE™ is a trademark of Novell Inc. in the United States and other countries.

Other trademarks and trade names may be used in this publication to refer to either the entities claiming the marks and names or their products. Dell Inc. disclaims any proprietary interest in trademarks and trade names other than its own

#### **Regulatory Model: B04S**

2012-06 Rev. A02

### **Important Information**

- Your system must have BIOS version 2.0.1 or later to support Intel Xeon E3-1200 v2 series processors. You can download the latest version of the BIOS at support.dell.com.
- Your system must have the BMC version 1.13 or later to support Intel Xeon E3-1200 v2 series processors. You can download the latest version of the BMC firmware at support.dell.com.
- Your system must have the Backplane firmware version 1.0.9 or later to support Intel Xeon E3-1200 v2 series processors. You can download the latest version of the Backplane firmware at **support.dell.com**.

**NOTE:** PowerEdge C5220 systems with a service tag on the front panel support only Intel Xeon E3-1200 series.

#### Identifying Service Tag on the Front Panel of PowerEdge C5220 Systems.

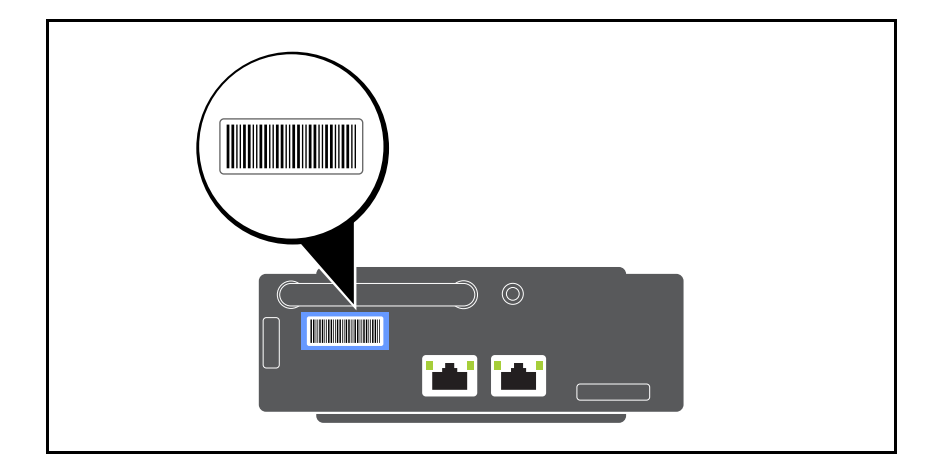

## Contents

| 1 | About Your System                         |
|---|-------------------------------------------|
|   | Front-Panel Features and Indicators       |
| 2 | Using the System Setup Program            |
|   | Start Menu                                |
|   | BIOS Setup Options at Boot                |
|   | Console Redirection                       |
|   | Configuring Special Keys                  |
|   | General Help                              |
|   | Server Platform Setup Utility Screens     |
|   | Main Menu                                 |
|   | Advanced Menu                             |
|   | Server Management                         |
|   | Boot Menu                                 |
|   | Security Menu                             |
|   | Save and Exit                             |
|   | POST Error Handling                       |
|   | Command Line Interfaces for Setup options |
| 3 | Installing System Components              |
|   | Recommended Tools                         |
|   | Inside the System                         |
|   | Sled Configuration                        |

I

| . 62  |
|-------|
| . 64  |
| . 69  |
| . 76  |
| . 79  |
| . 85  |
| . 87  |
| . 99  |
| . 99  |
| . 104 |
| . 109 |
| . 109 |
| 111   |
| . 111 |
| . 113 |
| . 114 |
| . 114 |
| . 117 |
| . 118 |
| 119   |
|       |

# **About Your System**

The system includes the following configurations:

- 8-sled system board + 3.5-inch hard drive board + cables. •
- 8-sled system board + 2.5-inch hard drive board + cables. •
- 8-sled system board + mezzanine card + 3.5-inch hard drive board + • cables.
- 8-sled system board + mezzanine card + 2.5-inch hard drive board + • cables.
- 12-sled system board + 3.5-inch hard drive board + cables. •
- 12-sled system board + 2.5-inch hard drive board + cables. •

**NOTE:** Mixed SATA and SAS hard drives on the 2.5 and 3.5-inch hard drive board are not supported.

## **Front-Panel Features and Indicators**

The Dell PowerEdge C5220 server is available in either a 12-sled or 8-sled, each supporting either two 3.5-inch or four 2.5-inch hard drives.

There are two sled SKUs available for the PowerEdge C5220 server, an eight sled SKU and a twelve sled SKU. For information on sled population, see "Sled Configuration" on page 61.

The following section provides information for the 8-sled, 12-sled, and mezzanine card options.

#### Features

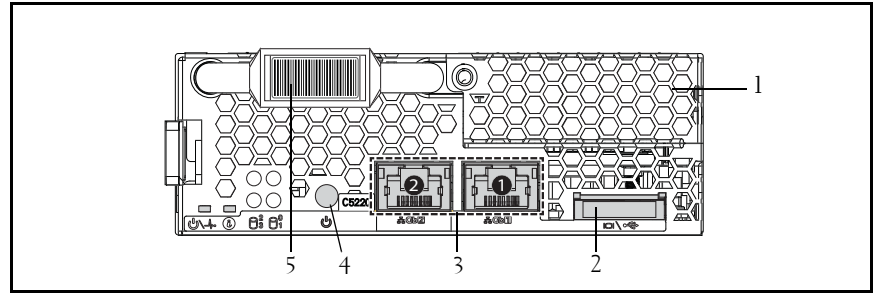

Figure 1-1. 8-Sled SKU Front Features (Rotated Counterclockwise 90°)

| ltem | Feature              | Description                     |
|------|----------------------|---------------------------------|
| 1    | Mezzanine card cover | Cover for the Mezzanine card    |
| 2    | VGA/USB connector    | VGA/USB 2.0 connector           |
| 3    | NIC LAN ports        | 10/100/1 Gb NIC LAN connector 1 |
|      |                      | 10/100/1 Gb NIC LAN connector 2 |
| 4    | Power button         | On/Off button for sled          |
| 5    | Service Tag          | Identifying service tag         |

**NOTE:** PowerEdge C5220 systems with a service tag on the front panel support Intel Xeon E3-1200 series processors only.

Figure 1-2. 12-Sled SKU Front Features (Rotated Counterclockwise 90°)

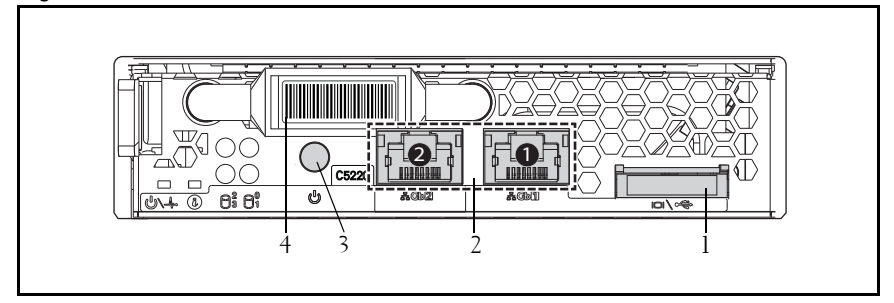

| ltem | Feature           | Description                   |
|------|-------------------|-------------------------------|
| 1    | VGA/USB connector | VGA/USB 2.0 connector         |
| 2    | NIC LAN ports     | 10/100/1G NIC LAN connector 1 |
|      |                   | 10/100/1G NIC LAN connector 2 |
| 3    | Power button      | On/Off button for sled        |
| 4    | Service Tag       | Identifying service tag       |

**NOTE:** PowerEdge C5220 systems with a service tag on the front panel support Intel Xeon E3-1200 series processors only.

#### Indicators

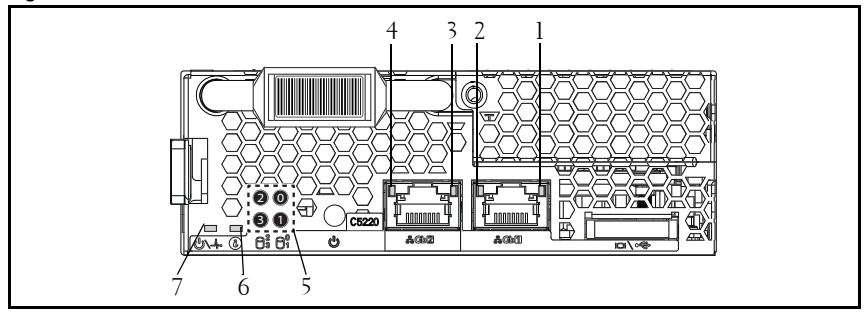

Figure 1-3. 8-Sled SKU Front Indicators (Rotated Counterclockwise 90°)

| ltem | Feature             | Status         | Description         |
|------|---------------------|----------------|---------------------|
| 1, 3 | LAN link LED        | Off            | No link             |
| 2, 4 | LAN activity LED    | Off            | No activity         |
|      | LAN link LED        | Green          | Link                |
|      | LAN activity LED    | Off            | No activity         |
|      | LAN link LED        | Green          | Link                |
|      | LAN activity LED    | Off            | Activity 10 Mb      |
|      | LAN link LED        | Blinking green | Link                |
|      | LAN activity LED    | Green          | Activity 100 Mb     |
|      | LAN link LED        | Blinking green | Link                |
|      | LAN activity LED    | Amber          | Activity 1Gb        |
| 5    | Hard drive activity | Blinking green | Hard drive 0 active |
|      | LEDs                |                | Hard drive 1 active |
|      |                     |                | Hard drive 2 active |
|      |                     |                | Hard drive 3 active |

| ltem | Feature      | Status         | Description                  |
|------|--------------|----------------|------------------------------|
| 6    | Identity LED | Blue           | Identifies the system        |
|      |              | On             | Normal status                |
|      |              | Blue           | Identifies the system        |
|      |              | Off            | with an interval             |
|      |              | Blinking blue  |                              |
| 7    | Power/Status | Green          | System DC On                 |
|      |              | On             |                              |
|      |              | Green          | System DC Off                |
|      |              | Off            |                              |
|      |              | Amber          | Normal status                |
|      |              | Off            |                              |
|      |              | Blinking amber | Event occurred in the system |

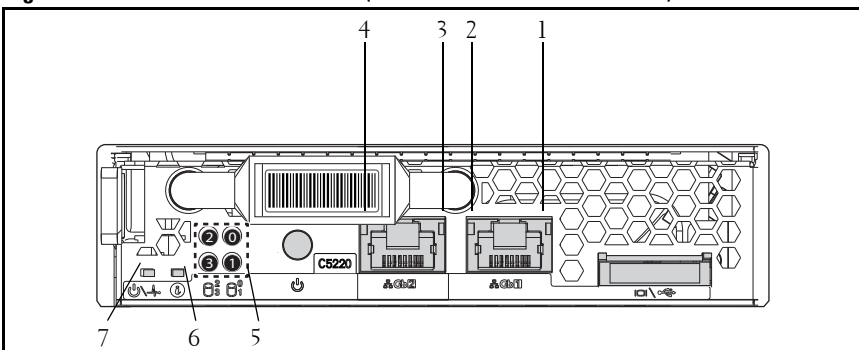

Figure 1-4. 12-Sled SKU Indicators (Rotated Counterclockwise 90°)

| ltem | Feature             | Status         | Description         |
|------|---------------------|----------------|---------------------|
| 1, 3 | LAN link LED        | Off            | No link             |
| 2, 4 | LAN activity LED    | Off            | No activity         |
|      | LAN link LED        | Green          | Link                |
|      | LAN activity LED    | Off            | No activity         |
|      | LAN link LED        | Green          | Link                |
|      | LAN activity LED    | Off            | Activity 10 Mb      |
|      | LAN link LED        | Blinking green | Link                |
|      | LAN activity LED    | Green          | Activity 100 Mb     |
|      | LAN link LED        | Blinking green | Link                |
|      | LAN activity LED    | Amber          | Activity 1Gb        |
| 5    | Hard drive activity | Blinking green | Hard drive 0 active |
|      | LEDs                |                | Hard drive 1 active |
|      |                     |                | Hard drive 2 active |
|      |                     |                | Hard drive 3 active |

| 6 | Identity LED | Blue           | Identifies the system                     |
|---|--------------|----------------|-------------------------------------------|
|   |              | On             |                                           |
|   |              | Blue           | Normal status                             |
|   |              | Off            |                                           |
|   |              | Blinking blue  | Identifies the system<br>with an interval |
| 7 | Power/Status | Green          | System DC on                              |
|   |              | On             |                                           |
|   |              | Green          | System DC off                             |
|   |              | Off            |                                           |
|   |              | Amber          | Normal status                             |
|   |              | Off            |                                           |
|   |              | Blinking amber | Event occurred in the System              |

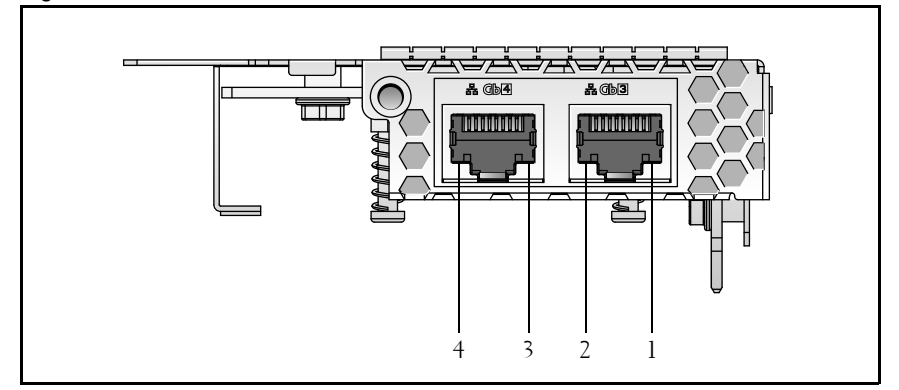

Figure 1-5. 1Gb Mezzanine Indicators (Rotated Counterclockwise 90°)

| ltem | Feature          | Status         | Description     |
|------|------------------|----------------|-----------------|
| 1, 3 | LAN activity LED | Off            | No activity     |
| 2, 4 | LAN link LED     | Off            | No link         |
|      | LAN link LED     | Green          | Link            |
|      | LAN activity LED | Off            | No activity     |
|      | LAN link LED     | Blinking green | Link            |
|      | LAN activity LED | Off            | Activity 10 Mb  |
|      | LAN link LED     | Blinking green | Link            |
|      | LAN activity LED | Green          | Activity 100 Mb |
|      | LAN link LED     | Blinking green | Link            |
|      | LAN activity LED | Orange         | Activity 1 Gb   |

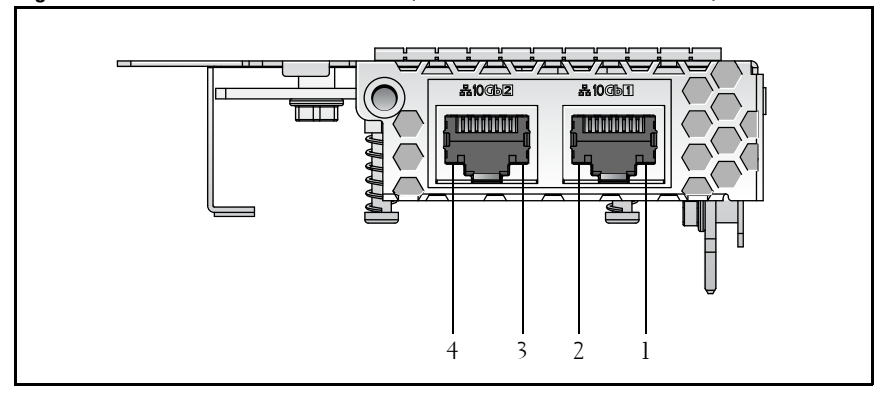

Figure 1-6. 10Gb Mezzanine Indicators (Rotated Counterclockwise 90°)

| ltem | Feature          | Status         | Description     |
|------|------------------|----------------|-----------------|
| 1, 3 | LAN link LED     | Off            | No link         |
| 2, 4 | LAN activity LED | Off            | No activity     |
|      | LAN link LED     | Green          | Link            |
|      | LAN activity LED | Off            | No activity     |
|      | LAN link LED     | Blinking green | Link            |
|      | LAN activity LED | Off            | Activity 100 Mb |
|      | LAN link LED     | Blinking green | Link            |
|      | LAN activity LED | Green          | Activity 1Gb    |
|      | LAN link LED     | Blinking green | Link            |
|      | LAN activity LED | Orange         | Activity 10 Gb  |

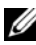

**NOTE:** Intel 10Gb mezzanine card is supported by BIOS version 1.0.12 and later.

# **Using the System Setup Program**

## Start Menu

The system employs the latest AMI Core BIOS, which is stored in Flash memory. The Flash memory supports the plug-and-play specification, and contains a BIOS Setup program, the Power On Self Test (POST) routine, and the PCI auto-configuration utility.

This system board supports system BIOS shadowing enabling the BIOS to execute from 64-bit onboard write-protected DRAM.

Use the Setup Utility to configure items such as:

- Hard drives and peripherals
- Memory sizing and configuration
- Password protection from unauthorized use
- Protocol and feature enabling/disabling
- Power Management features

This Setup utility should be executed under the following conditions:

- When changing the system configuration
- When a configuration error is detected by the system and you are prompted to make changes to the Setup utility
- When redefining the communication ports to prevent any conflicts
- When changing the password or making other changes to the security setup

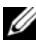

 $\ensuremath{\textbf{NOTE:}}$  Only items in brackets [ ] can be modified. Items that are not in brackets are display only.

### **BIOS Setup Options at Boot**

The user initiates SETUP by pressing <F2> during POST.

## **Console Redirection**

The console redirection allows a remote user to diagnose and fix problems on a server, which has not successfully booted to the OS. The centerpiece of the console redirection is the BIOS Console. The BIOS Console is a Flash ROMresident utility that redirects input and output over a serial or modem connection.

BIOS supports redirection of both video and keyboard through a serial link (serial port). After enabling console redirection, the local (host server) keyboard input and video output are accessible by the local keyboard and video connections.

Operation through the remote console without the need for a local keyboard or monitor is also available.

**NOTE:** Full compatibility and functionality for the available emulation standards may vary.

### Enable/Disable Console Redirection

The console redirection function can be enabled/disabled in the BIOS Setup menu. See "Remote Access Configuration" on page 46.

## **Configuring Special Keys**

Console redirection uses ANSI terminal emulation, which is limited to basic ASCII characters. There are no function keys, arrow keys, or control keys in this character set. However, the PowerEdge C5220 software requires the use of function keys and control keys for ordinary functions. You can emulate a function key or control key by using a special key sequence called an escape sequence, to represent a specific key.

For console redirection, an escape sequence starts with an escape character. This character can be entered in a variety of different ways depending on the requirements of your terminal emulation software. For example, 0xlb,  $^[, and <Esc>$  refer to the same escape character.

| Key     | ANSI Escape Sequence         | Other Sequences |
|---------|------------------------------|-----------------|
| Fl      | <esc><shift>op</shift></esc> | <esc>1</esc>    |
| F2      | <esc><shift>oq</shift></esc> | <esc>2</esc>    |
| F3      | <esc><shift>or</shift></esc> | <esc>3</esc>    |
| F4      | <esc><shift>os</shift></esc> | <esc>4</esc>    |
| F5      |                              | <esc>5</esc>    |
| F6      |                              | <esc>6</esc>    |
| F7      |                              | <esc>7</esc>    |
| F8      |                              | <esc>8</esc>    |
| F9      |                              | <esc>9</esc>    |
| F10     |                              | <esc>0</esc>    |
| F11     |                              | <esc>!</esc>    |
| F12     |                              | <esc>@</esc>    |
| Home    | <esc>[<shift>h</shift></esc> | <esc>h</esc>    |
| End     | <esc>[<shift>k</shift></esc> | <esc>k</esc>    |
| Ins     |                              | <esc>+</esc>    |
| Del     |                              | <esc>-</esc>    |
| Page Up |                              | <esc>?</esc>    |

The following table lists the escape sequence that must be sent to represent a special key or command.

| Key       | ANSI Escape Sequence | Other Sequences                           |
|-----------|----------------------|-------------------------------------------|
| Page Down |                      | <esc>/</esc>                              |
| Reset     |                      | <esc>R<esc>r<br/><esc>R</esc></esc></esc> |

### **General Help**

In addition to the Item Specific Help window, the Setup Utility also provides a General Help screen. This screen can be called up from any menu by pressing <F1>. The General Help screen lists the legend keys with their corresponding alternates and functions. To exit the help window, press the <Enter> or the <Esc> key.

### **Server Platform Setup Utility Screens**

#### Conventions

The following typographical conventions are used in the tables:

- The text and values in the Setup Item, Options, and Help columns in the tables are displayed on the BIOS Setup screens.
- Text marked with an \* in the Settings column of the tables indicates default values. These values are not displayed with an \* on the setup screen. The marked text in this document is to serve as a reference point.
- The Comments column provides additional information where it may be helpful. This information does not appear in the BIOS Setup screens.
- Information in the screen shots that is enclosed in brackets (< >) indicates variables, depending on the option(s) installed. For example <Current Date> is replaced by the actual current date.
- Information that is enclosed in square brackets ([]) in the tables indicates areas where the user needs to type in text instead of selecting from a provided option.
- Whenever information is changed (except Date and Time) the systems requires a save and reboot to take place. Pressing <ESC> discards the changes and boot the system according to the boot order set from the last boot.

### Main Menu

The Main menu is the screen that is first displayed when you enter BIOS Setup.

| Main       Name       Description       Save a basis         System Time       [Med 01/18/2012]       Image: Save a basis         System Time       [10:15:14]       Set the Date. Use Tab to suitch between Date elements.         BIOS Version       2.0.0       BIOS Version       Diversion         Service Tag       12345678901234567890       Image: Version       Image: Version         ME Version       2.2.0.26       Image: Version       Image: Version       Image: Version         NIC1 MAC Address       60-EB-69-DC-7F-A4       Image: Version       File Elect Version       Image: Version         NIC1 MAC Address       60-EB-69-DC-7F-A4       Image: Version       File Elect Version       File Elect Version         Processor Type       Intel(R) Wenn(R) CPU E3-1230       Version 2.14.1219. Copyright (C) 2011 American Megatrends, Inc.         Menu Fields       Settings       Comments         Main       System Memory Size       2048 MB       System Convertage: Version Version 2.14.1219. Copyright (C) 2011 American Megatrends, Inc.         Menu Fields       Settings       Comments         Main       System Time       HH:MM:SS       Set the Date. Use Tab to switch between Date elements.         System Time       HH:MM:SS       Set the time. Use Tab to switch between Time elements.         Pr | Aptio Setup Uti           | ility – Copyright (C) 2011 Amer: | can Megatrends, I | nc.                |
|----------------------------------------------------------------------------------------------------|---------------------------|----------------------------------|-------------------|--------------------|
| System Date     [Hed 01/18/2012]<br>[10:15:14]     •     Set the Date. Use Tab<br>to suitch between<br>Date elements.       Product Name     PowerEdge C5220       BIOS Version     2.0.0       BIOS Build Date     01/18/2012       Service Tag     1234567       Asset Tag     1234567901234567890       ME Version     2.2.0.26       BMC Version     1.00       FAN Control Board FH     1.00       Processor Type     Intell (N keon (R) CPU E3-1230       Processor Speed     3.30 GHz       Processor Core     4       System Memory Size     2048 MB       System Memory Size     2048 MB       System Date     MM/DD/YYYY       Set tings     Comments       Main     System Time       System Time     HH:MM:SS       System Time     HH:MM:SS       System Time     HH:MM:SS       System Time     BH:M:M:SS       Set the BIOS version     Displays the product name       BIOS Version     Displays the BIOS version                                                                                                    | Main Advanced Server Mgmt | Boot Security Save & Exit        |                   |                    |
| System Time     [10:15:14]     to suitch between<br>Data elements.       Product Name     PowerEdge C5220       BIOS Version     2.0.0       BIOS Build Date     01/18/2012       Service Tag     1234567       Asset Tag     1.234567       Asset Tag     1.234567       MRC Version     1.0.0       EMC Version     1.10       FAN Control Board FH     1.00       ePPID     CN0KXND97170313F0119       NIC1 MAC Address     60-EB-69-DC-7F-A4       Processor Type     Intel(R) Xeon(R) CPU E3-1230       V2 03.30GHz     Processor Core       Processor Speed     3.30 GHz       Processor Core     4       System Memory Size     2048 MB       System Memory Size     2048 MB       System Memory Size     2048 MB       System Date     MM//DD/YYYY       Settings     Comments       Main     Settings       System Time     HH:MM:SS       Set the time. Use Tab to switch between Time elements.       Product Name     Displays the product name       BIOS Version     Displays the BIOS version.                                                                                                    | System Date               | [Wed 01/18/2012]                 | 🔺 Set             | the Date. Use Tab  |
| Product Name     PowerEdge C5220       BIOS Version     2.0.0       BIOS Build Date     01/18/2012       Service Tag     1234567       Asset Tag     12345673001234557890       MRC Version     1.0.0.0       HC Version     2.2.0.26       BMC Version     1.00       FAR Control. Board FN     1.00       PTO CHORKADD9170313F0119     +*: Select Screen       NIC1 MAC Address     60-EB-69-DC-7F-A4       NIC2 MAC Address     60-EB-69-DC-7F-A5       Processor Type     Intel (R) Xeon (R) CPU E3-1230       V2 & 3.300Hz     F3: Optimized Defaults       Processor Speed     3.30 GHz       Processor Core     4       System Memory Size     2048 HB       System Memory Size     2048 HB       System Date     MM/DD/YYYY       Set the Date. Use Tab to switch between Date elements.       System Time     HH:MM:SS       Set the time. Use Tab to switch between Time elements.       Product Name     Displays the product name elements.       Product Name     Displays the BIOS version.                                                                                                    | System Time               | [10:15:14]                       | to s              | witch between      |
| From Cage Code         BIOS Version       2.0.0         BIOS Build Date       01/18/2012         Service Tag       1234567         Asset Tag       12345678901234567890         MRC Version       2.2.0.26         BWC Version       2.2.0.26         BWC Version       1.00         PFID       CNOKXN097170313F0119         NTCL MAC Address       60-EB-69-00-7F-A4         NTC2 MAC Address       60-EB-69-00-7F-A5         Processor Type       Intel(R) Xeon(R) CPU E3-1230         V2 & 6.3.00Hz       Processor Core         Processor Core       4         System Memory Size       2048 MB         System Memory Size       2048 MB         System Date       MM//DD/YYYY         Settings       Comments         Main       System Time         System Time       HH:MM:SS         Set the time. Use Tab to switch between Time elements.         System Time       HH:MM:SS         Set the time. Use Tab to switch between Time elements.         Product Name       Displays the product name         BIOS Version       Displays the BIOS version.                                                                                                    | Product Name              | PowopEdgo_CE220                  | Data              | elements.          |
| BIDS Version       2.0.0         BIDS Build Date       01/18/2012         Service Tag       1234567         Asset Tag       1234567         Asset Tag       1234567         Asset Tag       1234567         Asset Tag       1234567         Asset Tag       12.0.0         MRC Version       2.2.0.26         BMC Version       2.2.0.26         MC MAC Address       60-EB-69-DC-7F-A5         Processor Type       Intel(R) Xeon(R) CPU E3-1230         V2 6 3.300Hz       Y-2 Change Dot.         Processor Speed       3.30 GHz         Processor Core       4         System Memory Size       2048 MB         System Memory Speed       1333 MHz         Version 2.14.1219. Copyright (0) 2011 American Megatrends, Inc.         Menu Fields         MM//DD/YYYY         Set the Date. Use Tab to switch between Date elements.         System Time       HH:MM:SS       Set the time. Use Tab to switch between Time elements.         Product Name       Displays the product name       BIOS Version         BIOS Version       Displays the BIOS version.       Displays the BIOS version.                                                                                                    | rioddol Name              | Fower Luge 63220                 |                   |                    |
| BIOS Build Date     01/18/2012       Service Tag     1234557901234557890       Asset Tag     1234557901234557890       MRC Version     1.0.0.0       HE version     2.2.0.26       BMC Version     1.10       FAN Control Board FW     1.00       NIC1 MAC Address     60-EB-69-DC-7F-A4       Frocessor Type     Intel(N Xeon(R) CFU E3-1230       V2 # 3.300Hz     F9: Optimized Defaults       Processor Core     4       System Memory Size     2048 MB       System Memory Speed     1333 MHz       Version 2.14.1219. Copyright (C) 2011 American Megatrends, Inc.       Main       System Date     MM//DD/YYYY       Set the Date. Use Tab to switch between Date elements.       System Time     HH:MM:SS       Set the time. Use Tab to switch between Time elements.       Product Name     Displays the product name BIOS Version       BIOS Service     Displays the BIOS version.                                                                                                    | BIOS Version              | 2.0.0                            |                   |                    |
| Service Tag       1234567         Asset Tag       12345678901234567890         MRC Version       1.0.0.0         ME Version       2.2.0.26         BMC Version       1.10         FAN Control Board FH       1.00         NTCI MAC Address       60-EB-69-DC-7F-A4         NIC2 MAC Address       60-EB-69-DC-7F-A4         Processor Type       Intel(R) Xeon(R) CPU E3-1230         VZ @ 3.30GHZ       For Consortions Values         Processor Core       4         System Memory Size       2048 MB         System Date       MM/DD/YYYY         Settings       Comments         Main       System Time         System Time       HH:MM:SS         Set the time, Use Tab to switch between Date elements.         System Time       HH:MM:SS         Set the time, Use Tab to switch between Time elements.         Product Name       Displays the product name BIOS Version         BIOS Version       Displays the BIOS version.                                                                                                    | BIOS Build Date           | 01/18/2012                       |                   |                    |
| Asset Tag     12345678901234567890       Asset Tag     12345678901234567890       MRC Version     1.0.0.0       ME Version     2.2.0.26       BMC Version     1.10       FAN Control Board FW     1.00       ePPID     CNOKXN097170313F0119       NIC1 MAC Address     60-EB-69-0C-7F-A5       Processor Type     Intel(R) Xeon(R) CPU E3-1230       V2 @ 3.30GHz     Freeded-90-C7F-A5       Processor Speed     9.30 GHz       Processor Core     4       System Memory Size     2048 MB       System Memory Speed     1333 MHz       Version 2.14.1219. Copyright (C) 2011 American Megatrends, Inc.       Menu Fields     Settings       Main       System Date     MM/DD/YYYY       Set the Date. Use Tab to switch between Date elements.       System Time     HH:MM:SS       Set the time. Use Tab to switch between Time elements.       Product Name     Displays the product name       BIOS Version     Displays the BIOS version.                                                                                                    | Service Ted               | 1234567                          |                   |                    |
| MRC Version       1.0.0.0         MRC Version       2.2.0.26         BMC Version       1.00         FAN Control Board FM       1.00         ePPID       CNOKXN097170313F0119         NTC1 MAC Address       60-EB-69-DC-7F-A4         NIC2 MAC Address       60-EB-69-DC-7F-A5         Processor Type       Intel(R) Xeon(R) CPU E3-1230         V2 @ 3.30GHz       Freevious Values         Processor Core       4         System Memory Size       2049 MB         System Memory Speed       1333 MHz         Version 2.14, 1219, Copyright (O) 2011 American Megatrends, Inc.         Main       Settings         Main       System Date         MM//DD/YYYY       Set the Date, Use Tab to switch between Date elements.         System Time       HH:MM:SS       Set the time. Use Tab to switch between Time elements.         Product Name       Displays the product name         BIOS Version       Displays the BIOS version.                                                                                                    | Asset Tag                 | 12345678901234567890             |                   |                    |
| ME Version2.2.0.26BKC Version1.10FAN Control Board FM1.00ePPIDCNOKXND97170313F0119NIC1 MAC Address60-EB-69-DC-7F-A4NIC2 MAC Address60-EB-69-DC-7F-A4Processor TypeIntel(R) Xeon(R) CPU E3-1230VZ @ 3.30GH270 Ottmized DefaultsProcessor Core4System Memory Size2048 MBSystem Memory Size2048 MBSystem DateMM/DD/YYYYSet the Date. Use Tab to switch between Date elements.System TimeHH:MM:SSSystem TimeHH:MM:SSSystem TimeSet the time. Use Tab to switch between Time elements.Product NameDisplays the product nameBIOS VersionDisplays the BIOS version.BIOS Product DataDisplays the BIOS version.                                                                                                    | MRC Version               | 1.0.0.0                          |                   |                    |
| BMC Version       1.10         FAN Control Board FW       1.00         ePPID       CN0KXND97170313F0119         NTC1 MAC Address       60-EB-69-DC-7F-A4         NTC2 MAC Address       60-EB-69-DC-7F-A5         Processor Type       Intel(R) Xeon(R) CPU E3-1230         V2 & 3.30GHz       72 & 3.30GHz         Processor Core       4         System Memory Size       2048 MB         System Memory Speed       1333 MHz         Version 2.14,1219. Copyright (C) 2011 American Megatrends, Inc.         Main         System Date       MM/DD/YYYY         Set the Date. Use Tab to switch between Date elements.         System Time       HH:MM:SS         Set the time. Use Tab to switch between Time elements.         Product Name       Displays the product name         BIOS Version       Displays the BIOS version.                                                                                                    | ME Version                | 2.2.0.26                         |                   |                    |
| FAN Control Board FN       1.00         ePPID       CN0K/ND97170313F0119         NIC1 MAC Address       60-EB-69-DC-7F-A4         MIC2 MAC Address       60-EB-69-DC-7F-A4         Processor Type       Intel(R) Xeon(R) CPU E3-1230         V2 @ 3.30GHz       V2 @ 3.30GHz         Processor Core       4         System Memory Size       2048 MB         System Memory Speed       1333 MHz         Version 2.14.1219. Copyright (C) 2011 American Megatrends, Inc.         Menu Fields       Settings         Main       System Date         System Time       HH:MM:SS         System Time       HH:MM:SS         Set the product name elements.         Product Name       Displays the product name elements.         Product Name       Displays the BIOS version.                                                                                                    | BMC Version               | 1.10                             |                   |                    |
| ePPID       CNOKXN097170313F0119       It: Select Item         NTC1 HAC Address       60-EB-69-0C-7F-A4       Enter: Select         NTC2 MAC Address       60-EB-69-0C-7F-A4       Freevious Values         Processor Type       Intel(R) Xeon(R) CPU E3-1230       FB: Previous Values         Processor Core       4       System Memory Size       2048 MB         System Memory Size       2048 MB       Settings       Comments         Main       Version 2.14.1219. Copyright (0) 2011 American Megatrends, Inc.       Inc.         Menu Fields       Settings       Comments         Main       System Date       MM/DD/YYYY       Set the Date. Use Tab to switch between Date elements.         System Time       HH:MM:SS       Set the time. Use Tab to switch between Time elements.         Product Name       Displays the product name         BIOS Version       Displays the BIOS version.                                                                                                    | FAN Control Board FW      | 1.00                             | →+; ·             | Select Screen      |
| NIC1 MAC Address       60-EB-69-DC-7F-A4<br>GO-EB-69-DC-7F-A5<br>Intel(R) Xeon(R) CPU E3-1230<br>V2 @ 3.30 GHz       Enter: Select<br>+/-: Change Opt.<br>F1: General Help<br>F8: Previous Values<br>F9: Optimized Defaults<br>F10: Save & Exit<br>ESC: Exit         Processor Core       4         System Memory Size       2048 MB<br>3333 MHz         System Memory Speed       1333 MHz         Version 2.14.1219. Copyright (C) 2011 American Megatrends. Inc.         Main         System Date       MM/DD/YYYY         Set the Date.       Use Tab to<br>switch between Date<br>elements.         System Time       HH:MM:SS         Set the time. Use Tab to<br>switch between Time<br>elements.         Product Name       Displays the product name<br>BIOS Version         BLOS Build Date       Displays the BIOS version.                                                                                                    | ePPID                     | CN0KXND97170313F0119             | 11:               | Select Item        |
| NIC1 MAC Address       60-EB-69-DC-7F-A4         NIC2 MAC Address       60-EB-69-DC-7F-A5         Processor Type       Intel(R) Xeon(R) CPU E3-1230         V2 @ 3.30GHz       V2 @ 3.30GHz         Processor Core       4         System Memory Size       2048 MB         System Memory Size       2048 MB         System Memory Speed       1333 MHz         Version 2.14.1219. Copyright (C) 2011 American Megatrends, Inc.         Menu Fields       Settings         Comments         Main         System Date       MM//DD/YYYY         Set the Date.       Use Tab to switch between Date elements.         System Time       HH:MM:SS         Set the time.       Use Tab to switch between Time elements.         Product Name       Displays the product name         BIOS Version       Displays the BIOS version.                                                                                                    |                           |                                  | Ente              | r: Select          |
| NIC2 MAC Address       60-EB-69-DC-7F-AS       F1: General Help         Processor Type       Intel(R) Xeon(R) CPU E3-1230       F1: General Help         Processor Speed       3.30 GHz       F0: Save & Exit         Processor Core       4       System Memory Size       2048 MB         System Memory Speed       1333 MHz       F0: Save & Exit         Version 2.14.1219. Copyright (C) 2011 American Megatrends, Inc.         Menu Fields       Settings         Main       System Date         System Time       HH:MM:SS         System Time       HH:MM:SS         Set the time. Use Tab to switch between Date elements.         Product Name       Displays the product name         BIOS Version       Displays the BIOS version.         BIOS Neidd Date       Displays the BIOS build                                                                                                    | NIC1 MAC Address          | 60-EB-69-DC-7F-A4                | +/-:              | Change Opt.        |
| Processor Type       Intel(R) Xeon(R) CPU E3-1230<br>V2 @ 3.30GHz       FB: Previous Values<br>F9: Optimized Defaults<br>F9: Optimized Defaults<br>F9: Optimized Defaults<br>F9: System Memory Size         System Memory Size       2048 MB<br>1333 MHz       V         Version 2.14.1219. Copyright (C) 2011 American Megatrends, Inc.         Menu Fields       Settings       Comments         Main       System Date       MM/DD/YYYY       Set the Date. Use Tab to<br>switch between Date<br>elements.         System Time       HH:MM:SS       Set the time. Use Tab to<br>switch between Time<br>elements.         Product Name       Displays the product name         BIOS Version       Displays the BIOS version.         BIOS Ruild Date       Displays the BIOS build                                                                                                    | NIC2 MAC Address          | 60-EB-69-DC-7F-A5                | F1:               | General Help       |
| V2 @ 3.30GHz       F9: Optimized Defaults         Processor Core       4         System Memory Size       2048 MB         System Memory Speed       1333 MHz         Version 2.14.1219. Copyright (C) 2011 American Megatrends, Inc.         Menu Fields       Settings       Comments         Main       System Date       MM/DD/YYYY       Set the Date. Use Tab to switch between Date elements.         System Time       HH:MM:SS       Set the time. Use Tab to switch between Time elements.         Product Name       Displays the product name         BIOS Version       Displays the BIOS version.         BIOS Ruild Date       Displays the BIOS build                                                                                                    | Processor Type            | Intel(R) Xeon(R) CPU E3          | -1230 F8:         | Previous Values    |
| Processor Speed       3.30 GHz       F10: Save & Exit         Processor Core       4         System Memory Size       2048 MB         System Memory Speed       1333 MHz         Version 2.14.1219. Copyright (C) 2011 American Megatrends, Inc.         Menu Fields       Settings       Comments         Main       System Date       MM/DD/YYYY       Set the Date. Use Tab to switch between Date elements.         System Time       HH:MM:SS       Set the time. Use Tab to switch between Time elements.         Product Name       Displays the product name         BIOS Version       Displays the BIOS version.         BIOS Build Date       Displays the BIOS build                                                                                                    |                           | V2 @ 3.30GHz                     | F9:               | Optimized Defaults |
| Processor Core       4         System Memory Size       2048 MB         System Memory Speed       1333 MHz         Version 2.14.1219. Copyright (C) 2011 American Megatrends, Inc.         Menu Fields       Settings       Comments         Main       System Date       MM/DD/YYYY       Set the Date. Use Tab to switch between Date elements.         System Time       HH:MM:SS       Set the time. Use Tab to switch between Time elements.         Product Name       Displays the product name         BIOS Version       Displays the BIOS version.         BIOS Ruild Date       Displays the BIOS build                                                                                                    | Processor Speed           | 3.30 GHz                         | F10:              | Save & Exit        |
| System Memory Size       2048 MB         System Memory Speed       1333 MHz         Version 2.14.1219. Copyright (C) 2011 American Megatrends, Inc.         Menu Fields       Settings       Comments         Main       System Date       MM/DD/YYYY       Set the Date. Use Tab to switch between Date elements.         System Time       HH:MM:SS       Set the time. Use Tab to switch between Time elements.         Product Name       Displays the product name         BIOS Version       Displays the BIOS version.         BIOS Build Date       Displays the BIOS build                                                                                                    | Processor Core            | 4                                | ESC:              | Exit               |
| System Memory Size       2048 MB         System Memory Speed       1333 MHz         Version 2.14.1219. Copyright (C) 2011 American Megatrends, Inc.         Menu Fields       Settings       Comments         Main       System Date       MM/DD/YYYY       Set the Date, Use Tab to switch between Date elements.         System Time       HH:MM:SS       Set the time. Use Tab to switch between Time elements.         Product Name       Displays the product name         BIOS Version       Displays the BIOS version.         BIOS Build Date       Displays the BIOS build                                                                                                    |                           |                                  |                   |                    |
| System Memory Speed       1333 HHz       Image: Main state of the system Date         Menu Fields       Settings       Comments         Main       System Date       MM/DD/YYYY       Set the Date. Use Tab to switch between Date elements.         System Time       HH:MM:SS       Set the time. Use Tab to switch between Time elements.         Product Name       Displays the product name         BIOS Version       Displays the BIOS version.         BIOS Build Date       Displays the BIOS build                                                                                                    | System Memory Size        | 2048 MB                          |                   |                    |
| Version 2.14.1219. Copyright (C) 2011 American Megatrends, Inc.         Menu Fields       Settings       Comments         Main                                                                                                    | System Memory Speed       | 1333 MHz                         | •                 |                    |
| Version 2.14.1219. Copyright (C) 2011 American Megatrends, Inc.         Menu Fields       Settings       Comments         Main                                                                                                    |                           |                                  |                   |                    |
| Menu Fields       Settings       Comments         Main                                                                                                    | Version 2.14.1            | 1219. Copyright (C) 2011 America | n Megatrends, Inc |                    |
| Main     System Date     MM/DD/YYYY     Set the Date. Use Tab to switch between Date elements.       System Time     HH:MM:SS     Set the time. Use Tab to switch between Time elements.       Product Name     Displays the product name       BIOS Version     Displays the BIOS version.       BIOS Build Date     Displays the BIOS build                                                                                                    | Menu Fields               | Settings                         | Comments          |                    |
| Main         System Date       MM/DD/YYYY       Set the Date. Use Tab to switch between Date elements.         System Time       HH:MM:SS       Set the time. Use Tab to switch between Time elements.         Product Name       Displays the product name         BIOS Version       Displays the BIOS version.         BIOS Build Date       Displays the BIOS build                                                                                                    |                           | octango                          | Comments          |                    |
| System DateMM/DD/YYYYSet the Date. Use Tab to<br>switch between Date<br>elements.System TimeHH:MM:SSSet the time. Use Tab to<br>switch between Time<br>elements.Product NameDisplays the product nameBIOS VersionDisplays the BIOS version.BIOS Build DateDisplays the BIOS build                                                                                                    | Main                      |                                  |                   |                    |
| switch between Date elements.         System Time       HH:MM:SS         Set the time. Use Tab to switch between Time elements.         Product Name       Displays the product name         BIOS Version       Displays the BIOS version.         BIOS Build Date       Displays the BIOS build                                                                                                    | System Date               | MM/DD/YYYY                       | Set the Da        | te. Use Tab to     |
| System Time       HH:MM:SS       Set the time. Use Tab to switch between Time elements.         Product Name       Displays the product name         BIOS Version       Displays the BIOS version.         BIOS Build Date       Displays the BIOS build                                                                                                    | - )                       |                                  | and tab bat       |                    |
| System Time       HH:MM:SS       Set the time. Use Tab to switch between Time elements.         Product Name       Displays the product name         BIOS Version       Displays the BIOS version.         BIOS Build Date       Displays the BIOS build                                                                                                    |                           |                                  | switch bety       | ween Date          |
| System Time       HH:MM:SS       Set the time. Use Tab to switch between Time elements.         Product Name       Displays the product name         BIOS Version       Displays the BIOS version.         BIOS Build Date       Displays the BIOS build                                                                                                    |                           |                                  | elements.         |                    |
| System Time     Tim.MiN.55     Set the time, Ose Table       switch between Time     elements.       Product Name     Displays the product name       BIOS Version     Displays the BIOS version.       BIOS Build Date     Displays the BIOS build                                                                                                    | System Time               | нн.мм.ss                         | Set the tim       | a Use Tab to       |
| switch between Time elements.         Product Name       Displays the product name         BIOS Version       Displays the BIOS version.         BIOS Build Date       Displays the BIOS build                                                                                                    | System Time               | 1111.101101.55                   | Set the th        |                    |
| elements. Product Name Displays the product name BIOS Version Displays the BIOS version. BIOS Build Data Displays the BIOS build                                                                                                    |                           |                                  | switch bety       | ween Time          |
| Product Name Displays the product name BIOS Version Displays the BIOS version.                                                                                                    |                           |                                  | elements          |                    |
| Product NameDisplays the product nameBIOS VersionDisplays the BIOS version.BIOS Build DataDisplays the BIOS build                                                                                                    |                           |                                  | elements.         |                    |
| BIOS Version     Displays the BIOS version.       BIOS Build Date     Displays the BIOS build                                                                                                    | Product Name              |                                  | Displays th       | ne product name    |
| BIOS Version Displays the BIOS version.                                                                                                    |                           |                                  |                   | 1                  |
| BIOS Build Data Displays the BIOS build                                                                                                    | BIOS Version              |                                  | Displays th       | ne BIOS version.   |
|                                                                                                    | BIOS Build Date           |                                  | Displays th       | e BIOS build       |

date.

Displays the service tag.

Service Tag

| Menu Fields          | Settings | Comments                                         |
|----------------------|----------|--------------------------------------------------|
| Asset Tag            |          | Displays the asset tag.                          |
| MRC Version          |          | Displays the MRC version.                        |
| ME Version           |          | Displays the ME version.                         |
| BMC Version          |          | Displays the BMC version.                        |
| FAN Control Board FW |          | Displays the fan control board firmware version. |
| ePPID                |          | Displays the ePPID.                              |
| NIC1 MAC Address     |          | Displays the NIC1 MAC address.                   |
| NIC2 MAC Address     |          | Displays the NIC2 MAC address.                   |
| BMC NIC MAC Address  |          | Displays the BMC NIC<br>MAC address.             |
| Processor Type       |          | Displays the processor type.                     |
| Processor Speed      |          | Displays the processor speed.                    |
| Processor Core       |          | Displays the amount of processor core.           |
| System Memory Size   |          | Displays the amount of system memory.            |
| System Memory Speed  |          | Displays the memory speed.                       |

### Advanced Menu

The Advanced screen provides an access point to configure several options. On this screen, the user selects the option that is to be configured. Configurations are performed on the selected screen, not directly on the Advanced screen.

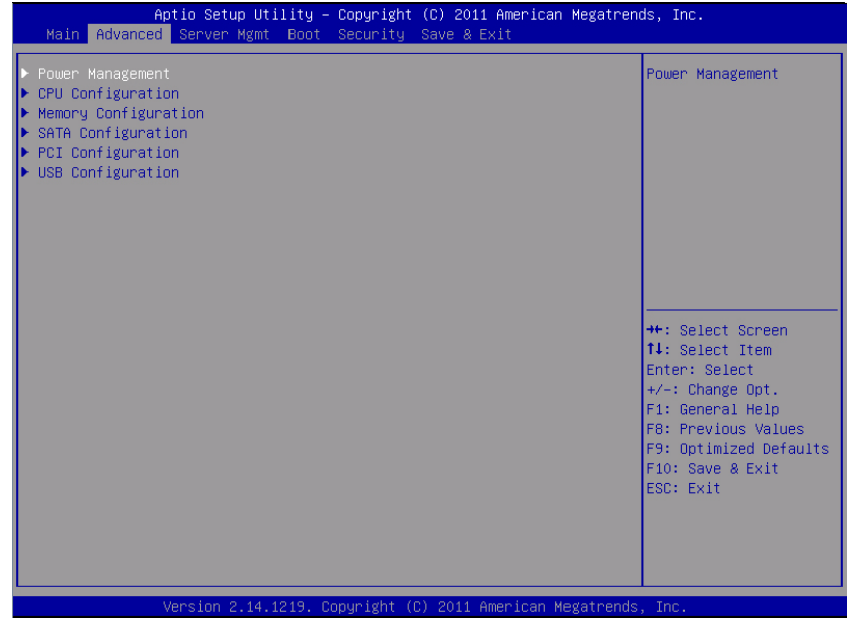

CAUTION: Incorrect settings to items on the Advanced Menus may cause the system to malfunction. Unless you have experience adjusting these items, we recommend that you do not adjust the default values. If the system malfunctions or does not boot after changing the settings, open BIOS and choose "Load Optimal Defaults" in the Exit menu to boot up normally.

| Menu Fields          | Settings | Comments              |
|----------------------|----------|-----------------------|
| Advanced             |          |                       |
| Power Management     |          | Power Management.     |
| CPU Configuration    |          | CPU Configuration.    |
| Memory Configuration |          | Memory Configuration. |

| Menu Fields        | Settings | Comments                                |
|--------------------|----------|-----------------------------------------|
| SATA Configuration |          | SATA Devices<br>Configuration.          |
| PCI Configuration  |          | PCI, PCI-X and PCI<br>Express Settings. |
| USB Configuration  |          | USB Configuration.                      |

#### **Power Management**

| Aptio<br>Advanced                                 | Setup Utility – Copyright (C) 2011 America | n Megatrends, Inc.                                                                                                    |
|---------------------------------------------------|--------------------------------------------|----------------------------------------------------------------------------------------------------|
| Advanced<br>Power Management<br>CPU Power Capping | [OS Control]<br>[P-State 0]                | Power Management<br>++: Select Screen<br>11: Select Item<br>Enter: Select<br>+/-: Change Opt.<br>F1: General Help<br>F6: Previous Values<br>F9: Optimized Defaults<br>F10: Save & Exit<br>ESC: Exit |
| Versi                                             | on 2.14.1219. Copyright (C) 2011 American  | Megatrends, Inc.                                                                                                    |

| Menu Fields             | Settings            | Comments          |
|-------------------------|---------------------|-------------------|
| Advanced \Power Manager | nent                |                   |
| Power management        | Maximum Performance | Power management. |
|                         | OS Control*         |                   |

| Menu Fields       | Settings   | Comments           |
|-------------------|------------|--------------------|
| CPU power capping | P-state 0* | CPU power capping. |
|                   | P-state 1  |                    |
|                   | P-state 2  |                    |
|                   | P-state 3  |                    |
|                   | P-state 4  |                    |

### **CPU Configuration**

| Processor Information       Aumber of cores to enable in each processor package.         Intel(R) Xeon(R) CPU E3-1230 V2 @ 3.30GHz       Processor package.         CPU Signature       30688         Microcode Patch       a         Max CPU Speed       3300 MHz         Frocessor Cores       4         Intel HT Technology       Supported         Intel XMX Technology       Supported         Intel XMX Technology       Supported         It Data Cache       32 KB x 4         L2 Cache       256 KB x 4         L3 Cache       8192 KB         Active Processor Cores       [A11]         Max CPUD Value Limit       [Disabled]         Turbo Mode       [Enabled]         C States       [Enabled]         C State       [Enabled]         C State       [Enabled]         C State       [Enabled]         Prefetch Configuration       [Enabled]         Hyper-Threading Technology       [Enabled]         Hyper-Threading Technology       [Enabled]         Prefetch Configuration       [Enabled]                                                                                                    | Aptio Setup Utility –<br>Advanced   | Copyright (C) 2011 American Megatren  | ds, Inc.               |
|----------------------------------------------------------------------------------------------------|-------------------------------------|---------------------------------------|------------------------|
| Intel(R) Xeon(R) CPU E3-1230 V2 @ 3.30GHz<br>CPU Signature 306a8<br>Microcode Patch a<br>Max CPU Speed 3300 MHz<br>Min CPU Speed 1600 MHz<br>CPU Speed 3300 MHz<br>Processor Cores 4<br>Intel TT Technology Supported<br>Intel SMX Technology Supported<br>Intel SMX Technology Supported<br>64-bit 22 KB × 4<br>L3 Cache 32 KB × 4<br>L3 Cache 256 KB × 4<br>L3 Cache 8192 KB<br>Active Processor Cores [A11]<br>Max CPUID Value Limit [Disabled]<br>Virtualization Technology [Disabled]<br>Turbo Mode [Enabled]<br>C States [Enabled]<br>C State [Enabled]<br>C State [Enabled]<br>C State [Enabled]<br>C State [Enabled]<br>C State [Enabled]<br>C State [Enabled]<br>Prefetch Configuration<br>Virtualization Technology [Enabled]<br>Hyper-Threading Technology [Enabled]<br>Hyper-Threading Technology [Enabled]<br>Hyper-Threading Technology [Enabled]<br>Hyper-Threading Technology [Enabled]<br>Hyper-Threading Technology [Enabled]<br>Hyper-Threading Technology [Enabled]<br>C State [Enabled]<br>C State [Enabled]<br>C State [Enabled]<br>Prefetch Configuration [Enabled]<br>Hyper-Threading Technology [Enabled]<br>Hyper-Threading Technology [Enabled]<br>Hy | Processor Information               |                                       | Number of cores to     |
| CPU Signature       306a8         Microcode Patch       a         Max CPU Speed       3300 MHz         Min CPU Speed       1600 MHz         CPU Speed       3300 MHz         Processor Cores       4         Intel HT Technology       Supported         Intel VT-x Technology       Supported         Intel SMX Technology       Supported         L1 Data Cache       32 kB x 4         L2 Cache       256 kB x 4         L3 Cache       8192 kB         Active Processor Cores       [A11]         Max CPUID Value Limit       [Disabled]         Yirtualization Technology       [Disabled]         Fi: Beneral Help         Fi: Beneral Help         Fi: Select Screen         11: Select Item         Enter: Select         Kak CPUID Value Limit       [Disabled]         Yirtualization Technology       [Disabled]         Fi: Beneral Help         Fi: Select Screen         States       [Enabled]         C4 State       [Enabled]         EXecute-Disable Bit Capability       [Enabled]         Hyper-Threading Technology       [Enabled]         Hyper-Threading Technology       [Enabled] <t< td=""><td>Intel(R) Xeon(R) CPU E3-1230 V2 @ 3</td><td>.30GHz</td><td>processor package.</td></t<>                                                                                                    | Intel(R) Xeon(R) CPU E3-1230 V2 @ 3 | .30GHz                                | processor package.     |
| Microcode Patch       a         Max CPU Speed       3300 MHz         Min CPU Speed       1600 MHz         CPU Speed       3300 MHz         Processor Cores       4         Intel HT Technology       Supported         Intel VT-x Technology       Supported         Intel SMX Technology       Supported         L1 Data Cache       32 KB x 4         L2 Cache       326 KB x 4         L3 Cache       8192 KB         Active Processor Cores       [A11]         Max CPUID Value Limit       [Disabled]         Turbo Mode       [Enabled]         C States       [Enabled]         C State       [Enabled]         C State       [Enabled]         execute-Disable Bit Capability       [Enabled]         Hyper-Threading Technology       [Enabled]         Hyper-Threading Technology       [Enabled]         Prefetch Configuration       Image Defaults                                                                                                    | CPU Signature                       | 306a8                                 |                        |
| Max CPU Speed       3300 MHz         Min CPU Speed       3300 MHz         Processor Cores       4         Intel HT Technology       Supported         Intel SMX Technology       Supported         Intel SMX Technology       Supported         Intel SMX Technology       Supported         Intel SMX Technology       Supported         64-bit       Supported         L1 Data Cache       32 KB x 4         L2 Cache       256 KB x 4         L3 Cache       8192 KB         Active Processor Cores       [A11]         Max CPUID Value Limit       [Disabled]         Virtualization Technology       [Disabled]         C States       [Enabled]         C1E State       [Enabled]         C6 State       [Enabled]         Execute-Disable Bit Capability       [Enabled]         Hyper-Threading Technology       [Enabled]         Hyper-Threading Technology       [Enabled]         Hyper-Threading Technology       [Enabled]         Hyper-Threading Technology       [Enabled]         Hyper-Threading Technology       [Enabled]         Hyper-Threading Technology       [Enabled]         Hyper-Threading Technology       [Enabled] <td>Microcode Patch</td> <td>а</td> <td>refetch Configuration</td>                                                                                                    | Microcode Patch                     | а                                     | refetch Configuration  |
| Min CPU Speed       1600 MHz         CPU Speed       3300 MHz         Processor Cores       4         Intel HT Technology       Supported         Intel VT-x Technology       Supported         Intel SMX Technology       Supported         64-bit       Supported         L1 Data Cache       32 KB x 4         L2 Cache       256 KB x 4         L3 Cache       8192 KB         Active Processor Cores       [A11]         Max CPUID Value Limit       [Disabled]         Virtualization Technology       [Disabled]         F1: General Help         Turbo Mode       [Enabled]         C States       [Enabled]         C State       [Enabled]         C6 State       [Enabled]         eXecute-Disable Bit Capability       [Enabled]         Hyper-Threading Technology       [Enabled]         Hyper-Threading Technology       [Enabled]         Hyper-Threading Technology       [Enabled]         Hyper-Threading Technology       [Enabled]         Prefetch Configuration       V                                                                                                    | Max CPU Speed                       | 3300 MHz                              |                        |
| LPU Speed       3300 MH2         Processor Cores       4         Intel HT Technology       Supported         Intel YT-x Technology       Supported         Intel SWX Technology       Supported         64-bit       Supported         L1 Data Cache       32 KB x 4         L2 Cache       25 KB x 4         L3 Cache       8192 KB         Active Processor Cores       [A11]         Max CPUID Value Limit       [Disabled]         Virtualization Technology       [Disabled]         Turbo Mode       [Enabled]         C States       [Enabled]         C6 State       [Enabled]         eXecute-Disable Bit Capability       [Enabled]         Hyper-Threading Technology       [Enabled]         Hyper-Threading Technology       [Enabled]         Prefetch Configuration       Version 2.14.1212 Comprisht (C) 2011 American Meratements                                                                                                    | Min CPU Speed                       | 1600 MHz                              |                        |
| Intel HT Technology       Supported         Intel VT-x Technology       Supported         Intel SMX Technology       Supported         64-bit       Supported         L1 Data Cache       32 kB x 4         L2 Cache       256 kB x 4         L3 Cache       8192 kB         Active Processon Cores       [A11]         Max CPUID Value Limit       [Disabled]         Turbo Mode       [Enabled]         C States       [Enabled]         G6 State       [Enabled]         eXecute-Disable Bit Capability       [Enabled]         Hyper-Threading Technology       [Enabled]         Prefetch Configuration       [Enabled]                                                                                                    | CPU Speed                           | 3300 MHZ                              |                        |
| Intel VT-x Technology       Supported         Intel SMX Technology       Supported         64-bit       Supported         L1 Data Cache       32 KB x 4         L2 Cache       256 KB x 4         L3 Cache       8192 KB         Active Processon Cores       [All]         Max CPUID Value Limit       [Disabled]         Yirtualization Technology       [Enabled]         Turbo Mode       [Enabled]         C States       [Enabled]         C1E State       [Enabled]         Execute-Disable Bit Capability       [Enabled]         Hyper-Threading Technology       [Enabled]         Prefetch Configuration       [Enabled]                                                                                                    | Intel HT Technology                 | 4<br>Supported                        |                        |
| Intel YMX Technology       Supported         64-bit       Supported         L1 Data Cache       32 kB x 4         L2 Cache       256 kB x 4         L3 Cache       8192 kB         Active Processon Cores       [A11]         Max CPUID Value Limit       [Disabled]         Virtualization Technology       [Disabled]         Turbo Mode       [Enabled]         C States       [Enabled]         C1E State       [Enabled]         C6 State       [Enabled]         Prefetch Configuration       [Enabled]         Prefetch Configuration       [Enabled]                                                                                                    | Intel VI-v Technology               | Supported                             |                        |
| 64-bit       Supported         L1 Data Cache       32 kB × 4         L2 Cache       32 kB × 4         L3 Cache       8192 kB         Active Processor Cores       [A11]         Max CPUID Value Limit       [Disabled]         Virtualization Technology       [Disabled]         Turbo Mode       [Enabled]         C States       [Enabled]         C1E State       [Enabled]         C6 State       [Enabled]         Prefetch Configuration       [Enabled]         Prefetch Configuration       [Enabled]                                                                                                    | Intel SMX Technology                | Supported                             |                        |
| L1 Data Cache       32 KB × 4         L1 Code Cache       32 kB × 4         L2 Cache       256 kB × 4         L3 Cache       8192 kB         Active Processor Cores       [A11]         Max CPUID Value Limit       [Disabled]         Virtualization Technology       [Disabled]         Turbo Mode       [Enabled]         C States       [Enabled]         C6 State       [Enabled]         C6 State       [Enabled]         EXecute-Disable Bit Capability       [Enabled]         Hyper-Threading Technology       [Enabled]         Prefetch Configuration       Version 2.14.1212                                                                                                    | 64-bit                              | Supported                             |                        |
| L1 Data Cache 32 kB × 4<br>L1 Code Cache 32 kB × 4<br>L2 Cache 256 kB × 4<br>L3 Cache 256 kB × 4<br>L3 Cache 8192 kB ++: Select Screen<br>Active Processor Cores [All]<br>Max CPUID Value Limit [Disabled]<br>Virtualization Technology [Disabled]<br>Turbo Mode [Enabled]<br>C States [Enabled]<br>C States [Enabled]<br>C State [Enabled]<br>C State [Enabled]<br>C State [Enabled]<br>C State [Enabled]<br>C State [Enabled]<br>C State [Enabled]<br>Execute-Disable Bit Capability [Enabled]<br>Hyper-Threading Technology [Enabled]<br>Hyper-Threading Technology [Enabled]<br>Hyper-Threading Technology [Enabled]<br>Hyper-Threading Technology [Enabled]<br>Hyper-Threading Technology [Enabled]<br>Hyper-Threading Technology [Enabled]<br>C State [Enabled]<br>Hyper-Threading Technology [Enabled]<br>Hyper-Threading Technology [Enabled]<br>Hyper-Threading Techn           |                                     |                                       |                        |
| L1 Code Cache       32 kB × 4         L2 Cache       256 kB × 4         L3 Cache       8192 kB         Active Processor Cores       [A11]         Max CPUID Value Limit       [Disabled]         Virtualization Technology       [Disabled]         Turbo Mode       [Enabled]         C States       [Enabled]         C1E State       [Enabled]         execute-Disable Bit Capability       [Enabled]         Hyper-Threading Technology       [Enabled]         Prefetch Configuration       V                                                                                                    | L1 Data Cache                       | 32 kB x 4                             |                        |
| L2 Cache       256 kB × 4         L3 Cache       8192 kB         Active Processor Cores       [A11]         Active Processor Cores       [A11]         Max CPUID Value Limit       [Disabled]         Virtualization Technology       [Disabled]         Turbo Mode       [Enabled]         C States       [Enabled]         C1E State       [Enabled]         C6 State       [Enabled]         C5 State       [Enabled]         C6 State       [Enabled]         Prefetch Configuration       [Enabled]         Prefetch Configuration       [Enabled]                                                                                                    | L1 Code Cache                       | 32 KB × 4                             |                        |
| L3 Cache 8192 k8<br>Active Processor Cores [A11]<br>Max CPUID Value Limit [Disabled]<br>Virtualization Technology [Disabled]<br>Turbo Mode [Enabled]<br>C States [Enabled]<br>C6 State [Enabled]<br>C6 State [Enabled]<br>C6 State [Enabled]<br>Prefetch Configuration Version 2, 14, 1219 Converset (C) 2011 American Mericanets Inc                                                                                                    | L2 Cache                            | 256 KB x 4                            |                        |
| Active Processor Cores       [A11]         Max CPUID Value Limit       [Disabled]         Virtualization Technology       [Disabled]         Turbo Mode       [Enabled]         C States       [Enabled]         C1E State       [Enabled]         C6 State       [Enabled]         eXecute-Disable Bit Capability       [Enabled]         Hyper-Threading Technology       [Enabled]         Version 2.14.1219       Compriset (C) 2011 American Merican Mericanes                                                                                                    | L3 Cache                            | 8192 kB                               | →+: Select Screen      |
| Hottve Processor Cores     (H1)       Max CPUID Value Limit     [Disabled]       Virtualization Technology     [Disabled]       Turbo Mode     [Enabled]       C States     [Enabled]       C1E State     [Enabled]       C6 State     [Enabled]       eXecute-Disable Bit Capability     [Enabled]       Hyper-Threading Technology     [Enabled]       Prefetch Configuration     (C) 2011 American Merican Merican Merican Merican Streems                                                                                                    | Antine Deserves Annes               | [011]                                 | T4: Select Item        |
| Max Groid Vide Limit     (Disabled)     Wr. Ginge Opt.       Virtualization Technology     [Disabled]     F1: General Help       Turbo Mode     [Enabled]     F3: General Help       C States     [Enabled]     F3: Optimized Defaults       C1E State     [Enabled]     F3: Optimized Defaults       C6 State     [Enabled]     F3: Save & Exit       execute-Disable Bit Capability     [Enabled]     ESC: Exit       Hyper-Threading Technology     [Enabled]     F3: Save & Exit                                                                                                    | ACTIVE Processor Cores              | [AII]<br>[Disphied]                   | Enter: Select          |
| Virtualization reconnology     (Disabled)     (Fit deniation reconnology       Turbo Mode     [Enabled]     (Fit deniation reconnology       C States     [Enabled]     (Fit deniation reconnology       C1E State     [Enabled]     (Fit deniation reconnology       C6 State     [Enabled]     (Fit deniation reconnology       C6 State     [Enabled]     (Fit deniation reconnology       eXecute-Disable Bit Capability     [Enabled]       Hyper-Threading Technology     [Enabled]       * Prefetch Configuration     *                                                                                                    | Max CFOID Value Limit               | [Disabled]                            | F1: Ceneral Help       |
| C States [Enabled]<br>C1E State [Enabled]<br>C6 State [Enabled]<br>C6 State [Enabled]<br>C6 State [Enabled]<br>eXecute-Disable Bit Capability [Enabled]<br>Hyper-Threading Technology [Enabled]<br>> Prefetch Configuration v<br>Version 2, 14, 1219 Comunisht (C) 2011 American Mericanets Inc                                                                                                    | Turbo Mode                          | [Enabled]                             | F8: Previous Values    |
| C1E State [Enabled]<br>C6 State [Enabled]<br>eXecute-Disable Bit Capability [Enabled]<br>Hyper-Threading Technology [Enabled]<br>> Prefetch Configuration                                                                                                    | C States                            | [Enabled]                             | F9: Optimized Defaults |
| C6 State [Enabled]<br>eXecute-Disable Bit Capability [Enabled]<br>Hyper-Threading Technology [Enabled]<br>> Prefetch Configuration                                                                                                    | C1E State                           | [Enabled]                             | F10: Save & Exit       |
| eXecute-Disable Bit Capability [Enabled]<br>Hyper-Threading Technology [Enabled]<br>▶ Prefetch Configuration ▼<br>Version 2.14.1219 Convright (C) 2011 American Megateens Inc                                                                                                    | C6 State                            | [Enabled]                             | ESC: Exit              |
| Hyper-Threading Technology [Enabled]<br>▶ Prefetch Configuration Version 2 14 1219 Converget (C) 2011 American Megateenis Inc                                                                                                    | eXecute-Disable Bit Capability      | [Enabled]                             |                        |
| ▶ Prefetch Configuration                                                                                                    | Hyper-Threading Technology          | [Enabled]                             |                        |
| Version 2 14 1219 Converget (C) 2011 American Megatrends Inc                                                                                                    | Prefetch Configuration              |                                       | ′                      |
| Version 2 14 1219 Convertet (C) 2011 American Medatrends The                                                                                                    |                                     |                                       |                        |
|                                                                                                    | Version 2 14 1219 D                 | onuright (C) 2011 American Megatrends | The                    |

| Menu Fields Settings       |  | Comments |  |
|----------------------------|--|----------|--|
| Advanced\CPU Configuration |  |          |  |
| Processor Information      |  |          |  |

| Menu Fields               | Settings                    | Comments                                                                                                    |
|---------------------------|-----------------------------|----------------------------------------------------------------------------------------------------|
| Active Processor Cores    | All*                        | Number of cores to enable in each processor package.                                                                                                    |
|                           | 1                           | 1 1 0                                                                                                    |
|                           | 4                           |                                                                                                    |
| Max CPUID Value Limit     | Disabled*<br>Enabled        | Some OS's (NT4) will fail<br>if the value returned in<br>EAX is > 3 when CPUID<br>instruction is executed<br>with EAX=0. This setting<br>limits CPUID function to 3<br>or disable it. |
| Virtualization Technology | <b>Disabled*</b><br>Enabled | This feature will allow the<br>users to disable/enable the<br>VT technology in<br>applicable CPUs. If disable,<br>the VT feature is unusable<br>in any OS.                            |
| Turbo Mode                | Disabled                    | Turbo Mode.                                                                                                    |
|                           | Enabled*                    |                                                                                                    |
| C States                  | Disabled<br>Enabled*        | Set to disable, there are no<br>C states available for the<br>processor. Set to enable<br>(default), the processor can<br>operate in all available<br>Power C States.                 |
| C1E State                 | Disabled                    | Set C1E disabled/enabled.                                                                                                    |
|                           | Enabled*                    |                                                                                                    |
| C6 State                  | Disabled                    | Set C6 disabled/enabled.                                                                                                    |
|                           | Enabled*                    | <b>NOTE:</b> Supported in BIOS version 2.0.X.                                                                                                    |
| C7 State                  | Disabled                    | Set C7 disabled/enabled.                                                                                                    |
|                           | Enabled*                    | <b>NOTE:</b> Supported in BIOS version 2.0.X.                                                                                                    |

| Menu Fields            | Settings | Comments                                                                                                    |
|------------------------|----------|----------------------------------------------------------------------------------------------------|
| eXecute-Disable Bit    | Disabled | When disable, Intel CPUs                                                                                                    |
| Capability             | Enabled* | that support the eXecute<br>Disable (XD) feature will<br>not report the support to<br>the operating system.<br>When enable, Intel CPUs<br>that support the eXecute<br>Disable (XD) feature will<br>report the support to the<br>operating system. |
| Hyper-Threading        | Disabled | Disable/Enable Hyper-                                                                                                    |
| Technology             | Enabled* | Threading Technology.                                                                                                    |
| Prefetch Configuration |          | Prefetch Configuration                                                                                                    |

### **Prefetch Configuration**

| Aptio Setup Utility -<br>Advanced                                                                   | – Copyright (C) 2011 American Me                 | gatrends, Inc.                                                                                                    |
|----------------------------------------------------------------------------------------------------|--------------------------------------------------|----------------------------------------------------------------------------------------------------|
| Adjacent Cache Line Prefetch<br>Hardware Prefetcher<br>DCU Streamer Prefetcher<br>DCU IP Prefetcher | [Enabled]<br>[Enabled]<br>[Enabled]<br>[Enabled] | To turn on/off<br>prefetching of<br>adjacent cache lines.                                                                                                    |
|                                                                                                    |                                                  | <pre>++: Select Screen 14: Select Item Enter: Select +/-: Change Opt. F1: General Help F8: Previous Values F9: Optimized Defaults F10: Save &amp; Exit ESC: Exit</pre> |
| Version 2.14.1219. (                                                                                | Copyright (C) 2011 American Mega                 | trends, Inc.                                                                                                    |

| Menu Fields             | Settings                    | Comments                              |
|-------------------------|-----------------------------|---------------------------------------|
| Advanced\CPU Configurat | tion\Prefetch Configuration |                                       |
| Adjacent Cache Line     | Disable                     | To turn on/off prefetching            |
| Prefetch                | Enable*                     | of adjacent cache lines.              |
| Hardware Prefetcher     | Disable                     | To turn on/off the Mid                |
|                         | Enable*                     | Level Cache (L2) streamer prefetcher. |
| DCU Streamer Prefetcher | Disable                     | Disable/Enable the DCU                |
| Enable*                 | Streamer Prefetcher.        |                                       |
| DCU IP Prefetcher       | Disable                     | Disable/Enable the DCU                |
|                         | Enable*                     | IP Prefetcher.                        |

#### **Memory Configuration**

| Aptio Setup Uti<br>Advanced                                                                                                    | lity – Copyright (C) 2011 A                                                                                         | merican Megatrends, Inc.                                                                                                    |
|----------------------------------------------------------------------------------------------------|----------------------------------------------------------------------------------------------------|----------------------------------------------------------------------------------------------------|
| Memory Information<br>Memory RC Version<br>Memory Frequency<br>Total Memory<br>DIMM A1<br>DIMM A2<br>DIMM A2<br>DIMM A3<br>DIMM A4<br>CAS Latency (tCL)<br>Minimum delay time<br>CAS to RAS (tRCDmin)<br>Row Precharge (tRPMin)<br>Active to Precharge (tRAS<br>VMP Percile 1 | 1.0.0.0<br>1333 Mhz<br>2048 MB (DDR3)<br>Not Present<br>Not Present<br>2048 MB (DDR3)<br>9<br>9<br>9<br>9<br>9<br>9 | Auto-Detect the<br>memory running speed<br>or set running speed<br>ups to 1067/1333 MHz.                                                |
| XMP Profile 2<br>Memory Frequency<br>Memory Remapping (3GB~4GB)                                                                                                    | Not Supported<br>[Auto]<br>[Disabled]                                                                               | Enter: Select<br>+/-: Change Opt.<br>F1: General Help<br>F8: Previous Values<br>F9: Optimized Defaults<br>F10: Save & Exit<br>ESC: Exit |
| Version 2.14.1                                                                                                    | 219. Copyright (C) 2011 Ame<br>Settings                                                                             | rican Megatrends, Inc.                                                                                                    |
| Advanced\Memory Config                                                                                                    | uration                                                                                                    |                                                                                                    |
| Memory Frequency                                                                                                    | Auto*<br>1067 MHz<br>1333 MHz                                                                                       | Auto-Detect the memory<br>running speed or set<br>running speed up to<br>1067/1333 MHz                                                  |
|                                                                                                    |                                                                                                    | <b>NOTE:</b> Supported detection<br>and running speed of up to<br>1600 MHz.                                                             |
| Memory Remapping<br>(3 GB - 4 GB)                                                                                                    | <b>Disable*</b><br>Enable                                                                                           | Memory remapping<br>relocates memory space<br>3 GB~4 GB to the space<br>above 4 GB with this<br>feature disabled/enabled.               |

### **SATA** Configuration

| Aptio Setup Utili<br>Advanced                       | ty – Copyright (C) 2011 Amer  | ican Megatrends, Inc.                                       |
|-----------------------------------------------------|-------------------------------|-------------------------------------------------------------|
| Embedded SATA Controller<br>Embedded SATA Link Rate | [AHCI]<br>[Auto]              | Disable the SATA<br>controller or enable<br>it and sets the |
| SATA PortO / SSI HDDO                               | Not Present                   | device class code as                                        |
| SATA Port2 / HDD 0                                  | Not Present                   | token ennlies to the                                        |
| SATA Port3 / HDD 1                                  | Not Present                   | first on-board SATA                                         |
| SATA Port4 / HDD 2                                  | Not Present                   | controller.                                                 |
| SATA Port5 / HDD 3                                  | Not Present                   |                                                             |
|                                                     |                               |                                                             |
| Power Saving Features                               | [Enabled]                     |                                                             |
| HDD Security Erase                                  | [Disabled]                    |                                                             |
|                                                     |                               | ++: Select Screen                                           |
|                                                     |                               | 14: Select Item                                             |
|                                                     |                               | Enter: Select                                               |
|                                                     |                               | +∕–: Change Opt.                                            |
|                                                     |                               | F1: General Help                                            |
|                                                     |                               | F8: Previous Values                                         |
|                                                     |                               | F9: Uptimized Defaults                                      |
|                                                     |                               | ESC: Exit                                                   |
|                                                     |                               | LOOT LATT                                                   |
|                                                     |                               |                                                             |
|                                                     |                               |                                                             |
|                                                     |                               |                                                             |
| Wareion 2 14 121                                    | 9 Conunight (C) 2011 Americ   | an Medatrands Inc                                           |
| VENSIUN 2.14.121                                    | 5. Copyright (C) 2011 Hilerit | an negatienus, inc.                                         |

| Menu Fields        | Settings  | Comments                                             |
|--------------------|-----------|------------------------------------------------------|
| Advanced\SATA Conf | iguration |                                                      |
| Embedded SATA      | Off       | Disables the SATA                                    |
| Controller         | IDE       | controller or enables it and                         |
|                    | AHCI*     | IDE/AHCI/RAID. This                                  |
|                    | RAID      | token applies to the first on-board SATA controller. |
|                    |           | <b>NOTE:</b> Function available after BIOS 1.0.4.    |

| Embedded SATA Link Rate Auto*Auto is default mode.1.5 GbpsSet SATA port to run on<br>GEN1 mode by selecting<br>1.5 Gbps.3.0 GbpsNOTE: Function supported<br>after BIOS 2.0.X.SATA Port 0/SSI HardWhile entering setup,<br>BIOS auto detects the<br>presence of SATA devices<br>and displays the status of<br>detected SATA hard drives.SATA Port1/SSI HardWhile entering setup,<br>BIOS auto detects the<br>presence of SATA devices<br>and displays the status of<br>detected SATA hard drives.SATA Port1/SSI HardWhile entering setup,<br>BIOS auto detects the<br>presence of SATA devices<br>and displays the status of<br>detected SATA hard drives.SATA Port2/Hard drive 0While entering setup,<br>BIOS auto detects the<br>presence of SATA devices<br>and displays the status of<br>detected SATA hard drives.SATA Port3/Hard drive 1While entering setup,<br>BIOS auto detects the<br>presence of SATA devices<br>and displays the status of<br>detected SATA hard drives.SATA Port3/Hard drive 2While entering setup,<br>BIOS auto detects the<br>presence of SATA devices<br>and displays the status of<br>detected SATA hard drives.SATA Port4/Hard drive 2While entering setup,<br>BIOS auto detects the<br>presence of SATA devices<br>and displays the status of<br>detected SATA hard drives.SATA Port4/Hard drive 3While entering setup,<br>BIOS auto detects the<br>presence of SATA devices<br>and displays the status of<br>detected SATA hard drives.                                                                                                    | Menu Fields                  | Settings | Comments                                              |
|----------------------------------------------------------------------------------------------------|------------------------------|----------|-------------------------------------------------------|
| 1.5 Gbps<br>3.0 GbpsSet SATA port to run on<br>GEN1 mode by selecting<br>1.5 Gbps.NOTE: Function supported<br>after BIOS 2.0.X.SATA Port 0/SSI Hard<br>drive 0While entering setup,<br>BIOS auto detects the<br>presence of SATA devices<br>and displays the status of<br>detected SATA hard drives.SATA Port1/SSI Hard<br>drive 1While entering setup,<br>BIOS auto detects the<br>presence of SATA devices<br>and displays the status of<br>detected SATA hard drives.SATA Port2/Hard drive 0While entering setup,<br>BIOS auto detects the<br>presence of SATA devices<br>and displays the status of<br>detected SATA hard drives.SATA Port2/Hard drive 1While entering setup,<br>BIOS auto detects the<br>presence of SATA devices<br>and displays the status of<br>detected SATA hard drives.SATA Port3/Hard drive 1While entering setup,<br>BIOS auto detects the<br>presence of SATA devices<br>and displays the status of<br>detected SATA hard drives.SATA Port3/Hard drive 2While entering setup,<br>BIOS auto detects the<br>presence of SATA devices<br>and displays the status of<br>detected SATA hard drives.SATA Port4/Hard drive 2While entering setup,<br>BIOS auto detects the<br>presence of SATA devices<br>and displays the status of<br>detected SATA hard drives.SATA Port4/Hard drive 3While entering setup,<br>BIOS auto detects the<br>presence of SATA devices<br>and displays the status of<br>detected status of<br>detected | Embedded SATA Link Rate      | Auto*    | Auto is default mode.                                 |
| 3.0 GbpsGENI mode by selecting<br>1.5 Gbps.NOTE: Function supported<br>after BIOS 2.0.X.SATA Port 0/SSI Hard<br>drive 0While entering setup,<br>BIOS auto detects the<br>presence of SATA devices<br>and displays the status of<br>detected SATA hard drives.SATA Port1/SSI Hard<br>drive 1While entering setup,<br>BIOS auto detects the<br>presence of SATA devices<br>and displays the status of<br>detected SATA hard drives.SATA Port1/SSI Hard<br>drive 1While entering setup,<br>BIOS auto detects the<br>presence of SATA devices<br>and displays the status of<br>detected SATA hard drives.SATA Port2/Hard drive 0While entering setup,<br>BIOS auto detects the<br>presence of SATA devices<br>and displays the status of<br>detected SATA hard drives.SATA Port3/Hard drive 1While entering setup,<br>BIOS auto detects the<br>presence of SATA devices<br>and displays the status of<br>detected SATA hard drives.SATA Port3/Hard drive 2While entering setup,<br>BIOS auto detects the<br>presence of SATA hard drives.SATA Port4/Hard drive 2While entering setup,<br>BIOS auto detects the<br>presence of SATA devices<br>and displays the status of<br>detected SATA hard drives.SATA Port4/Hard drive 2While entering setup,<br>BIOS auto detects the<br>presence of SATA devices<br>and displays the status of<br>detected SATA hard drives.SATA Port5/Hard drive 3While entering setup,<br>BIOS<br>actus of detected SATA hard drives.                                                                                                    |                              | 1.5 Gbps | Set SATA port to run on                               |
| NOTE: Function supported<br>after BIOS 2.0.X.SATA Port 0/SSI Hard<br>drive 0While entering setup,<br>BIOS auto detects the<br>presence of SATA devices<br>and displays the status of<br>detected SATA hard drives.SATA Port1/SSI Hard<br>drive 1While entering setup,<br>BIOS auto detects the<br>presence of SATA devices<br>and displays the status of<br>detected SATA hard drives.SATA Port1/SSI Hard<br>drive 1While entering setup,<br>BIOS auto detects the<br>presence of SATA devices<br>and displays the status of<br>detected SATA hard drives.SATA Port2/Hard drive 0While entering setup,<br>BIOS auto detects the<br>presence of SATA devices<br>and displays the status of<br>detected SATA hard drives.SATA Port3/Hard drive 1While entering setup,<br>BIOS auto detects the<br>presence of SATA devices<br>and displays the status of<br>detected SATA hard drives.SATA Port3/Hard drive 2While entering setup,<br>BIOS auto detects the<br>presence of SATA devices<br>and displays the status of<br>detected SATA hard drives.SATA Port4/Hard drive 2While entering setup,<br>BIOS auto detects the<br>presence of SATA devices<br>and displays the status of<br>detected SATA hard drives.SATA Port4/Hard drive 2While entering setup,<br>BIOS auto detects the<br>presence of SATA devices<br>and displays the status of<br>detected SATA hard drives.SATA Port5/Hard drive 3While entering setup,<br>BIOS auto detects the<br>presence of SATA hard drives.                                                                                                    |                              | 3.0 Gbps | GEN1 mode by selecting 1.5 Gbps.                      |
| SATA Port 0/SSI Hard<br>drive 0While entering setup,<br>BIOS auto detects the<br>presence of SATA devices<br>and displays the status of<br>detected SATA hard drives.SATA Port1/SSI Hard<br>drive 1While entering setup,<br>BIOS auto detects the<br>presence of SATA devices<br>and displays the status of<br>detected SATA hard drives.SATA Port1/SSI Hard<br>drive 1While entering setup,<br>BIOS auto detects the<br>presence of SATA devices<br>and displays the status of<br>detected SATA hard drives.SATA Port2/Hard drive 0While entering setup,<br>BIOS auto detects the<br>presence of SATA devices<br>and displays the status of<br>detected SATA hard drives.SATA Port3/Hard drive 1While entering setup,<br>BIOS auto detects the<br>presence of SATA devices<br>and displays the status of<br>detected SATA hard drives.SATA Port3/Hard drive 2While entering setup,<br>BIOS auto detects the<br>presence of SATA devices<br>and displays the status of<br>detected SATA hard drives.SATA Port4/Hard drive 2While entering setup,<br>BIOS auto detects the<br>presence of SATA devices<br>and displays the status of<br>detected SATA hard drives.SATA Port5/Hard drive 3While entering setup,<br>BIOS auto detects the<br>presence of SATA devices<br>and displays the status of<br>detected SATA hard drives.                                                                                                    |                              |          | <b>NOTE:</b> Function supported after BIOS 2.0.X.     |
| drive 0BIOS auto detects the<br>presence of SATA devices<br>and displays the status of<br>detected SATA hard drives.SATA Port1/SSI HardWhile entering setup,<br>BIOS auto detects the<br>presence of SATA devices<br>and displays the status of<br>detected SATA hard drives.SATA Port2/Hard drive 0While entering setup,<br>BIOS auto detects the<br>presence of SATA devices<br>and displays the status of<br>detected SATA hard drives.SATA Port2/Hard drive 0While entering setup,<br>BIOS auto detects the<br>presence of SATA devices<br>and displays the status of<br>detected SATA hard drives.SATA Port3/Hard drive 1While entering setup,<br>BIOS auto detects the<br>presence of SATA devices<br>and displays the status of<br>detected SATA hard drives.SATA Port4/Hard drive 2While entering setup,<br>BIOS auto detects the<br>presence of SATA devices<br>and displays the status of<br>detected SATA hard drives.SATA Port4/Hard drive 2While entering setup,<br>BIOS auto detects the<br>presence of SATA devices<br>and displays the status of<br>detected SATA hard drives.SATA Port4/Hard drive 2While entering setup,<br>BIOS auto detects the<br>presence of SATA devices<br>and displays the status of<br>detected SATA hard drives.SATA Port5/Hard drive 3While entering setup,<br>BIOS auto detects the<br>presence of SATA devices<br>and displays the status of<br>detected SATA hard drives.                                                                                                    | SATA Port 0/SSI Hard         |          | While entering setup,                                 |
| and displays the status of<br>detected SATA hard drives.SATA Port1/SSI Hard<br>drive 1While entering setup,<br>BIOS auto detects the<br>presence of SATA devices<br>and displays the status of<br>detected SATA hard drives.SATA Port2/Hard drive 0While entering setup,<br>BIOS auto detects the<br>presence of SATA devices<br>and displays the status of<br>detected SATA hard drives.SATA Port2/Hard drive 1While entering setup,<br>BIOS auto detects the<br>presence of SATA devices<br>and displays the status of<br>detected SATA hard drives.SATA Port3/Hard drive 1While entering setup,<br>BIOS auto detects the<br>presence of SATA devices<br>and displays the status of<br>detected SATA hard drives.SATA Port4/Hard drive 2While entering setup,<br>BIOS auto detects the<br>presence of SATA devices<br>and displays the status of<br>detected SATA hard drives.SATA Port4/Hard drive 2While entering setup,<br>BIOS auto detects the<br>presence of SATA devices<br>and displays the status of<br>detected SATA hard drives.SATA Port5/Hard drive 3While entering setup,<br>BIOS auto detects the<br>presence of SATA devices<br>and displays the status of<br>detected SATA hard drives.                                                                                                    | drive 0                      |          | presence of SATA devices                              |
| SATA Port1/SSI HardWhile entering setup,<br>BIOS auto detects the<br>presence of SATA devices<br>and displays the status of<br>detected SATA hard drives.SATA Port2/Hard drive 0While entering setup,<br>BIOS auto detects the<br>presence of SATA devices<br>and displays the status of<br>detected SATA hard drives.SATA Port3/Hard drive 1While entering setup,<br>BIOS auto detects the<br>presence of SATA devices<br>and displays the status of<br>detected SATA hard drives.SATA Port3/Hard drive 1While entering setup,<br>BIOS auto detects the<br>presence of SATA devices<br>and displays the status of<br>detected SATA hard drives.SATA Port4/Hard drive 2While entering setup,<br>BIOS auto detects the<br>presence of SATA devices<br>and displays the status of<br>detected SATA hard drives.SATA Port4/Hard drive 2While entering setup,<br>BIOS auto detects the<br>presence of SATA devices<br>and displays the status of<br>detected SATA hard drives.SATA Port4/Hard drive 3While entering setup,<br>BIOS auto detects the<br>presence of SATA devices<br>and displays the status of<br>detected SATA hard drives.                                                                                                    |                              |          | and displays the status of detected SATA hard drives. |
| drive 1BIOS auto detects the<br>presence of SATA devices<br>and displays the status of<br>detected SATA hard drives.SATA Port2/Hard drive 0While entering setup,<br>BIOS auto detects the<br>presence of SATA devices<br>and displays the status of<br>detected SATA hard drives.SATA Port3/Hard drive 1While entering setup,<br>BIOS auto detects the<br>presence of SATA devices<br>and displays the status of<br>detected SATA hard drives.SATA Port3/Hard drive 1While entering setup,<br>BIOS auto detects the<br>presence of SATA devices<br>and displays the status of<br>detected SATA hard drives.SATA Port4/Hard drive 2While entering setup,<br>BIOS auto detects the<br>presence of SATA devices<br>and displays the status of<br>detected SATA hard drives.SATA Port4/Hard drive 3While entering setup,<br>BIOS auto detects the<br>presence of SATA devices<br>and displays the status of<br>detected SATA hard drives.                                                                                                    | SATA Port1/SSI Hard          |          | While entering setup,                                 |
| Ind displays the status of<br>detected SATA hard drives.SATA Port2/Hard drive 0While entering setup,<br>BIOS auto detects the<br>presence of SATA devices<br>and displays the status of<br>detected SATA hard drives.SATA Port3/Hard drive 1While entering setup,<br>BIOS auto detects the<br>presence of SATA devices<br>and displays the status of<br>detected SATA hard drives.SATA Port3/Hard drive 2While entering setup,<br>BIOS auto detects the<br>presence of SATA devices<br>and displays the status of<br>detected SATA hard drives.SATA Port4/Hard drive 2While entering setup,<br>BIOS auto detects the<br>presence of SATA devices<br>and displays the status of<br>detected SATA hard drives.SATA Port4/Hard drive 3While entering setup,<br>BIOS auto detects the<br>presence of SATA devices<br>and displays the status of<br>detected SATA hard drives.                                                                                                    | drive 1                      |          | BIOS auto detects the<br>presence of SATA devices     |
| SATA Port2/Hard drive 0While entering setup,<br>BIOS auto detects the<br>presence of SATA devices<br>and displays the status of<br>                                                                                                    |                              |          | and displays the status of                            |
| SATA Port2/Hard drive 0While entering setup,<br>BIOS auto detects the<br>presence of SATA devices<br>and displays the status of<br>detected SATA hard drives.SATA Port3/Hard drive 1While entering setup,<br>BIOS auto detects the<br>presence of SATA devices<br>and displays the status of<br>detected SATA hard drives.SATA Port4/Hard drive 2While entering setup,<br>BIOS auto detects the<br>presence of SATA hard drives.SATA Port4/Hard drive 2While entering setup,<br>BIOS auto detects the<br>presence of SATA devices<br>and displays the status of<br>detected SATA hard drives.SATA Port4/Hard drive 3While entering setup,<br>BIOS auto detects the<br>presence of SATA devices<br>and displays the status of<br>detected SATA hard drives.                                                                                                    |                              |          | detected SATA hard drives.                            |
| Discrete and states and displays the<br>presence of SATA devices<br>and displays the status of<br>detected SATA hard drives.SATA Port3/Hard drive 1While entering setup,<br>BIOS auto detects the<br>presence of SATA devices<br>and displays the status of<br>detected SATA hard drives.SATA Port4/Hard drive 2While entering setup,<br>BIOS auto detects the<br>presence of SATA devices<br>and displays the status of<br>detected SATA hard drives.SATA Port4/Hard drive 2While entering setup,<br>BIOS auto detects the<br>presence of SATA devices<br>and displays the status of<br>detected SATA hard drives.SATA Port5/Hard drive 3While entering setup,<br>While entering setup,                                                                                                    | SATA Port2/Hard drive 0      |          | While entering setup,<br>BIOS auto detects the        |
| and displays the status of<br>detected SATA hard drives.<br>SATA Port3/Hard drive 1<br>While entering setup,<br>BIOS auto detects the<br>presence of SATA devices<br>and displays the status of<br>detected SATA hard drives.<br>SATA Port4/Hard drive 2<br>While entering setup,<br>BIOS auto detects the<br>presence of SATA devices<br>and displays the status of<br>detected SATA hard drives.<br>SATA Port5/Hard drive 3<br>While entering setup,                                                                                                    |                              |          | presence of SATA devices                              |
| SATA Port3/Hard drive 1While entering setup,<br>BIOS auto detects the<br>presence of SATA devices<br>and displays the status of<br>detected SATA hard drives.SATA Port4/Hard drive 2While entering setup,<br>BIOS auto detects the<br>presence of SATA devices<br>and displays the status of<br>detected SATA hard drives.SATA Port4/Hard drive 2While entering setup,<br>BIOS auto detects the<br>presence of SATA devices<br>and displays the status of<br>detected SATA hard drives.SATA Port5/Hard drive 3While entering setup,                                                                                                    |                              |          | and displays the status of detected SATA hard drives. |
| BIOS auto detects the         presence of SATA devices         and displays the status of         detected SATA hard drives.         SATA Port4/Hard drive 2         While entering setup,         BIOS auto detects the         presence of SATA devices         and displays the status of         detected SATA hard drives.         SATA Port5/Hard drive 3                                                                                                    | SATA Port3/Hard drive 1      |          | While entering setup,                                 |
| SATA Port4/Hard drive 2       While entering setup,<br>BIOS auto detects the<br>presence of SATA devices<br>and displays the status of<br>detected SATA hard drives.         SATA Port5/Hard drive 3       While entering setup,                                                                                                    |                              |          | BIOS auto detects the presence of SATA devices        |
| detected SATA hard drives.         SATA Port4/Hard drive 2       While entering setup,<br>BIOS auto detects the<br>presence of SATA devices<br>and displays the status of<br>detected SATA hard drives.         SATA Port5/Hard drive 3       While entering setup,                                                                                                    |                              |          | and displays the status of                            |
| SATA Port4/Hard drive 2While entering setup,<br>BIOS auto detects the<br>presence of SATA devices<br>and displays the status of<br>detected SATA hard drives.SATA Port5/Hard drive 3While entering setup,                                                                                                    |                              |          | detected SATA hard drives.                            |
| BIOS auto detects the         presence of SATA devices         and displays the status of         detected SATA hard drives.         SATA Port5/Hard drive 3                                                                                                    | SATA Port4/Hard drive 2      |          | While entering setup,                                 |
| and displays the status of<br>detected SATA hard drives.<br>SATA Port5/Hard drive 3 While entering setup,                                                                                                    |                              |          | presence of SATA devices                              |
| SATA Port5/Hard drive 3 While entering setup,                                                                                                    |                              |          | and displays the status of                            |
| SATA Port5/Hard drive 5 While entering setup,                                                                                                    | CATTA D ( [ / I Land daine 2 |          |                                                       |
| BIOS auto detects the                                                                                                    | SATA Port3/maid drive 3      |          | BIOS auto detects the                                 |
| presence of SATA devices                                                                                                    |                              |          | presence of SATA devices                              |
| and displays the status of detected SATA hard drives.                                                                                                    |                              |          | and displays the status of detected SATA hard drives. |

| Menu Fields           | Settings | Comments                                                                          |
|-----------------------|----------|-----------------------------------------------------------------------------------|
| Power Saving Features | Disable  | Disable/Enable the feature                                                        |
|                       | Enable*  | that allows SATA hard<br>drives to initiate link power<br>management transitions. |
| HDD Security Erase    | Disable* | Not Set Security Freeze                                                           |
|                       | Enable   | Lock Command.                                                                     |

| Port Mapping of Cougar Point SATA Controllers |                                 |  |
|-----------------------------------------------|---------------------------------|--|
| SATA Port0/SSI Hard<br>Drive 0                | Bus0:Dev31:Fun2 SATA Controller |  |
| SATA Port1/SSI Hard<br>Drive 1                | Bus0:Dev31:Fun2 SATA Controller |  |
| SATA Port2/Hard Drive 0                       | Bus0:Dev31:Fun2 SATA Controller |  |
| SATA Port3/Hard Drive 1                       | Bus0:Dev31:Fun2 SATA Controller |  |
| SATA Port4/Hard Drive 2                       | Bus0:Dev31:Fun5 SATA Controller |  |
| SATA Port5/Hard Drive 3                       | Bus0:Dev31:Fun5 SATA Controller |  |

#### **PCI** Configuration

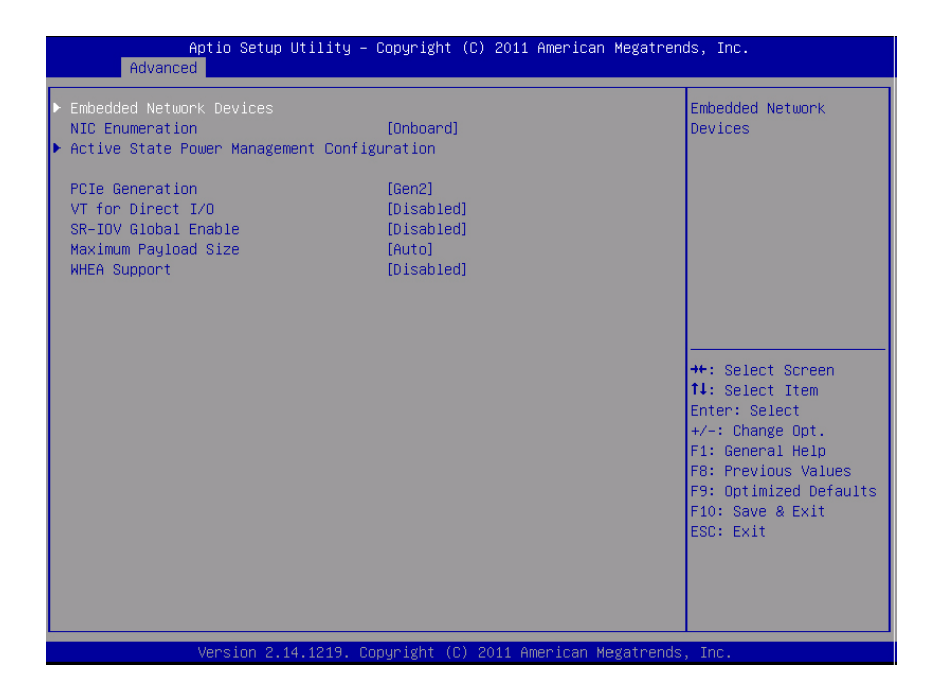

| Menu Fields                 | Settings | Comments                                          |
|-----------------------------|----------|---------------------------------------------------|
| Advanced\PCI Configu        | ıration  |                                                   |
| Embedded Network<br>Devices |          | Embedded Network<br>Devices.                      |
| NIC Enumeration             | Onboard* | Change the sequence of                            |
|                             | Add-in   | NIC OPROM initialization.                         |
|                             |          | <b>NOTE:</b> Function supported after BIOS 2.0.X. |
| Active State Power          |          | Active State Power                                |
| Management                  |          | Management                                        |
| Configuration               |          | Configuration.                                    |

| Menu Fields            | Settings  | Comments                                                                                                    |
|------------------------|-----------|----------------------------------------------------------------------------------------------------|
| PCI Slot Configuration |           | Disable if PCIe card is not installed.                                                                                              |
|                        |           | <b>NOTE:</b> Function supported after BIOS 2.0.X.                                                                                   |
| PCIe Generation        | Gen2*     | Set PCIe generation.                                                                                                    |
|                        | Genl      | <b>NOTE:</b> Function supported after BIOS 2.0.X.                                                                                   |
| VT for Direct I/O      | Disable*  | Disable/Enable Intel                                                                                                    |
|                        | Enable    | Virtualization Technology<br>for Direct I/O (VT-d) that<br>enhances I/O support<br>(DMA) when running a<br>Virtual Machine Monitor. |
| SR-IOV Global Enable   | Disable*  | Disable/Enable BIOS                                                                                                    |
|                        | Enable    | support for SR-IOV<br>devices. To enable this<br>feature, an add-on NIC<br>with SR-IOV support is<br>required.                      |
| Maximum Payload Size   | Auto*     | Auto detects the PCIe                                                                                                    |
|                        | 128 Bytes | maximum payload size or sets it to 128/256 Bytes                                                                                    |
|                        | 256 Bytes | sets it to 120/270 bytes.                                                                                                    |
| WHEA Support           | Disable*  | Enable or disable Windows                                                                                                    |
|                        | Enable    | Hardware Error<br>Architecture (WHEA).                                                                                              |

#### **Embedded Network Devices**

| Aptio Se<br>Advanced           | etup Utility – Copyright (C) 2011 American M | Megatrends, Inc.                                                                                                    |
|--------------------------------|----------------------------------------------|----------------------------------------------------------------------------------------------------|
| Embedded NIC1<br>Embedded NIC2 | [Enabled With PXE]<br>[Enabled Without PXE]  | Disable/Enable<br>embedded network<br>interface controller,<br>w/, w/o including its<br>PXE boot-ROM or with<br>iSCSI Remote Boot. If<br>you want to disable<br>NIC1, NIC2 should be<br>disabled first. If<br>iSCSI enabled, UEFI<br>PXE can't boot. |
|                                |                                              | 14: Select Item<br>Enter: Select<br>+/-: Change Opt.<br>F1: General Help<br>F8: Previous Values<br>F9: Optimized Defaults<br>F10: Save & Exit<br>ESC: Exit                                                                                           |

| Menu Fields         | Settings                                                                  | Comments                                                                                                    |
|---------------------|---------------------------------------------------------------------------|----------------------------------------------------------------------------------------------------|
| Advanced\PCI Config | uration\Embedded Network D                                                | Devices                                                                                                    |
| Embedded NIC1       | Disabled<br>Enabled with PXE*<br>Enabled without PXE<br>iSCSI Remote Boot | Disable/Enable the<br>system's primary embedded<br>network interface<br>controller (full-function),<br>w/, w/o including its PXE<br>boot-ROM or with iSCSI<br>Remote Boot. To disable<br>NIC1, NIC2 should be<br>disabled first. If iSCSI is<br>enabled, UEFI PXE can<br>not boot. |
| Menu Fields   | Settings             | Comments                                                                                                    |
|---------------|----------------------|----------------------------------------------------------------------------------------------------|
| Embedded NIC2 | Disabled             | Disables/Enables the                                                                                                    |
|               | Enabled with PXE     | system's secondary                                                                                                    |
|               | Enabled without PXE* | interface controller (full-                                                                                                    |
|               | iSCSI Remote Boot    | function), w/, w/o including<br>its PXE boot-ROM or with<br>iSCSI Remote Boot. If<br>iSCSI is enabled, UEFI<br>PXE can not boot. |

#### Active State Power Management Configuration

| Aptio Setu<br>Advanced                                     | p Utility – Copyright (C) 2011 American  | Megatrends, Inc.                                                                                                    |
|------------------------------------------------------------|------------------------------------------|----------------------------------------------------------------------------------------------------|
| Onboard LAN ASPM<br>Mezzanine Slot ASPM<br>NB-SB Link ASPM | [Disabled]<br>[Disabled]<br>[LOS & L1]   | Controls the level of<br>ASPM supported on the<br>PCI Express Link.                                                                                                    |
|                                                            |                                          | <pre>++: Select Screen 11: Select Item Enter: Select +/-: Change Opt. F1: General Help F8: Previous Values F9: Optimized Defaults F10: Save &amp; Exit ESC: Exit</pre> |
| Version 2                                                  | .14.1219. Copyright (C) 2011 American Me | gatrends, Inc.                                                                                                    |

| Menu Fields            | Settings             | Comments                              |
|------------------------|----------------------|---------------------------------------|
| Advanced\PCI Configura | tion\Active State Po | wer Management Configuration          |
| Onboard LAN ASPM       | Disabled*            | Controls the level of ASPM            |
|                        | LOs                  | supported on the PCI                  |
|                        | Ll                   | Expless Link.                         |
|                        | L0s & L1             |                                       |
| Mezzing Slot ASPM      | Disabled*            | Controls the level of ASPM            |
|                        | LOs                  | supported on the PCI                  |
|                        | Ll                   | Express Link.                         |
|                        | L0s & L1             |                                       |
| NB-SB Link ASPM        | Disabled             | Controls the level of ASPM            |
|                        | L0s & L1*            | supported on the PCI<br>Express Link. |

### **PCI Slot Configuration**

| Aptio 3<br>Advanced | Setup Utility – Copyright (C) 2011 American  | Megatrends, Inc.                                                                                                    |
|---------------------|----------------------------------------------|----------------------------------------------------------------------------------------------------|
| Mezzanine Slot      | [Enabled]                                    | Disable/Enable<br>controller, w/, w/o<br>including its OPROM                                                                                                    |
|                     |                                              | ++: Select Screen<br>14: Select Item<br>Enter: Select<br>+/-: Change Opt.<br>F1: General Help<br>F8: Previous Values<br>F9: Optimized Defaults<br>F10: Save & Exit<br>ESC: Exit |
| Versio              | on 2.14.1219. Copyright (C) 2011 American Me | gatrends, Inc.                                                                                                    |

| Menu Fields            | Settings                    | Comments                     |
|------------------------|-----------------------------|------------------------------|
| Advanced\PCI Configura | tion\PCI Slot Configuration |                              |
| Mezzanine slot         | Disabled                    | Disables/Enables controller, |
|                        | Enabled*                    | w/ or w/o OPROM.             |
|                        | Enabled without OPROM       |                              |

### USB Configuration

| Embedded USB Controller       [Enabled]       Disable/Enable the built-in USB controller at system         USB PORT with BMC       [Enabled]       controller at system         External USB PORT2       [Enabled]       startup.         Internal USB Connector       [Enabled]       ternet         #+: Select Screen       14: Select Item       Enter: Select         t/-: Change Opt.       F1: General Help       F8: Previous Values         F9: Optimized Defaults       F0: Save & Exit       ESC: Exit | Aptio Setup U<br>Advanced                                                                                                    | tility – Copyright (C) 2011 Americ                                         | an Megatrends, Inc.                                                                                                    |
|----------------------------------------------------------------------------------------------------|----------------------------------------------------------------------------------------------------|----------------------------------------------------------------------------|----------------------------------------------------------------------------------------------------|
| ++: Select Screen<br>14: Select Item<br>Enter: Select<br>+/-: Change Opt.<br>F1: General Help<br>F8: Previous Values<br>F9: Optimized Defaults<br>F10: Save & Exit<br>ESC: Exit                                                                                                    | Embedded USB Controller<br>Legacy USB Support<br>USB PORT with BMC<br>External USB PORT1<br>External USB PORT2<br>Internal USB Connector | [Enabled]<br>[Enabled]<br>[Enabled]<br>[Enabled]<br>[Enabled]<br>[Enabled] | Disable/Enable the<br>built-in USB<br>controller at system<br>startup.                                                                                                    |
|                                                                                                    |                                                                                                    |                                                                            | ++: Select Screen<br>11: Select Item<br>Enter: Select<br>+/-: Change Opt.<br>F1: General Help<br>F8: Previous Values<br>F9: Optimized Defaults<br>F10: Save & Exit<br>ESC: Exit |

| Menu Fields              | Settings | Comments                                                                                |
|--------------------------|----------|-----------------------------------------------------------------------------------------|
| Advanced\USB Configurate | ion      |                                                                                         |
| Embedded USB Controller  | Disabled | Disables/Enables the built-                                                             |
|                          | Enabled* | in USB controller at system startup.                                                    |
| Legacy USB Support       | Disabled | Enables Legacy USB                                                                      |
|                          | Enabled* | support. Disable option<br>keeps USB devices<br>available only for EFI<br>applications. |

| Menu Fields           | Settings             | Comments                                                                                              |
|-----------------------|----------------------|----------------------------------------------------------------------------------------------------|
| USB PORT with BMC     | Disabled<br>Enabled* | Allows the users to<br>electrically disable/enable<br>the internal USB port<br>which contacts to BMC. |
| External USB PORT1    | Disabled<br>Enabled* | Allows the users to<br>electrically disable/enable<br>the external USB port1.                         |
| External USB PORT2    | Disabled<br>Enabled* | Allows the users to<br>electrically disable/enable<br>the external USB port2.                         |
| Internal USB Connetor | Disabled<br>Enabled* | Disables/Enables the internal USB port.                                                               |

# Server Management

| Aptio Setup Utili<br>Main Advanced Server Mgmt E                                                            | lty <mark>– Copyright (C) 2011 Ameri</mark><br>Boot Security Save & Exit | can Megatrends, Inc.                                                                                                    |
|----------------------------------------------------------------------------------------------------|--------------------------------------------------------------------------|----------------------------------------------------------------------------------------------------|
| ACPI SPMI Table                                                                                             | [Enabled]                                                                | ACPI SPMI Table                                                                                                    |
| <ul> <li>Set BMC LAN Configuration</li> <li>Remote Access Configuration</li> </ul>                          |                                                                          |                                                                                                    |
| Restore on AC Power Loss<br>Power Staggering AC Recovery<br>Power Button                                    | [Power On]<br>[Immediate]<br>[Enabled]                                   |                                                                                                    |
| <ul> <li>View System Event Log<br/>Clear BMC System Event Log<br/>Event logging<br/>NMI on Error</li> </ul> | [Enabled]<br>[Enabled]                                                   | ++: Select Screen<br>14: Select Item<br>Enter: Select<br>+/-: Change Opt.<br>F1: General Help<br>F8: Previous Values<br>F9: Optimized Defaults<br>F10: Save & Exit<br>ESC: Exit |
| Version 2.14.121                                                                                            | 9. Copyright (C) 2011 America                                            | n Megatrends, Inc.                                                                                                    |

| Menu Fields                                                                      | Settings                 | Comments                           |
|----------------------------------------------------------------------------------|--------------------------|------------------------------------|
| Server Management                                                                |                          |                                    |
| ACPI SPMI Table                                                                  | Disabled                 | ACPI SPMI Table.                   |
|                                                                                  | Enabled*                 |                                    |
| Set BMC LAN<br>Configuration                                                     |                          | Configures BMC network parameters. |
| Remote Access<br>Configuration                                                   |                          | Remote Access<br>Configuration.    |
| Restore on AC Power Loss     Power Off     System a       Power On*     AC power | System action to take on |                                    |
|                                                                                  | AC power loss.           |                                    |
|                                                                                  | Last State               |                                    |

| Menu Fields                     | Settings                             | Comments                                                                                                    |
|---------------------------------|--------------------------------------|----------------------------------------------------------------------------------------------------|
| Power Staggering AC<br>Recovery | Immediate*<br>Random<br>User Defined | Immediate: PowerOn (No<br>Delay)\Random:<br>(Auto)\User Defined: user<br>defined delay time must be<br>in the range of Minimum<br>and Maximum Power On<br>Delay. |
| Power Button                    | Disabled<br>Enabled*                 | Select Disabled to disable power off function.                                                                                                    |
| View System Event Log           |                                      | Press <enter> to view<br/>system Event Log records.</enter>                                                                                                    |
| Clear BMC System Event<br>Log   |                                      | Select SEL clear method.                                                                                                    |
| Event logging                   | Disabled<br>Enabled*                 | Disable PCIE<br>SERR/DRAM ECC Error<br>Logging.                                                                                                    |
| NMI On Error                    | Disabled<br>Enabled*                 | Enable or disable NMI asserted for fatal error.                                                                                                    |

#### Set BMC LAN Configuration

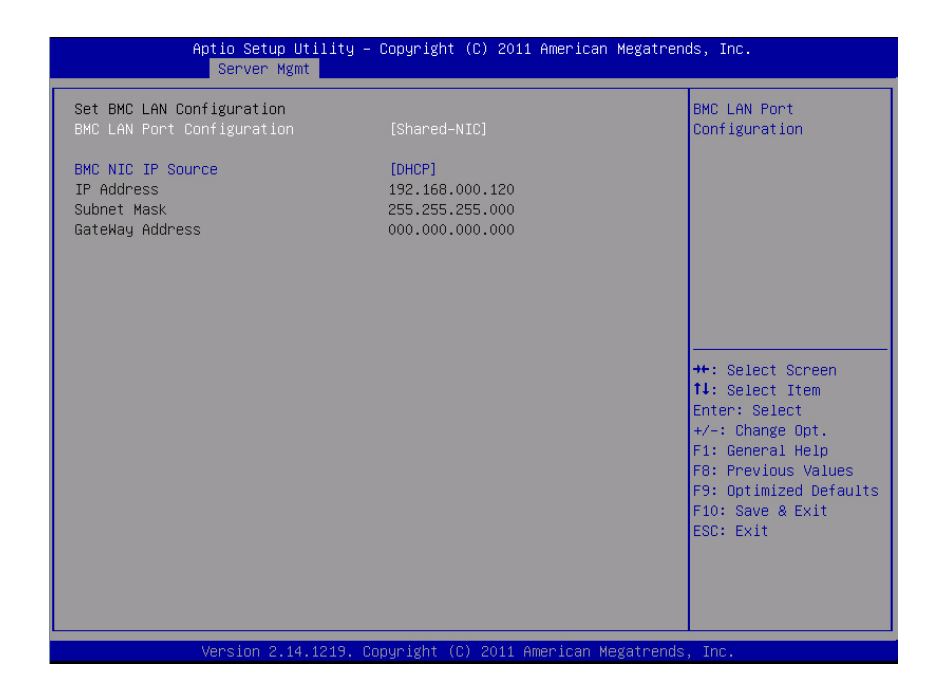

| Menu Fields          | Settings                | Comments                                                   |
|----------------------|-------------------------|------------------------------------------------------------|
| Server Management/BM | C Network Configuration | n                                                          |
| BMC LAN Port         | Dedicated-NIC           | BMC LAN Port                                               |
| Configuration        | Shared-NIC*             | Configuration                                              |
|                      |                         | <b>NOTE:</b> Dedicated-NIC port is found on the chassis.   |
| BMC NIC IP Source    | Static                  | Select to configure LAN                                    |
|                      | DHCP*                   | channel parameters<br>statically or dynamically<br>(DHCP). |

| Menu Fields     | Settings        | Comments                                                                                                    |
|-----------------|-----------------|----------------------------------------------------------------------------------------------------|
| IP Address      | XXX.XXX.XXX.XXX | Enter IP address in the<br>form of<br>XXX.XXX.XXX.XXX (XXX<br>less than 256 and in<br>decimal only).                 |
| Subnet Mask     | XXX.XXX.XXX.XXX | Enter Subnet Mask in the<br>form of<br>XXX.XXX.XXX.XXX (XXX<br>less than 256 and in<br>decimal only).                |
| GateWay Address | XXX.XXX.XXX.XXX | Enter Gateway Address in<br>decimal in the form of<br>XXX.XXX.XXX.XXX (XXX<br>less than 256 and in<br>decimal only). |

#### **Remote Access Configuration**

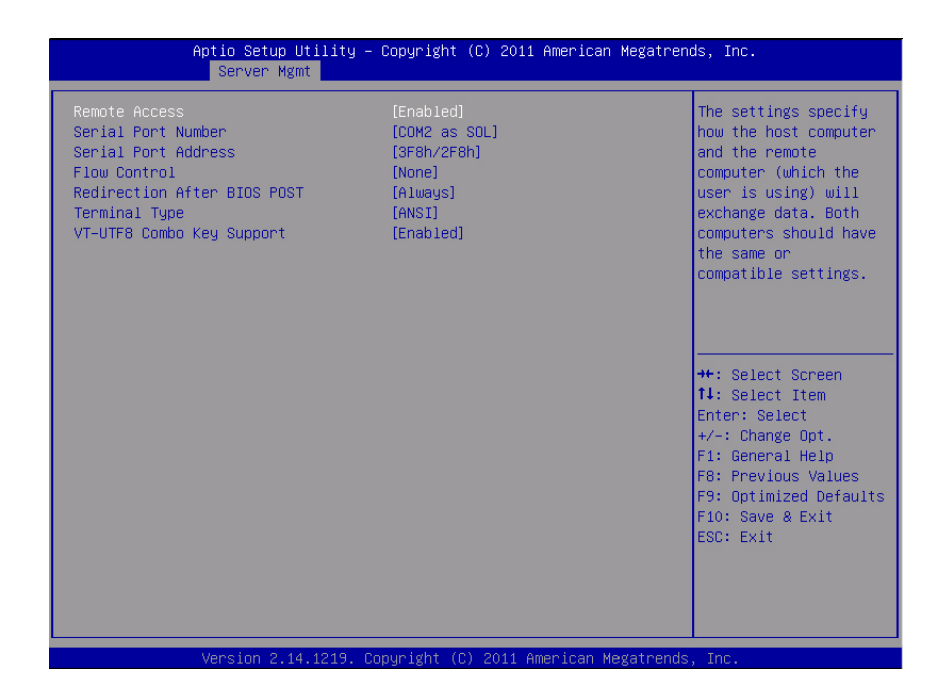

| Menu Fields          | Settings      | Comments                                                                                                    |
|----------------------|---------------|----------------------------------------------------------------------------------------------------|
| Server/Remote Access | Configuration |                                                                                                    |
| Remote Access        | Disabled      | The settings specify how                                                                                                    |
|                      | Enabled*      | the host computer and the<br>remote system exchanges<br>data. Both systems should<br>have the same or<br>compatible settings.         |
|                      |               | <b>NOTE:</b> The screen would<br>keep 100x31 even when<br>Remote Access is enabled.<br>Client console utility should<br>be supported. |

| Menu Fields            | Settings     | Comments                                                                                                    |
|------------------------|--------------|----------------------------------------------------------------------------------------------------|
| Serial Port Number     | COM1         | Serial port number                                                                                                    |
|                        | COM2 as SOL* |                                                                                                    |
| Serial Port Address    | 3F8h/2F8h*   | COM1/COM2 IO port                                                                                                    |
|                        | 2F8h/3F8h    | address                                                                                                    |
| Flow Control           | None*        | Flow control can prevent                                                                                                    |
|                        | Hardware     | data loss from buffer<br>overflow. When sending<br>data, if the receiving<br>buffers are full, a 'stop'<br>signal can be sent to stop<br>the data flow. Once the<br>buffers are empty, a 'start'<br>signal can be sent to re-<br>start the flow. Hardware<br>flow control uses two wires<br>to send start/stop signals. |
| Redirection After BIOS | Disabled     | Redirection After BIOS                                                                                                    |
| POST                   | Always*      | POST                                                                                                    |
| Terminal Type          | ANSI*        | Emulation: ANSI:                                                                                                    |
|                        | VT100        | Extended ASCII char set.                                                                                                    |
|                        | VT-UTF8      | VT-UTF8: Uses UTF8                                                                                                    |
|                        |              | encoding to map Unicode chars onto 1 or more bytes.                                                                                                    |
| VT-UTF8 Combo Key      | Disabled     | Enable VT-UTF8                                                                                                    |
| Support                | Enabled*     | combination key support<br>for ANSI/VT100 terminals.                                                                                                    |

**NOTE:** BIOS setup screens display at 100 (columns) x 31 (lines). Change the client-side console utility settings to support 100 (columns) x 31 (lines) for accurate screen display.

#### **View System Event Log**

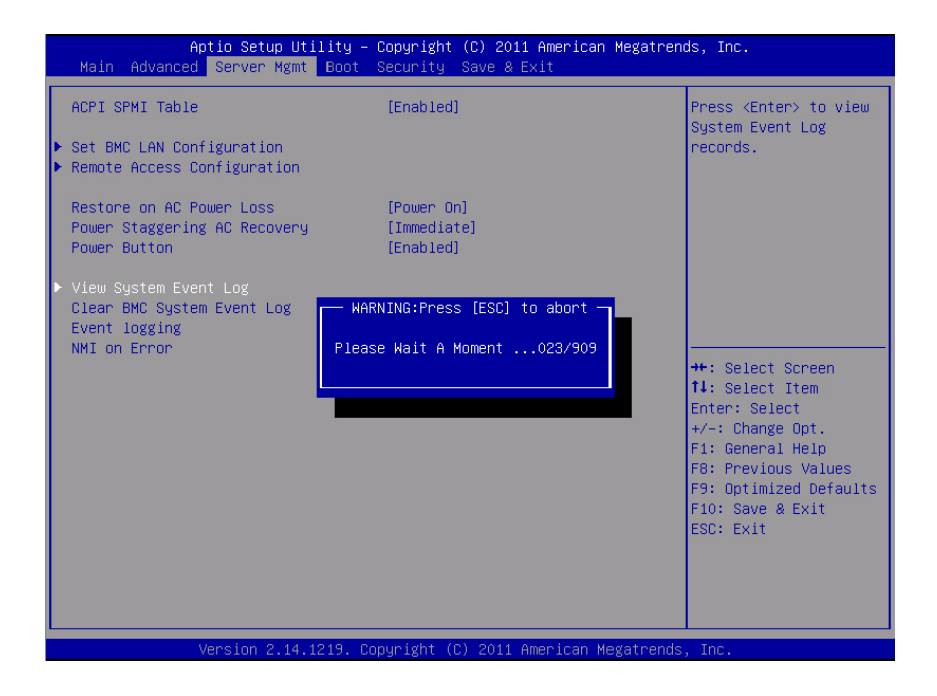

|                                                          | Aptio<br>Ser                                             | Setup Utility – Copyright (C) 2011 American Megatren<br>ver Mgmt            | ds, Inc.                                                                     |
|----------------------------------------------------------|----------------------------------------------------------|-----------------------------------------------------------------------------|------------------------------------------------------------------------------|
| DATE<br>12/19/11<br>12/19/11                             | TIME<br>19:01:54<br>19:02:17                             | SENSOR TYPE<br>Event Logging Disabled<br>Power Unit                         | Event Description:OS                                                         |
| 12/19/11<br>12/19/11<br>12/19/11<br>12/19/11             | 19:26:03<br>19:26:04<br>19:32:07                         | Power Unit<br>Power Unit<br>Power Unit                                      | Assertion Event,                                                             |
| 12/19/11<br>12/20/11<br>12/20/11<br>12/20/11<br>12/20/11 | 19:42:48<br>10:57:07<br>11:11:04<br>11:11:04             | Power Unit<br>Power Unit<br>OS Stop/Shutdown<br>OEM record dd<br>Power Unit |                                                                              |
| 12/20/11<br>12/20/11<br>12/20/11<br>12/20/11<br>12/20/11 | 11:11:03<br>11:18:23<br>11:18:23<br>11:22:51<br>11:23:07 | OEM record dd<br>Power Unit<br>Power Unit                                   | ++: Select Screen                                                            |
| 12/20/11<br>12/20/11<br>12/20/11<br>12/20/11             | 11:23:22<br>11:23:38<br>11:23:55                         | Power Unit<br>Power Unit<br>Power Unit<br>Power Unit                        | Enter: Select<br>+/-: Change Opt.<br>F1: General Help<br>E8: Previous Values |
| 12/20/11<br>12/20/11<br>12/20/11<br>12/20/11             | 11:24:27<br>11:24:43<br>11:26:09                         | Power Unit<br>Power Unit<br>Power Unit<br>Power Unit                        | F9: Optimized Defaults<br>F10: Save & Exit<br>ESC: Exit                      |
| 12/20/11<br>12/20/11<br>12/20/11                         | 11:27:36<br>11:27:37<br>11:43:44                         | Power Unit<br>OS Stop/Shutdown ▼                                            |                                                                              |
|                                                          | Versi                                                    | on 2.14.1219. Copyright (C) 2011 American Megatrends                        | , Inc.                                                                       |

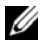

**NOTE:** Only provides a brief SEL description for the user. If the user needs more detailed information, refer to the BMC Event Log in the Server Health of WebUI.

## Boot Menu

This page enables you to set POST boot parameters.

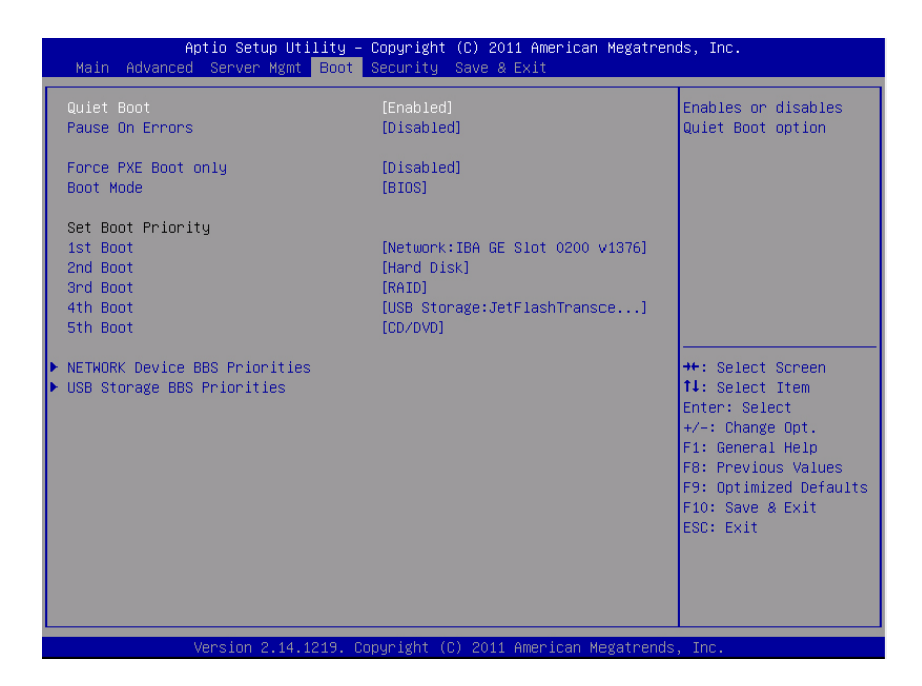

| Menu Fields         | Settings  | Comments                  |
|---------------------|-----------|---------------------------|
| Boot                |           |                           |
| Quiet Boot          | Disabled  | Enables or disables Quiet |
|                     | Enabled*  | Boot option               |
| Pause On Errors     | Disabled* | Pause on Errors           |
|                     | Enabled   |                           |
| Force PXE Boot Only | Disabled* | Force PXE Boot Only       |
|                     | Enabled   |                           |

| Menu Fields | Settings     | Comments                                                                  |
|-------------|--------------|---------------------------------------------------------------------------|
| Boot Mode   | BIOS*        | If Boot Mode UEFI/BIOS                                                    |
|             | UEFI         | is selected, only UEFI<br>legacy boot devices are<br>selected for bootup. |
| 1st Boot    | Network*     | Set Boot Priority                                                         |
|             | Hard Disk    |                                                                           |
|             | RAID         |                                                                           |
|             | USB Storage  |                                                                           |
|             | CD/DVD       |                                                                           |
| 2nd Boot    | Network      | Set Boot Priority                                                         |
|             | Hard Disk*   |                                                                           |
|             | RAID         |                                                                           |
|             | USB Storage  |                                                                           |
|             | CD/DVD       |                                                                           |
| 3rd Boot    | Network      | Set Boot Priority                                                         |
|             | Hard Disk    |                                                                           |
|             | RAID*        |                                                                           |
|             | USB Storage  |                                                                           |
|             | CD/DVD       |                                                                           |
| 4th Boot    | Network      | Set Boot Priority                                                         |
|             | Hard Disk    |                                                                           |
|             | RAID         |                                                                           |
|             | USB Storage* |                                                                           |
|             | CD/DVD       |                                                                           |
| 5th Boot    | Network      | Set Boot Priority                                                         |
|             | Hard Disk    |                                                                           |
|             | RAID         |                                                                           |
|             | USB Storage  |                                                                           |
|             | CD/DVD*      |                                                                           |

# Security Menu

| Aptio Setup Util<br>Main Advanced Server Mgmt                                                                                                    | ity – Copyright (C) 2011 Amer<br>Boot Security Save & Exit                                   | ican Megatrends, Inc.                                                                              |
|----------------------------------------------------------------------------------------------------|----------------------------------------------------------------------------------------------|----------------------------------------------------------------------------------------------------|
| Password Description<br>If ONLY the Supervisor's passu<br>then this only limits access t<br>only asked for when entering S<br>If ONLY the User's password is<br>is a power on password and mus<br>beat or enter Setup. In Setup | ord is set,<br>o Setup and is<br>etup.<br>set, then this<br>t be entered to<br>the User will | Set Supervisor<br>Password                                                                         |
| have Supervisor rights.<br>The password length must be<br>in the following range:<br>Minimum length                                                                                                    | 3<br>3                                                                                       |                                                                                                    |
| Maximum length<br>Change Supervisor Password<br>Change User Password                                                                                                    | 20                                                                                           | ++: Select Screen<br>11: Select Item<br>Enter: Select<br>+/-: Change Opt.                          |
|                                                                                                    |                                                                                              | F1: General Help<br>F8: Previous Values<br>F9: Optimized Defaults<br>F10: Save & Exit<br>ESC: Exit |
| Version 2.14.12                                                                                                    | 19. Copyright (C) 2011 Americ                                                                | an Megatrends, Inc.                                                                                |

| Menu Fields                   | Settings | Comments                |
|-------------------------------|----------|-------------------------|
| Security                      |          |                         |
| Change Supervisor<br>Password |          | Set Supervisor Password |
| Change User Password          |          | Set User Password       |

### **Save and Exit**

| Aptio Setup Utility – Copyright (C) 2011 American Megatren<br>Main Advanced Server Mgmt Boot Security <mark>Save &amp; Exit</mark>                                                      | ds, Inc.                                                                                                    |
|----------------------------------------------------------------------------------------------------|----------------------------------------------------------------------------------------------------|
| Save Changes and Exit<br>Discard Changes and Exit<br>Save Changes<br>Discard Changes<br>Load Optimal Defaults<br>Load Customized Defaults<br>Save Customized Defaults                   | Exit system setup<br>after saving the<br>changes.                                                                                                    |
| Boot Override<br>JetFlashTranscend 46B 8.07<br>UEFI: NIC1 Intel(R) 82580 Gigabit Network Connection<br>UEFI: JetFlashTranscend 46B 8.07<br>IBA GE Slot 0200 v1376<br>Built-in EFI Shell | ++: Select Screen<br>11: Select Item<br>Enter: Select<br>+/-: Change Opt.<br>F1: General Help<br>F8: Previous Values<br>F9: Optimized Defaults<br>F10: Save & Exit<br>ESC: Exit |
| Version 2.14.1219. Copyright (C) 2011 American Megatrends                                                                                                    | . Inc.                                                                                                    |

| Menu Fields              | Settings | Comments                                                |
|--------------------------|----------|---------------------------------------------------------|
| Save & Exit              |          |                                                         |
| Save Change and Exit     |          | Exit system setup after saving the changes.             |
| Discard Changes and Exit |          | Exit system setup without saving any changes.           |
| Save Changes             |          | Save Changes done so far to any of the setup option.    |
| Discard Changes          |          | Discard changes done so far to any of the setup option. |

| Menu Fields              | Settings | Comments                                                                                                    |
|--------------------------|----------|----------------------------------------------------------------------------------------------------|
| Load Optimal Defaults    |          | Restore/Load Default<br>values for all the setup<br>options.                                                       |
| Load Customized Defaults |          | Restore the User Defaults to all the setup option.                                                                 |
| Save Customized Defaults |          | Save the changes done so far as User Defaults.                                                                     |
| Boot Override            |          |                                                                                                    |
| Network                  |          | Hide if Device is not connected.                                                                                   |
| Hard Disk                |          | Hide if Device is not connected.                                                                                   |
| RAID                     |          | Hide if Device is not connected.                                                                                   |
| USB Storage              |          | Hide if Device is not connected.                                                                                   |
| CD/DVD ROM               |          | Hide if Device is not connected.                                                                                   |
| Built-in EFI Shell       |          | Attempts to Launch EFI<br>Shell application<br>(Shellx64.efi) from one of<br>the available file system<br>devices. |

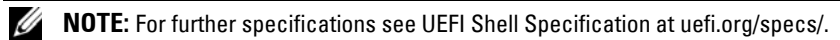

# **POST Error Handling**

This section provides information on POST error message and handling.

### Error Messages

Error messages are displayed at POST under the following fail conditions:

- Hard drive is not present in system
- MRC initialization failure in a DIMM module

**NOTE:** You can enable the **Pause on Error** function in the BIOS setup menu to pause the POST Error Message on Screen at time of display.

#### **Error Message**

DIMM A1 has been disabled by MRC.

DIMM A2 has been disabled by MRC.

DIMM A3 has been disabled by MRC.

DIMM A4 has been disabled by MRC.

### **Status Codes**

A status code is a data value used to indicate progress during the boot phase. A subset of these status codes, known commonly as checkpoints, indicate common phases of the BIOS boot process.

The status codes can be viewed during POST at the right bottom corner of the screen as shown in Figure 2-1.

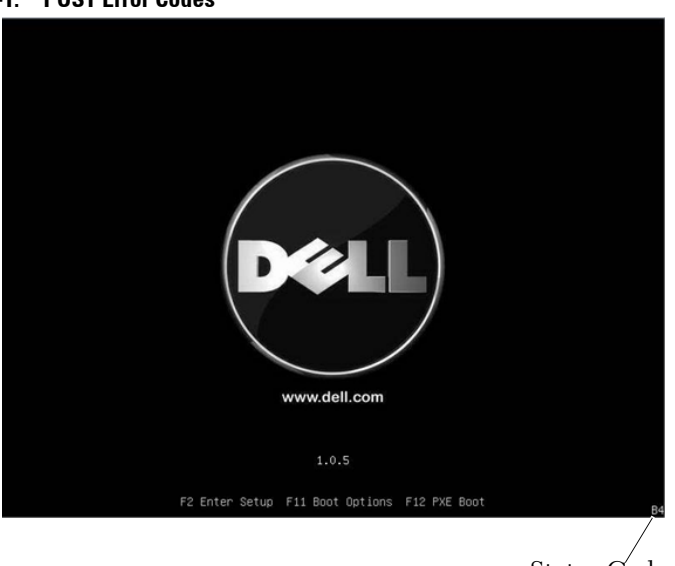

Figure 2-1. POST Error Codes

Status Codes

| Status Code | Description                                  |  |
|-------------|----------------------------------------------|--|
| 0x90        | Boot Device Selection (BDS) phase is started |  |
| 0x91        | Driver connecting is started                 |  |
| 0x92        | PCI Bus initialization is started            |  |
| 0x94        | PCI Bus Enumeration                          |  |
| 0x95        | PCI Bus Request Resources                    |  |
| 0x96        | PCI Bus Assign Resources                     |  |
| 0x97        | Console Output devices connect               |  |
| 0x98        | Console input devices connect                |  |
| 0x99        | Super IO Initialization                      |  |
| 0x9A        | USB initialization is started                |  |
| 0x9B        | USB Reset                                    |  |
| 0x9C        | USB Detect                                   |  |

| Status Code | Description                      |
|-------------|----------------------------------|
| 0x9D        | USB Enable                       |
| 0xA0        | IDE initialization is started    |
| 0xA1        | IDE Reset                        |
| 0xA2        | IDE Detect                       |
| 0xA3        | IDE Enable                       |
| 0xA4        | SCSI initialization is started   |
| 0xA5        | SCSI Reset                       |
| 0xA6        | SCSI Detect                      |
| 0xA7        | SCSI Enable                      |
| 0xA8        | Setup Verifying Password         |
| 0xA9        | Start of Setup                   |
| 0xAB        | Setup Input Wait                 |
| 0xAD        | Ready To Boot event              |
| 0xAE        | Legacy Boot event                |
| 0xAF        | Exit Boot Services event         |
| 0xB2        | Legacy Option ROM Initialization |
| 0xB3        | System Reset                     |
| 0xB4        | USB hot plug                     |

# **Command Line Interfaces for Setup options**

The SETUP menu provides setup options through the system configuration utility (syscfg), included in the Dell OpenManage Deployment Toolkit (DTK).

Users can use the utility as following:

To change the SETUP option thru D4 token:

./syscfg -t=D4\_token\_id Example: ./syscfg -t=0x002D to enable NIC1

To check token active status:

./syscfg --istokenactive=D4\_token\_id

Example:

```
./syscfg --istokenactive=0x002D to check the token active status of NIC1
```

To directly change the SETUP option thru BMC memory:

./ipmitool raw <command> <data>

Example:

/ipmitool raw 0xc 1 1 3 10 106 42 120 to set IP address of BMC LAN port

as 10.106.42.120

# **Installing System Components**

## **Safety Measures**

CAUTION: Many repairs may only be done by a certified service technician. You should only perform troubleshooting and simple repairs as authorized in your product documentation, or as directed by the online or telephone service and support team. Damage due to servicing that is not authorized is not covered by warranty. Read and follow the safety instructions that came with the product.

System components and electronic circuit boards can be damaged by discharges of static electricity. Working on systems that are still connected to a power supply can be extremely dangerous. To avoid injury to yourself or damage to system, follow these guidelines:

- If possible, wear a grounded wrist strap when you are working inside the system chassis. Alternatively, discharge any static electricity by touching the bare metal chassis of the system chassis, or the bare metal body of any other grounded appliance.
- Hold electronic circuit boards by the edges only. Do not touch the components on the board unless it is necessary to do so. Do not flex or stress the circuit board.
- Leave all components inside the static-proof packaging until you are ready to use the component for the installation.

## **Recommended Tools**

• Phillips screwdriver #2

### **Inside the System**

CAUTION: Many repairs may only be done by a certified service technician. You should only perform troubleshooting and simple repairs as authorized in your product documentation, or as directed by the online or telephone service and support team. Damage due to servicing that is not authorized is not covered by warranty. Read and follow the safety instructions that came with the product.

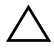

**CAUTION:** This system must be operated with the system cover installed to make sure of proper cooling.

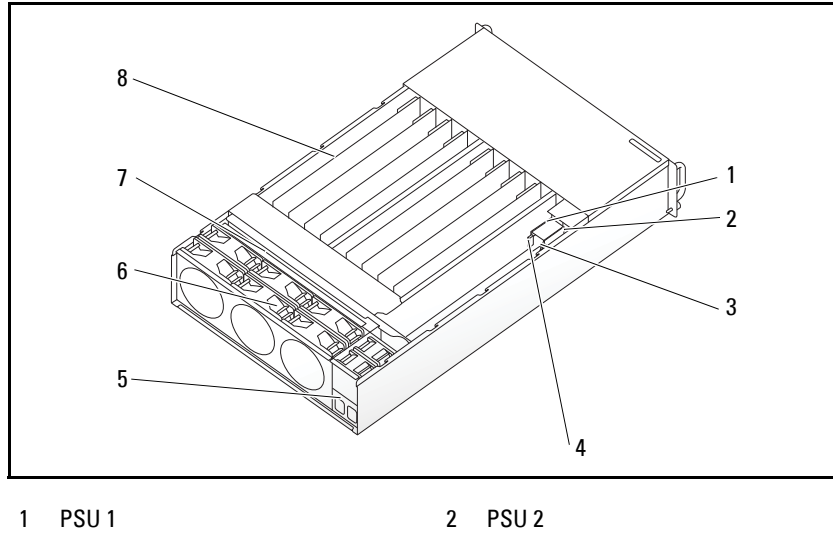

Figure 3-1. Inside the System

| PSU 1                | 2                                                   | PSU 2                                       |
|----------------------|-----------------------------------------------------|---------------------------------------------|
| PDB 1                | 4                                                   | PDB 2                                       |
| power socket bracket | 6                                                   | fan cage                                    |
| backplane            | 8                                                   | sleds (12)                                  |
|                      | PSU 1<br>PDB 1<br>power socket bracket<br>backplane | PSU 12PDB 14power socket bracket6backplane8 |

# **Sled Configuration**

CAUTION: Many repairs may only be done by a certified service technician. You should only perform troubleshooting and simple repairs as authorized in your product documentation, or as directed by the online or telephone service and support team. Damage due to servicing that is not authorized by Dell is not covered by your warranty. Read and follow the safety instructions that came with the product.

The following illustrations show the two server sled options and the sled numbering in each option.

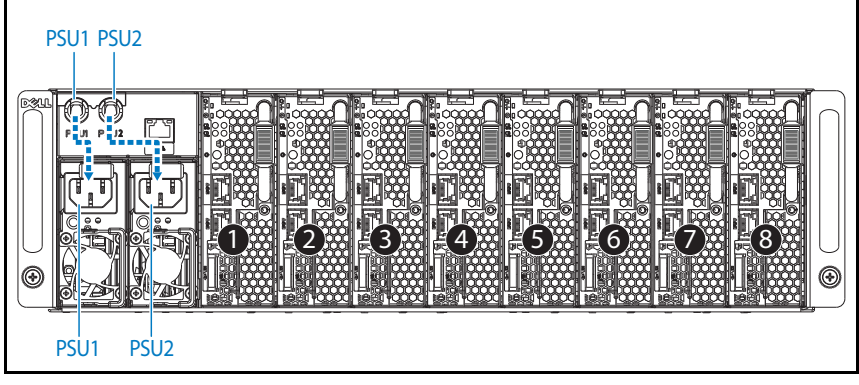

#### Figure 3-2. PowerEdge C5220 8-Sled SKU

**NOTE:** Sled SKU may also include an LSI 2008, 1GbE or 10GbE mezzanine card.

Figure 3-3. PowerEdge C5220 12-Sled SKU

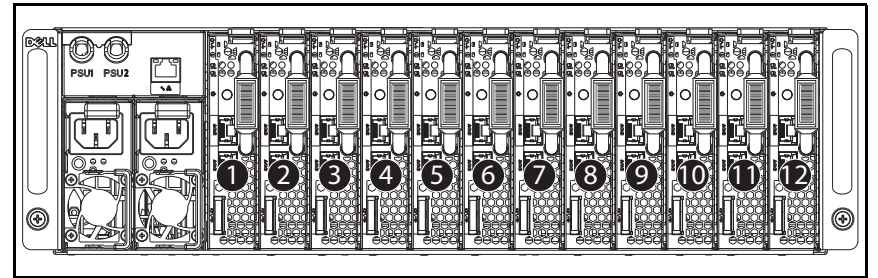

## Sleds

#### **Removing a Sled**

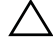

**CAUTION:** Many repairs may only be done by a certified service technician. You should only perform troubleshooting and simple repairs as authorized in your product documentation, or as directed by the online or telephone service and support team. Damage due to servicing that is not authorized by Dell is not covered by your warranty. Read and follow the safety instructions that came with the product.

 $\Delta$  **CAUTION**: To ensure proper airflow in the system, if a sled is removed it should be immediately replaced with another sled or sled dummy.

- **1** Press the release latch down **0**.
- 2 Pull the sled out of the system 2.

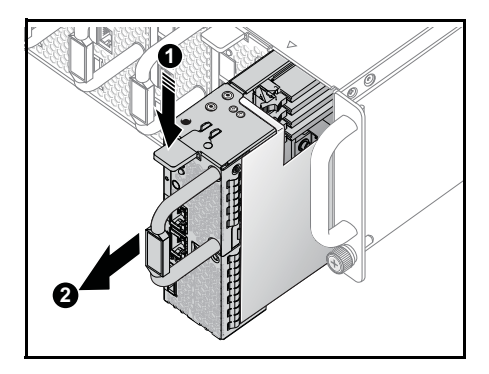

#### **Installing a Sled**

**CAUTION:** Many repairs may only be done by a certified service technician. You should only perform troubleshooting and simple repairs as authorized in your product documentation, or as directed by the online or telephone service and support team. Damage due to servicing that is not authorized by Dell is not covered by your warranty. Read and follow the safety instructions that came with the product.

# $\Delta$ **CAUTION**: To ensure proper airflow in the system, if a sled is removed it should be immediately replaced with another sled or sled dummy.

Push the sled into the system until flush with the case and the release latch locks.

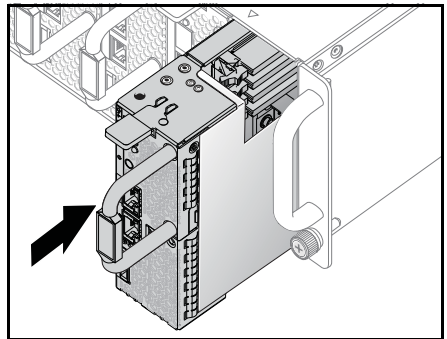

# **Memory Modules**

### Supported DIMM Configuration

The following DIMM configurations are supported by the system.

Figure 3-4. DIMM Slot Configuration

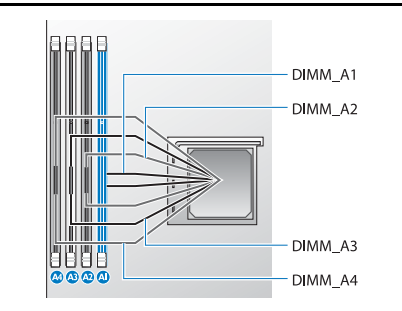

### **DIMM Population Rules**

For a single DIMM, only install in DIMM A1. For two DIMMs, install in DIMM A1 + A3.

### **Supported Memory**

**NOTE:** Only Intel Xeon E3-1200v2 family of products support 1600 MHz memory.

| Configura-<br>tion | Memory Type/Size                          | CPU | DIMMs | Туре  | Memory<br>Speed | Rank      | Туре<br>(x8, x4) | Component<br>Density | Total<br>Size | A 1 | DIM | M Slo | nt<br>A 4 |
|--------------------|-------------------------------------------|-----|-------|-------|-----------------|-----------|------------------|----------------------|---------------|-----|-----|-------|-----------|
|                    |                                           |     |       |       | (MHz)           |           |                  |                      |               | AI  | ΑZ  | AS    | At        |
| 8-Sled             | DDR3 ECC<br>UDIMM/2048 MB*1               | 1   | 1     | UDIMM | 1333/<br>1600   | 1R        | x8               | 2 Gb                 | 2G            | •   |     |       |           |
| 8-sled             | DDR3 ECC<br>UDIMM/2048 MB*2               | 1   | 2     | UDIMM | 1333/<br>1600   | 1R        | x8               | 2 Gb                 | 4G            | •   |     | •     |           |
| 8-sled             | DDR3 ECC<br>UDIMM/2048 MB*3               | 1   | 3     | UDIMM | 1333/<br>1600   | 1R        | x8               | 2 Gb                 | 6G            | •   | •   | •     |           |
| 8-sled             | DDR3 ECC<br>UDIMM/4096 MB*1<br>+2048 MB*2 | 1   | 3     | UDIMM | 1333/<br>1600   | 2R/<br>1R | x8               | 2 Gb                 | 8G            | 2G  | 4G  | 2G    |           |
| 8-sled             | DDR3 ECC<br>UDIMM/2048 MB*1<br>+4096 MB*2 | 1   | 3     | UDIMM | 1333/<br>1600   | 1R/<br>2R | x8               | 2 Gb                 | 10G           | 2G  | 4G  | 4G    |           |
| 8-sled             | DDR3 ECC<br>UDIMM/4098 MB*3               | 1   | 3     | UDIMM | 1333/<br>1600   | 2R        | x8               | 2 Gb                 | 12G           | •   | •   | •     |           |
| 8-sled             | DDR3 ECC<br>UDIMM/2048 MB*4               | 1   | 4     | UDIMM | 1333/<br>1600   | 1R        | x8               | 2 Gb                 | 8G            | •   | •   | •     | •         |
| 8-sled             | DDR3 ECC<br>UDIMM/4096 MB*1               | 1   | 1     | UDIMM | 1333/<br>1600   | 2R        | x8               | 2 Gb                 | 4G            | •   |     |       |           |
| 8-sled             | DDR3 ECC<br>UDIMM/4096 MB*2               | 1   | 2     | UDIMM | 1333/<br>1600   | 2R        | x8               | 2 Gb                 | 8G            | •   |     | •     |           |
| 8-sled             | DDR3 ECC<br>UDIMM/2048 MB*2<br>+4096 MB*2 | 1   | 4     | UDIMM | 1333/<br>1600   | 1R/<br>2R | x8               | 2 Gb                 | 12G           | 2G  | 4G  | 2G    | 4G        |
| 8-sled             | DDR3 ECC<br>UDIMM/4096 MB*4               | 1   | 4     | UDIMM | 1333/<br>1600   | 2R        | x8               | 2 Gb                 | 16G           | •   | •   | •     | •         |
| 8-sled             | DDR3 ECC<br>UDIMM/8912 MB*1               | 1   | 1     | UDIMM | 1333/<br>1600   | 2R        | x8               | 4 Gb                 | 8G            | •   |     |       |           |
| 8-sled             | DDR3 ECC<br>UDIMM/8912 MB*2               | 1   | 2     | UDIMM | 1333/<br>1600   | 2R        | x8               | 4Gb                  | 16G           | •   |     | •     |           |
| 8-sled             | DDR3 ECC<br>UDIMM/8912 MB*3               | 1   | 3     | UDIMM | 1333/<br>1600   | 2R        | x8               | 4Gb                  | 24G           | •   | •   | •     |           |
| 8-sled             | DDR3 ECC<br>UDIMM/8912 MB*4               | 1   | 4     | UDIMM | 1333/<br>1600   | 2R        | x8               | 4Gb                  | 32G           | •   | •   | •     | •         |
| 8-sled             | DDR3 ECC<br>UDIMM/8912 MB*2<br>+2048 MB*2 | 1   | 4     | UDIMM | 1333/<br>1600   | 2R/<br>1R | x8               | 4Gb/<br>2Gb          | 20G           | 2G  | 8G  | 2G    | 8G        |
| 8-sled             | DDR3 ECC<br>UDIMM/8912<br>MB*2+4096MB*2   | 1   | 4     | UDIMM | 1333/<br>1600   | 2R/<br>2R | x8               | 4Gb/ 2Gb             | 24G           | 4G  | 8G  | 4G    | 8G        |

#### Supported Memory

|  | Sup | ported | Memorv |  |
|--|-----|--------|--------|--|
|--|-----|--------|--------|--|

| Configura- | Memory Type/Size                          | CPU | DIMMs | Туре         | Memory         | Rank | Туре     | Component   | Total |    | DIMM Slot |    | ot |
|------------|-------------------------------------------|-----|-------|--------------|----------------|------|----------|-------------|-------|----|-----------|----|----|
| tion       |                                           |     |       |              | Speed<br>(MHz) |      | (x8, x4) | Density     | Size  | Al | A2        | A3 | A4 |
| 12 sled    | DDR3 ECC<br>UDIMM/2048 MB*1               | 1   | 1     | VLP<br>UDIMM | 1333/<br>1600  | 2R   | x8       | lGb         | 2G    | •  |           |    |    |
| 12 sled    | DDR3 ECC<br>UDIMM/2048 MB*2               | 1   | 2     | VLP<br>UDIMM | 1333/<br>1600  | 2R   | x8       | lGb         | 4G    | •  |           | •  |    |
| 12 sled    | DDR3 ECC<br>UDIMM/2048 MB*3               | 1   | 3     | VLP<br>UDIMM | 1333/<br>1600  | 2R   | x8       | lGb         | 6G    | •  | •         | •  |    |
| 12 sled    | DDR3 ECC<br>UDIMM/4096 MB*1<br>+2048 MB*2 | 1   | 3     | VLP<br>UDIMM | 1333/<br>1600  | 2R   | x8       | 2Gb/<br>1Gb | 8G    | 2G | 4G        | 2G |    |
| 12 sled    | DDR3 ECC<br>UDIMM/2048 MB*1<br>+4096 MB*2 | 1   | 3     | VLP<br>UDIMM | 1333/<br>1600  | 2R   | x8       | lGb/<br>2Gb | 10G   | 2G | 4G        | 4G |    |
| 12 sled    | DDR3 ECC<br>UDIMM/4098 MB*3               | 1   | 3     | VLP<br>UDIMM | 1333/<br>1600  | 2R   | x8       | 2Gb         | 12G   | •  | •         | •  |    |
| 12 sled    | DDR3 ECC<br>UDIMM/2048 MB*4               | 1   | 4     | VLP<br>UDIMM | 1333/<br>1600  | 2R   | x8       | lGb         | 8G    | •  | •         | •  | •  |
| 12 sled    | DDR3 ECC<br>UDIMM/4096 MB*1               | 1   | 1     | VLP<br>UDIMM | 1333/<br>1600  | 2R   | x8       | 2Gb         | 4G    | •  |           |    |    |
| 12 sled    | DDR3 ECC<br>UDIMM/4096 MB*2               | 1   | 2     | VLP<br>UDIMM | 1333/<br>1600  | 2R   | x8       | 2Gb         | 8G    | •  |           | •  |    |
| 12 sled    | DDR3 ECC<br>UDIMM/2048<br>MB*2+4096 MB*2  | 1   | 4     | VLP<br>UDIMM | 1333/<br>1600  | 2R   | x8       | lGb/2Gb     | 12G   | 2G | 4G        | 2G | 2G |
| 12 sled    | DDR3 ECC<br>UDIMM/4096 MB*4               | 1   | 4     | VLP<br>UDIMM | 1333/<br>1600  | 2R   | x8       | 2Gb         | 16G   | •  | •         | •  | •  |
| 12 sled    | DDR3 ECC<br>UDIMM/8912MB*1                | 1   | 1     | VLP<br>UDIMM | 1333/<br>1600  | 2R   | x8       | 4Gb         | 8G    | •  |           |    |    |
| 12 sled    | DDR3 ECC<br>UDIMM/8912MB*2                | 1   | 2     | VLP<br>UDIMM | 1333/<br>1600  | 2R   | x8       | 4Gb         | 16G   | •  |           | •  |    |
| 12 sled    | DDR3 ECC<br>UDIMM/8912MB*3                | 1   | 3     | VLP<br>UDIMM | 1333/<br>1600  | 2R   | x8       | 4Gb         | 24G   | •  | •         | •  |    |
| 12 sled    | DDR3 ECC<br>UDIMM/8912MB*4                | 1   | 4     | VLP<br>UDIMM | 1333/<br>1600  | 2R   | x8       | 4Gb         | 32G   | •  | •         | •  | •  |
| 12 sled    | DDR3 ECC<br>UDIMM/8912MB*2<br>+2048MB*2   | 1   | 4     | VLP<br>UDIMM | 1333/<br>1600  | 2R   | x8       | 4Gb/2Gb     | 20G   | 2G | 8G        | 2G | 8G |
| 12 sled    | DDR3 ECC<br>UDIMM/8912MB*2<br>+4096MB*2   | 1   | 4     | VLP<br>UDIMM | 1333/<br>1600  | 2R   | x8       | 4Gb/2Gb     | 24G   | 4G | 8G        | 4G | 8G |

**NOTE:** 1600MHz VLP UDIMM will be available by June 2012.

#### **Removing a Memory Module**

WARNING: The memory modules are hot to touch for some time after the system has been powered down. Allow time for the memory modules to cool before handling them. Handle the memory modules by the card edges and avoid touching the components on the memory module.

CAUTION: Many repairs may only be done by a certified service technician. You should only perform troubleshooting and simple repairs as authorized in your product documentation, or as directed by the online or telephone service and support team. Damage due to servicing that is not authorized is not covered by warranty. Read and follow the safety instructions that came with the product.

- 1 Remove the sled from the system. See "Sled Configuration" on page 61.
- 2 Push the locking latches of the DIMM slot outwards. See Figure 3-5.
- **3** Remove the memory module from the system.

Figure 3-5. Removing and Installing a Memory Module

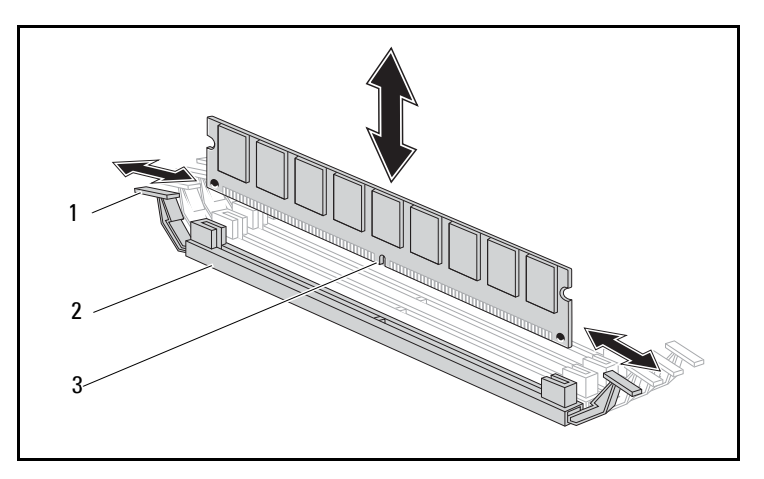

1 locking latch

2 DIMM slot

3 memory module notch

### **Replacing a Memory Module**

WARNING: The memory modules are hot to touch for some time after the system has been powered down. Allow time for the memory modules to cool before handling them. Handle the memory modules by the card edges and avoid touching the components on the memory module.

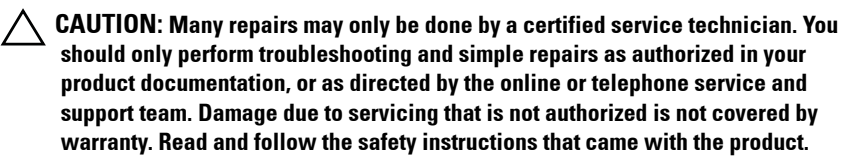

The system board has four slots in two channels for the installation of memory modules. See "System Board Jumpers and Connectors" on page 111 for the location of the memory modules.

Follow the instructions given below to install memory modules:

- 1 Align the memory module correctly with the DIMM slot. Note the notch and obstruction in Figure 3-5.
- 2 Press the edge connector of the memory module into the DIMM slot. Press down firmly on the memory module so that the locking latches of the DIMM slot are levered upwards to secure the memory module in place.

# Hard Drives

The following are examples showing the installation and removal procedures for the 2.5-inch and the 3.5-inch hard drives

### **Removing a 2.5-inch Hard Drive**

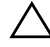

CAUTION: Many repairs may only be done by a certified service technician. You should only perform troubleshooting and simple repairs as authorized in your product documentation, or as directed by the online or telephone service and support team. Damage due to servicing that is not authorized by Dell is not covered by your warranty. Read and follow the safety instructions that came with the product.

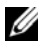

**NOTE:** Mixing SATA and SAS hard drive on the 2.5 and 3.5-inch hard drive board is not supported.

- Remove the sled from the system. See "Sled Configuration" on page 61. 1
- Remove the hard drive from the sled docking bay. 2
- 3 Select the hard drive to replace and remove the four hard drive bracket screws securing it underneath the sled.

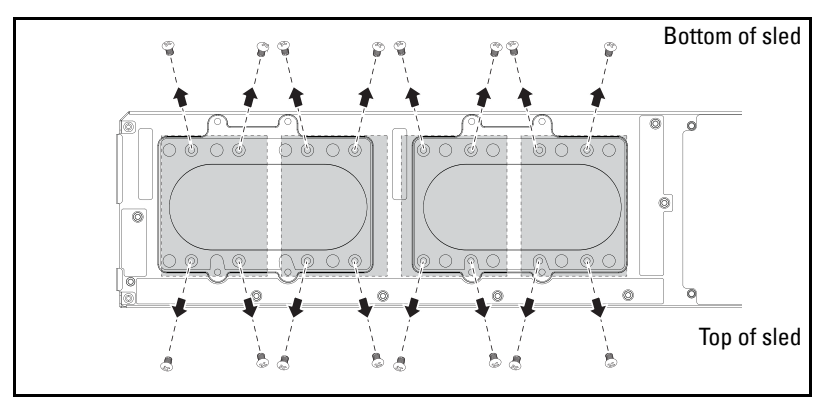

Remove the hard drive from the sled docking bay. 4

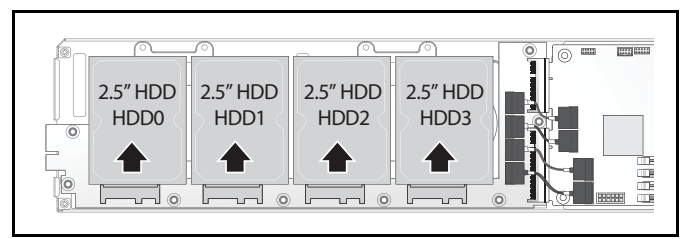

**5** Remove the four screws from the 2.5-inch hard drive bracket, then detach the hard drive from the bracket.

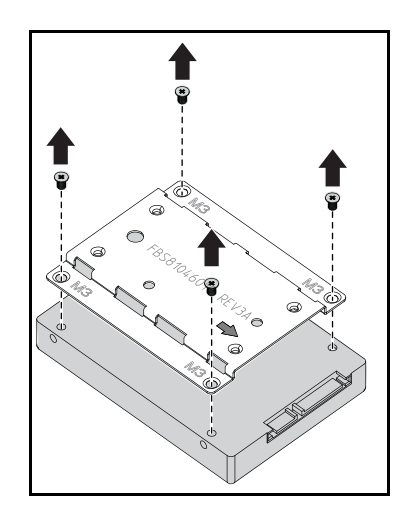

#### Installing a 2.5-inch Hard Drive

1 Align the 2.5-inch hard drive bracket on the new hard drive then replace the four screws.

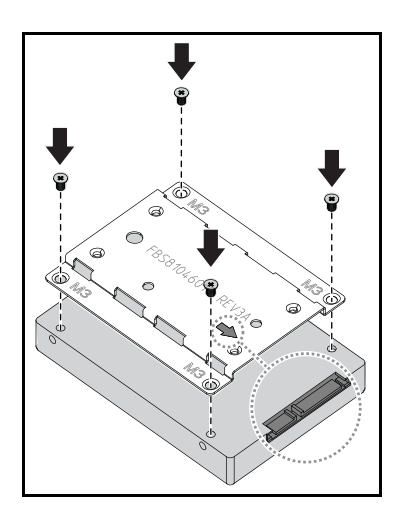

**NOTE:** The correct orientation of the bracket with the arrow mark pointing towards the hard drive connector.

**2** Connect the hard drive to the hard drive board in the sled.

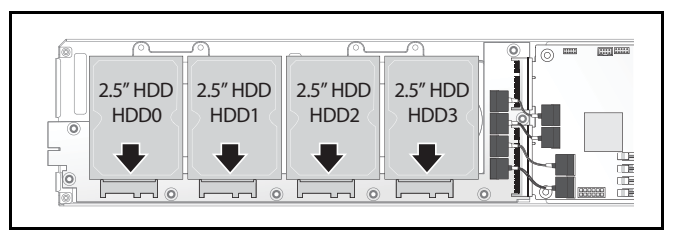

**3** Replace the sled hard drive bracket screws underneath the sled.

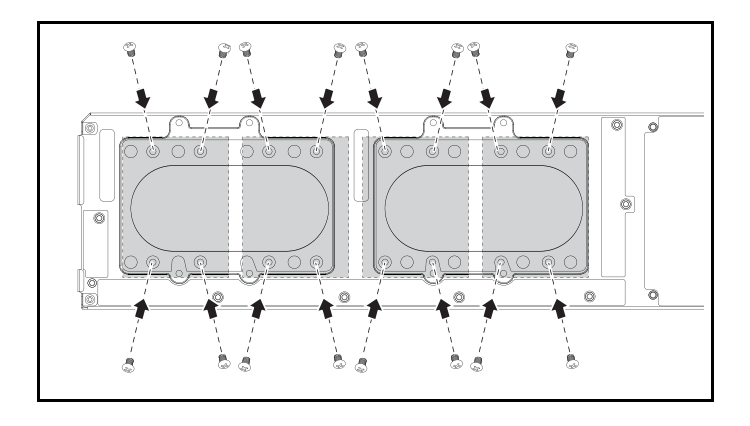

#### **Removing a 3.5-inch Hard Drive**

CAUTION: Many repairs may only be done by a certified service technician. You should only perform troubleshooting and simple repairs as authorized in your product documentation, or as directed by the online or telephone service and support team. Damage due to servicing that is not authorized by Dell is not covered by your warranty. Read and follow the safety instructions that came with the product.

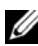

**NOTE:** Mixing SATA and SAS hard drives on the 2.5 and 3.5-inch hard drive board is not supported.

- Remove the sled from the system. See "Sled Configuration" on page 61. 1
- Remove the hard drive bracket screws from underneath the sled. 2
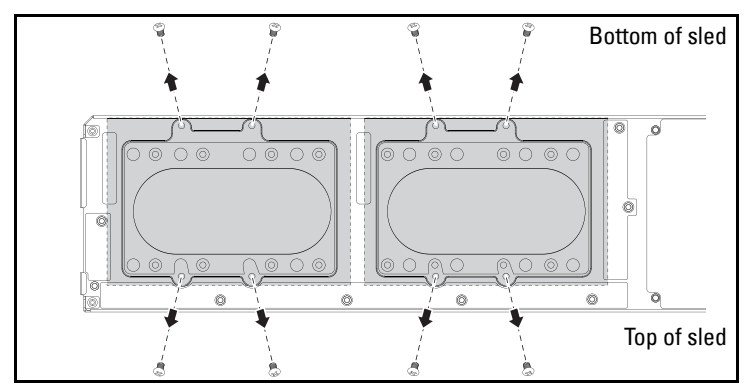

**3** Remove the hard drive cables from the cable clips.

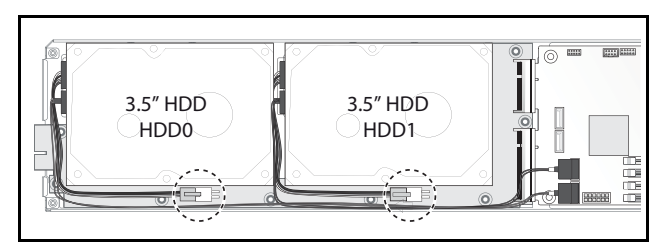

4 Disconnect the hard drive cables from the hard drive board and system board ① then lift the hard drive out of the sled ②.

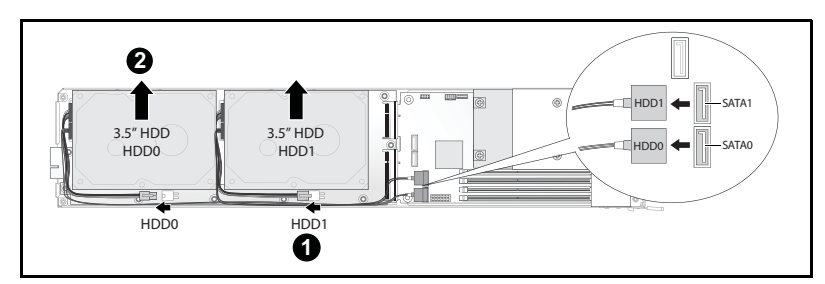

**5** Disconnect the hard drive cables A and B from the hard drive.

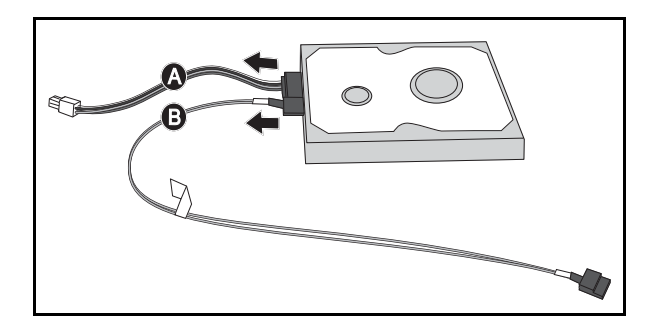

### Installing a 3.5-inch Hard Drive

1 Connect the hard drive cables A and B to a new hard drive.

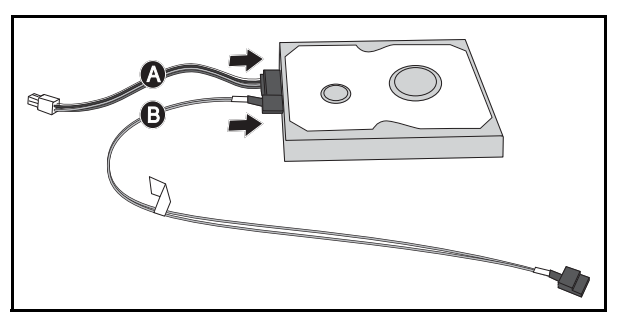

2 Place the hard drive in the sled **0** then connect the hard drive cables to the hard drive board and system board **2**.

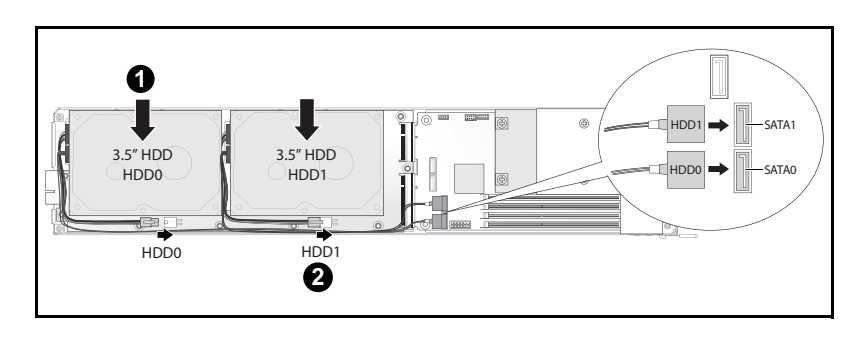

**3** Insert the hard drive cables into the cable clips.

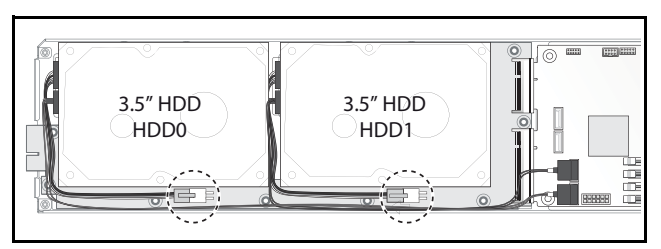

**4** Replace the hard drive bracket screws underneath the sled.

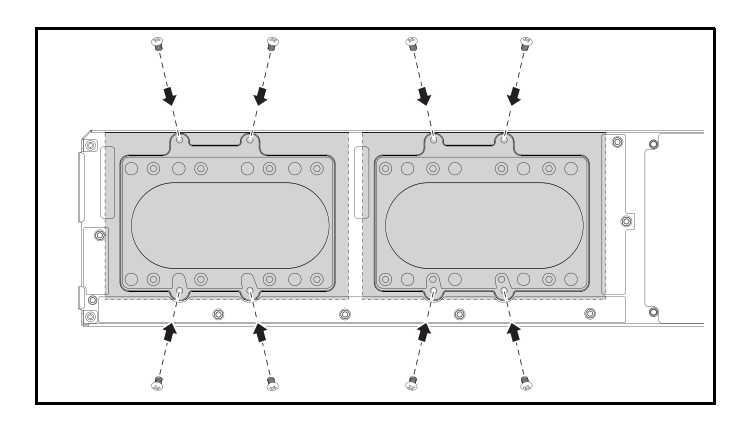

# Hard Drive Boards

### **Removing a 2.5-inch Hard Drive Board**

- △ CAUTION: Many repairs may only be done by a certified service technician. You should only perform troubleshooting and simple repairs as authorized in your product documentation, or as directed by the online or telephone service and support team. Damage due to servicing that is not authorized by Dell is not covered by your warranty. Read and follow the safety instructions that came with the product.
- 1 Remove the hard disks. See "Hard Drives" on page 69.
- **2** Disconnect the four SATA cables between the hard drive board and the system board.

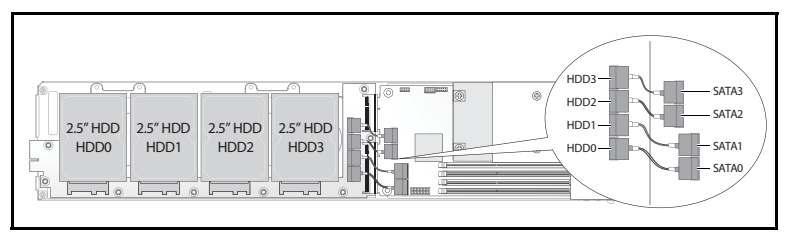

- **3** Remove the eight screws from the hard drive board **0**.
- 4 Disconnect the hard drive board from the system board ❷ and lift out of the sled.

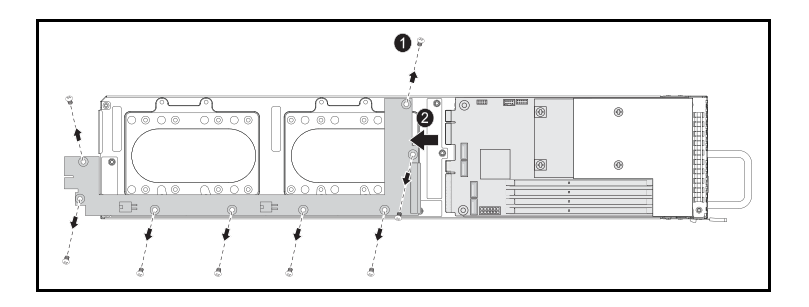

### Installing a 2.5-inch Hard Drive Board

- Holding the board by the edges, place the hard drive board into the sled and connect to the system board **0**.
- 2 Replace the eight screws to secure it in place 2.

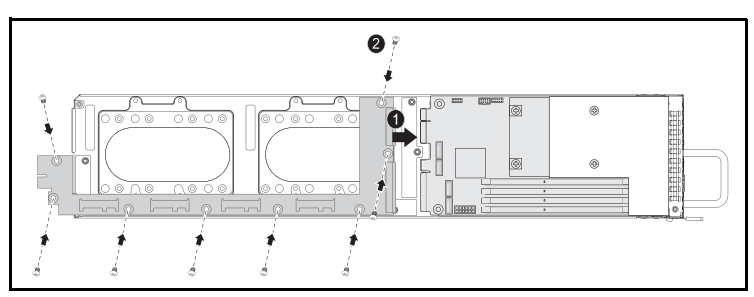

**3** Connect the four SATA cables between the hard drive board and the system board.

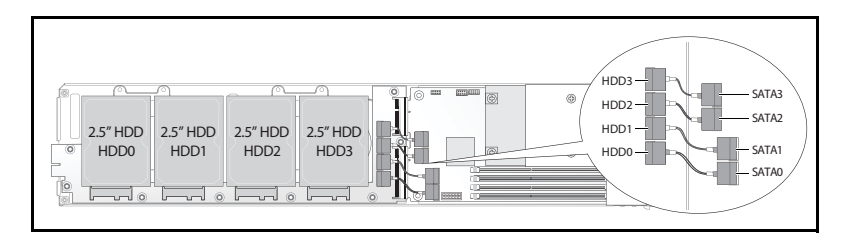

### Removing a 3.5-inch Hard Drive Board

- CAUTION: Many repairs may only be done by a certified service technician. You should only perform troubleshooting and simple repairs as authorized in your product documentation, or as directed by the online or telephone service and support team. Damage due to servicing that is not authorized by Dell is not covered by your warranty. Read and follow the safety instructions that came with the product.
- 1 Remove the hard drives. See "Removing a 3.5-inch Hard Drive" on page 72.
- 2 Remove the eight screws from the hard drive board **0**.
- **3** Disconnect the hard drive board from the system board **2** and lift out of the sled.

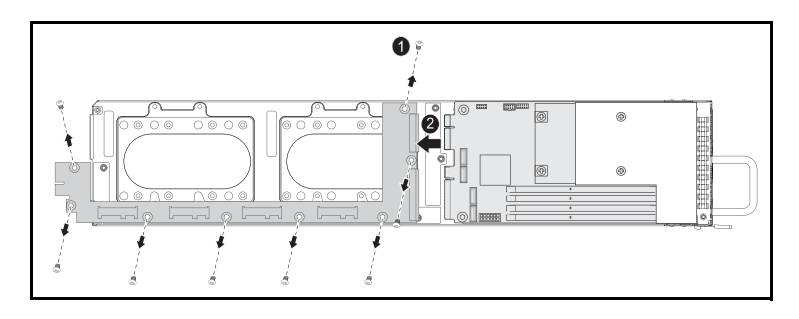

### Installing a 3.5-inch Hard Drive Board

- **1** Unpack the new hard drive board.
- 2 Holding the board by the edges, place the hard drive board into the sled and connect to the system board **0**.
- **3** Replace the eight screws to secure it in place **2**.

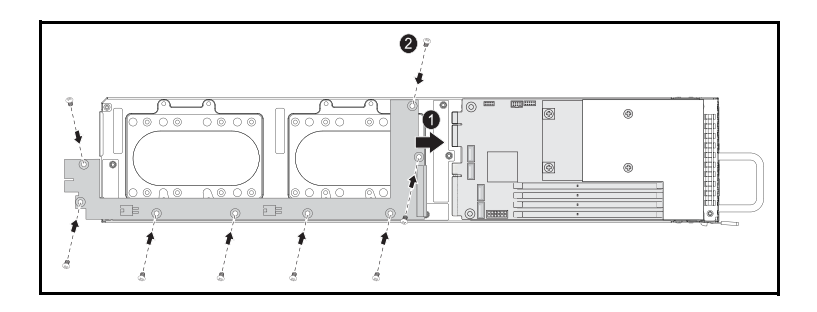

# Heat Sinks

The following procedure as illustrated with an air shroud only applies to the 12-sled SKU system(Table 3-1). The 8-sled SKU does not require an air shroud.

| Series                                 | Processor            |
|----------------------------------------|----------------------|
| Intel Xeon E3-1200v2<br>product family | Intel Xeon E3-1280v2 |
|                                        | Intel Xeon E3-1270v2 |
|                                        | Intel Xeon E3-1240v2 |
|                                        | Intel Xeon E3-1230v2 |
|                                        | Intel Xeon E3-1220v2 |

Table 3-1. Processors Requiring an Air Shroud on C5220 12-Sled SKU

### **Removing a Heat Sink/Shroud**

CAUTION: Many repairs may only be done by a certified service technician. You should only perform troubleshooting and simple repairs as authorized in your product documentation, or as directed by the online or telephone service and support team. Damage due to servicing that is not authorized by Dell is not covered by your warranty. Read and follow the safety instructions that came with the product.

- 1 Remove the required sled from the system. See "Sled Configuration" on page 61.
- **2** Loosen the four captive screws on the heat sink **0**.

3 Remove the heat sink/shroud assembly by tilting the backend up to clear the shroud from under the sled flange and then lift upwards ❷.

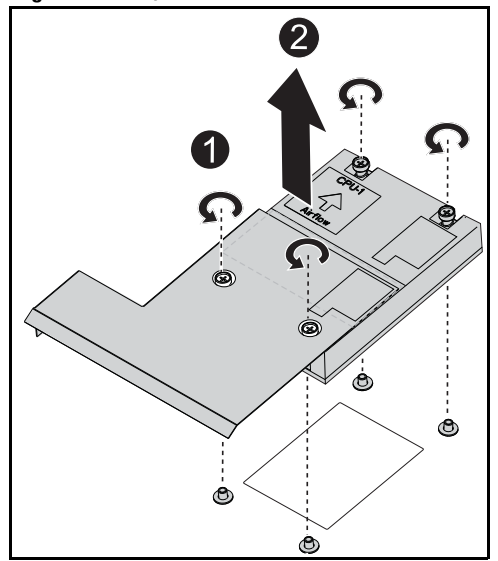

Figure 3-6. Removing a heat sink/shroud

### Installing a Heat Sink/Shroud

- 1 Use a lint-free cloth, remove thermal grease from the heat sink.
- 2 Apply new thermal grease evenly to the center of the top new processor.

CAUTION: Using excess thermal grease can cause grease to contact the processor shield, which can cause contamination of the processor socket.

- 3 Position heat sink/shroud assembly at a slight tilt to insure shroud is inserted below the sled flange (see final installed view), then lower the assembly onto the four supporting posts on the motherboard ●.
- 4 Align the four screws of the heatsink to the four threaded posts and tighten the four screws 2.

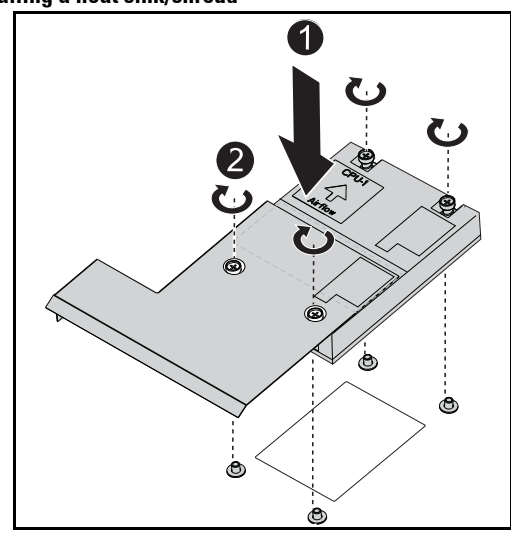

### Figure 3-7. Installing a heat sink/shroud

Final installed view shown in the following illustration.

Figure 3-8. Final installed view of a heat sink/shroud

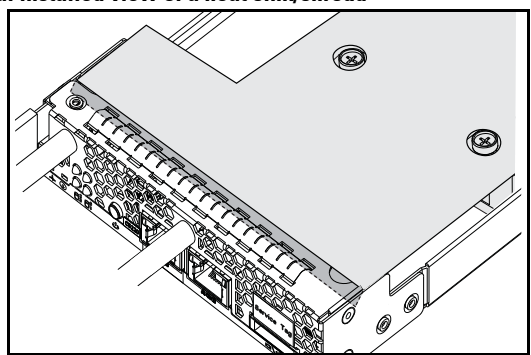

The following procedure as illustrated with an air shroud only applies to the 12-sled SKU system. The 8-sled SKU does not require an air shroud.

### **Removing a Heat Sink**

CAUTION: Many repairs may only be done by a certified service technician. You should only perform troubleshooting and simple repairs as authorized in your product documentation, or as directed by the online or telephone service and support team. Damage due to servicing that is not authorized by Dell is not covered by your warranty. Read and follow the safety instructions that came with the product.

- **1** Remove the required sled from the system. See "Sled Configuration" on page 61.
- **2** Loosen the four captive screws on the heat sink **0**.
- 3 Remove the heat sink **2**.

### Figure 3-9. Removing a heat sink

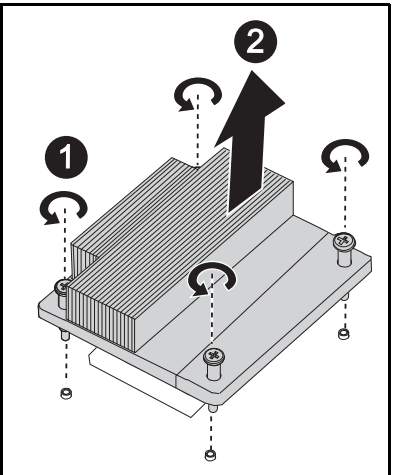

### Installing a Heat Sink

- 1 Use a lint-free cloth, remove thermal grease from the heatsink.
- 2 Apply new thermal grease evenly to the center of the top new processor.

CAUTION: Using excess thermal grease can cause grease to contact the processor shield, which can cause contamination of the processor socket.

- **3** Place the new heatsink onto the system board **0**.
- 4 Tighten the four captive screws on the heatsink 2.

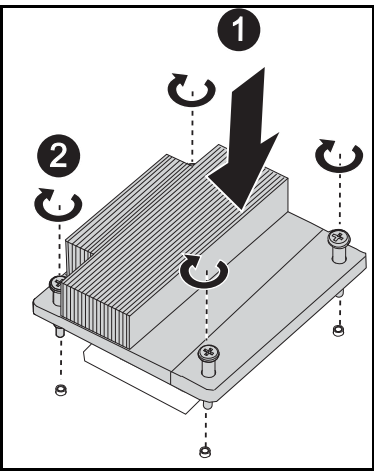

Figure 3-10. Installing a heat sink

### **Processors**

### **Removing a Processor**

- ▲ CAUTION: Many repairs may only be done by a certified service technician. You should only perform troubleshooting and simple repairs as authorized in your product documentation, or as directed by the online or telephone service and support team. Damage due to servicing that is not authorized by Dell is not covered by your warranty. Read and follow the safety instructions that came with the product.
- 1 Remove the heatsink. See "Removing a Heat Sink/Shroud" on page 79.
- **2** Release the locking latch.

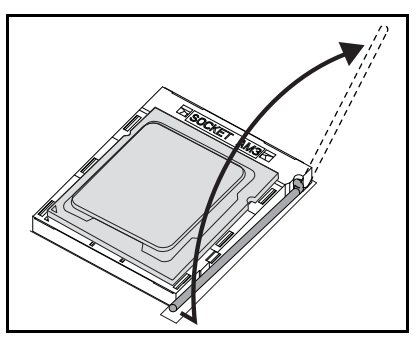

**3** Remove the processor.

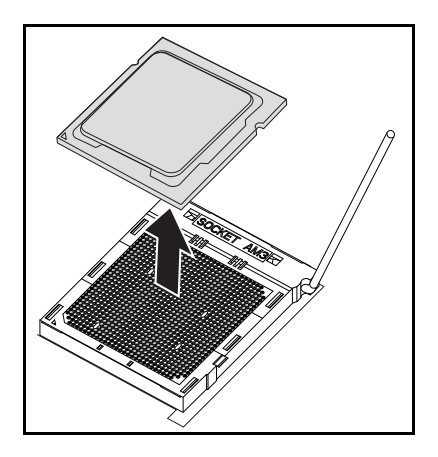

### **Installing a Processor**

CAUTION: Positioning the processor incorrectly can permanently damage the system board or the processor. Be careful not to bend the pins in the socket.

**1** Place the new processor into the socket.

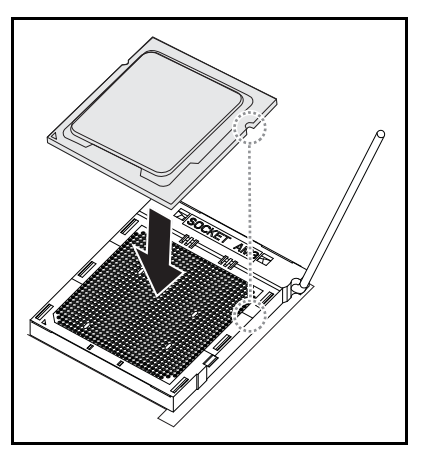

**2** Close the locking latch.

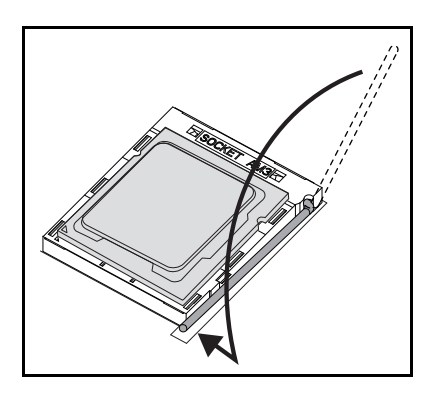

# **Mezzanine Cards**

### **Replacing a Mezzanine Card (Optional)**

A mezzanine card is an optional component and can only be installed in an 8-sled system board.

CAUTION: Many repairs may only be done by a certified service technician. You should only perform troubleshooting and simple repairs as authorized in your product documentation, or as directed by the online or telephone service and support team. Damage due to servicing that is not authorized is not covered by warranty. Read and follow the safety instructions that came with the product.

System components and electronic circuit boards can be damaged by discharges of static electricity. Working on systems that are still connected to a power supply can be extremely dangerous. Follow the simple guidelines below to avoid damage to your system or injury to yourself.

- If possible, wear a grounded wrist strap when you are working inside the system chassis. Alternatively, discharge any static electricity by touching the bare metal chassis of the system chassis, or the bare metal body of any other grounded appliance.
- Hold electronic system boards by the edges only. Do not touch the components on the board unless it is necessary to do so. Do not flex or stress the system board.
- Leave all components inside the static-proof packaging until you are ready to use the component for the installation.

### Installing a 1 GbE and 10 GbE Mezzanine Card

Prior to installing a mezzanine card, remove the sled board from the chassis, see "Removing a Sled" on page 62.

- 1 Remove the mezzanine card from its static-proof packing.
- 2 With the PCIe connector facing up, place the mezzanine card in the mezzanine bracket.
- **3** Secure the card on the bracket with the provided screws.
- 4 Insert the linking board into the mezzanine card.
- 5 Secure the linking board to the bracket with the provided screw.
- **NOTE:** 10GbE Mezzanine cards require BIOS 1.0.12 or 2.0.x.

Figure 3-11. Installing a Linking Board in a Mezzanine Card

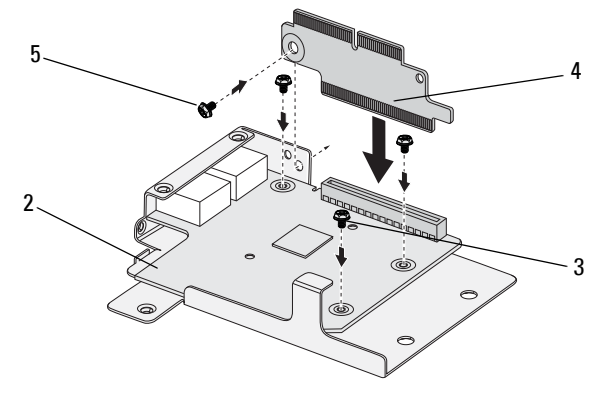

6 Flip the mezzanine assembly over and align over the two guide pins on the sled, see following image.

### Figure 3-12. Installing a Mezzanine Assembly in a Sled

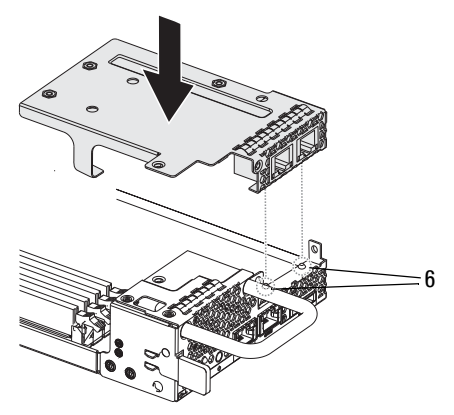

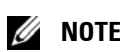

**NOTE:** The I/O screw bracket tab must be behind the mezzanine bracket.

7 Align the linking board over the sled and insert as shown in the following image.

Figure 3-13. Securing a Mezzanine Assembly

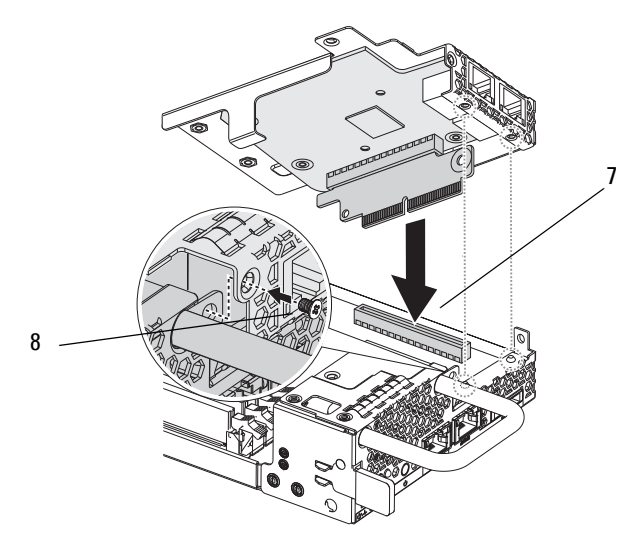

8 Secure the assembly to the sled assembly with the provided screw.

### Removing a 1 GbE and 10 GbE Mezzanine Card

Prior to removing a mezzanine card, you must first remove the sled board from the chassis, see "Removing a Sled" on page 62.

- 1 Remove the single screw to release the assembly.
- **2** Remove the assembly from the sled.

Figure 3-14. Removing a 1/10 GbE Mezzanine Assembly

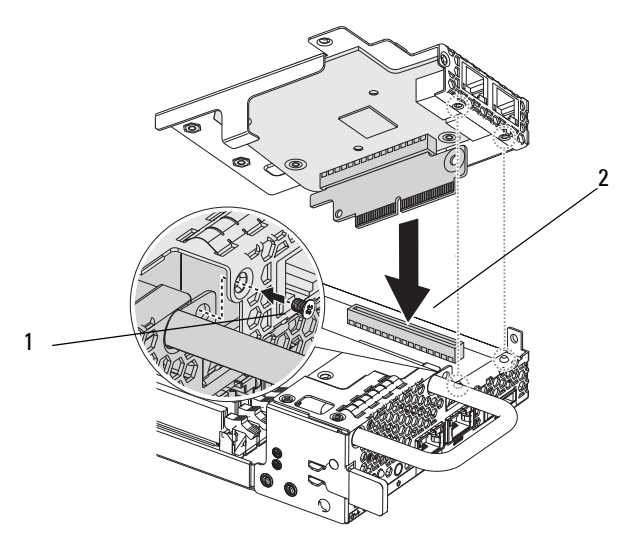

- **3** Flip the assembly over and remove the provided screw securing the linking board.
- **4** Remove the linking board from the mezzanine card.
- **5** Remove the provided screws securing the card.

Figure 3-15. Removing a 1/10 GbE Mezzanine Card

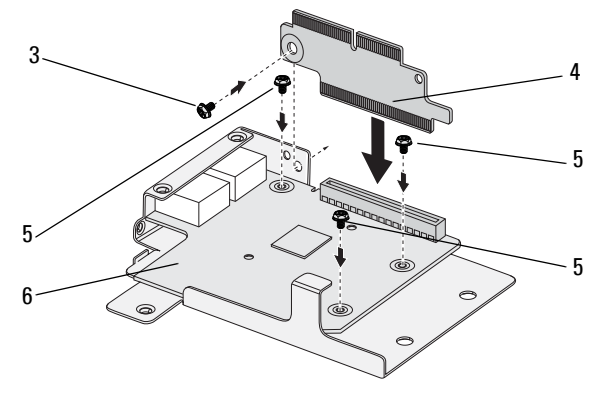

**6** Remove the card from the assembly.

### Installing a SAS Mezzanine Card with 2.5" HDD

Prior to installing a mezzanine card, you must first remove the sled board from the chassis, see "Removing a Sled" on page 62.

- 1 Remove the mezzanine card from its static-proof packing.
- **2** With the PCIe connector facing up, attach the 2.5-inch SAS cable to the SAS mezzanine card.
- **3** Place the mezzanine card in the mezzanine bracket.
- 4 Secure the card on the bracket with the provided screws.
- **5** Insert the linking board into the mezzanine card as shown in the following image.
- 6 Secure the linking board to the bracket with the provided screw.

### Figure 3-16. Inserting a Linking Board in a SAS Mezzanine Card

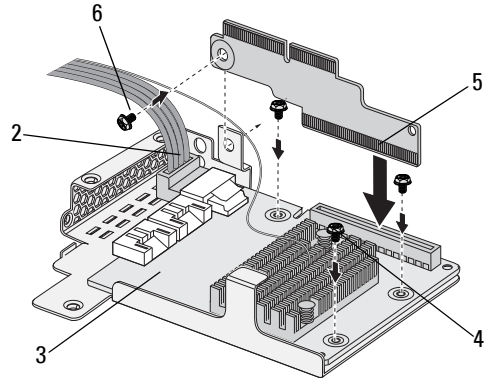

7 Flip the mezzanine assembly over and align over the two guide pins on the sled, see following image.

Figure 3-17. Installing a SAS Mezzanine Assembly in a Sled

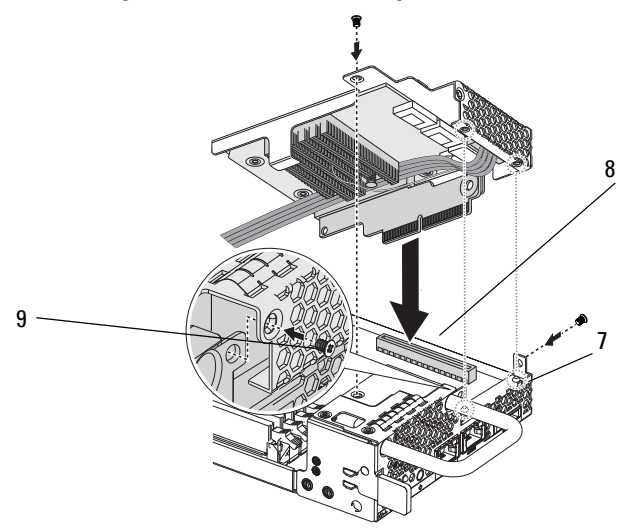

- **NOTE:** The I/O screw bracket tab must be behind the mezzanine bracket.
  - 8 Align the linking board over the sled and insert.
  - **9** Secure the assembly to the sled with the three screws.

### **Routing the 2.5" SAS Mezzanine Cables**

After installing a mezzanine card, you need to route the SAS cabling as depicted in the following figure.

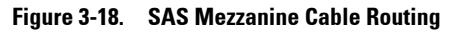

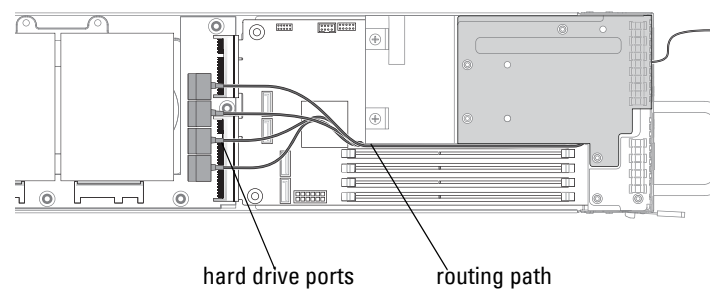

### Removing a SAS Mezzanine Card with 2.5" HDD

Prior to removing a mezzanine card, you must first remove the sled board from the chassis, see "Removing a Sled" on page 62.

- 1 Remove the screws securing the assembly.
- **2** Remove the assembly from the sled.

Figure 3-19. Removing a SAS Mezzanine Assembly in a Sled

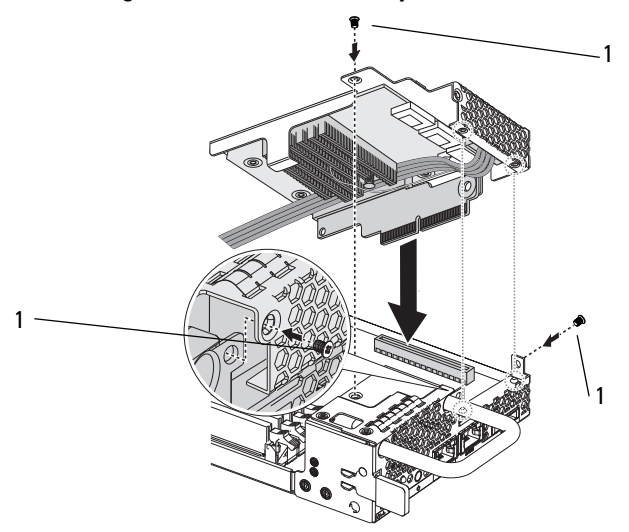

- **3** Flip the assembly over and remove the provided screw securing the linking board.
- **4** Remove the linking board from the mezzanine card.
- **5** Disconnect the SAS cable from the card.
- 6 Remove the provided screws securing the card.
- 7 Remove the mezzanine card from the assembly.

Figure 3-20. Removing a SAS Mezzanine Card

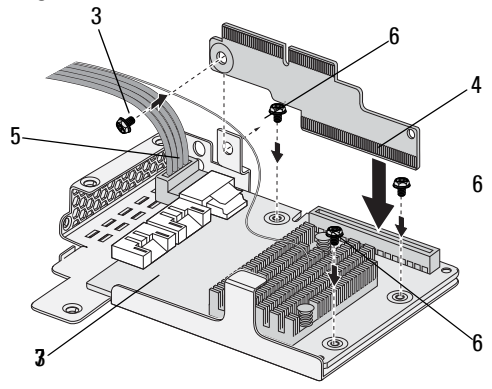

### Installing a SAS Mezzanine Card with 3.5" HDD

Prior to installing a mezzanine card, you must first remove the sled board from the chassis, see "Removing a Sled" on page 62.

- 1 Remove the mezzanine card from its static-proof packing.
- **2** Place the mezzanine card in the mezzanine bracket.
- **3** Secure the card on the bracket with the provided screws.
- **4** Insert the linking board into the mezzanine card as shown in the following image.
- 5 Secure the linking board to the bracket with the provided screw.
- **6** With the PCIe connector facing up, attach the SATA cable 4 to the SAS mezzanine card.
- 7 With the PCIe connector facing up, attach the SATA cable 5 to the SAS mezzanine card.

Figure 3-21. Inserting a Linking Board on a 3.5" SAS Mezzanine Card

- 8 Flip the mezzanine assembly over and align over the two guide pins on the sled, see following image.
- **9** Align the linking board over the sled and insert.
- **10** Secure the assembly to the sled with the three screws.

Figure 3-22. Installing a SAS Mezzanine Assembly in a Sled

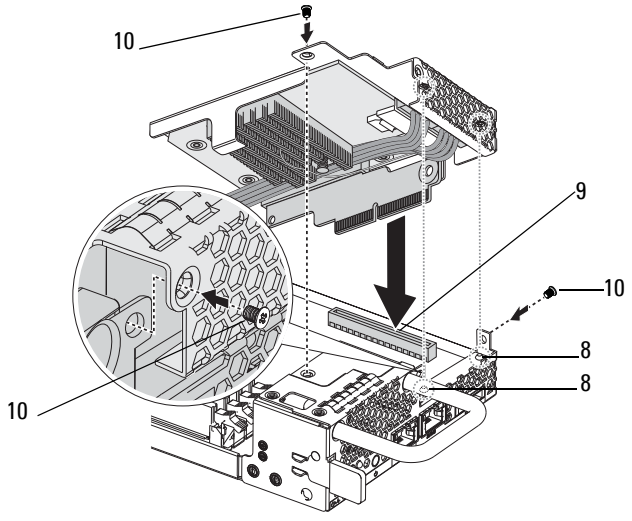

**NOTE:** The I/O screw bracket tab must be behind the mezzanine bracket.

### **Routing the 3.5" SAS Mezzanine Cables**

After installing a mezzanine card, you need to route the SAS cabling as depicted in the following figure.

### Figure 3-23. SAS Mezzanine Cable Routing

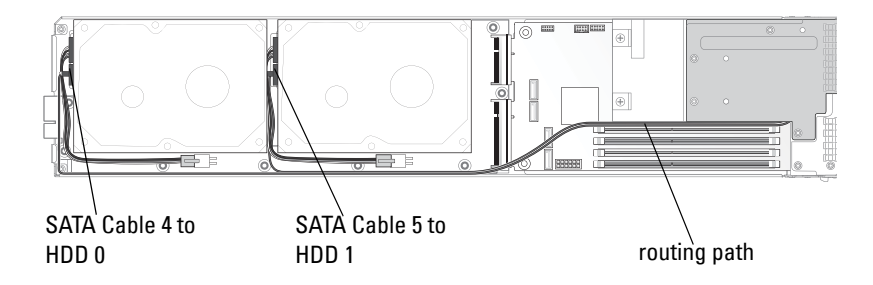

### Removing a SAS Mezzanine Card with 3.5" HDD

Prior to removing a mezzanine card, you must first remove the sled board from the chassis, see "Removing a Sled" on page 62.

- 1 Remove the screws securing the assembly.
- **2** Remove the assembly from the sled.
- **3** Flip the assembly over and remove the provided screw securing the linking board.
- **4** Remove the linking board from the mezzanine card.
- **5** Disconnect the SAS cable from the card.
- 6 Remove the provided screws securing the card.
- 7 Remove the mezzanine card from the assembly.

### SAS Cable Identification

The following is an outline of the SAS cable types used in the C5220 system for the mezzanine function.

### 2.5" SAS Cable

#### Figure 3-24. 2.5" SAS Cable

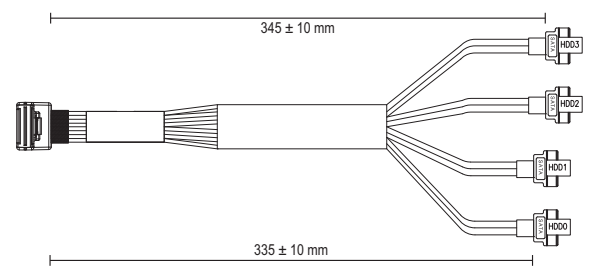

### 3.5" SAS Cable 1

The 3.5" SAS cable 1 is connected to the HDD0 connector.

### Figure 3-25. 3.5" SAS Cable 1 (SAS to HDDO)

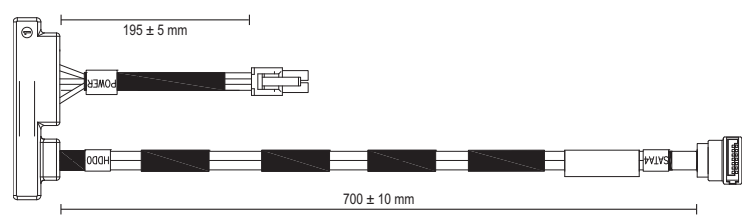

### 3.5" SAS Cable 2

The 3.5" SAS cable 2 is connected to the HDD1 connector.

### Figure 3-26. 3.5" SAS Cable 2 (SAS to HDD1)

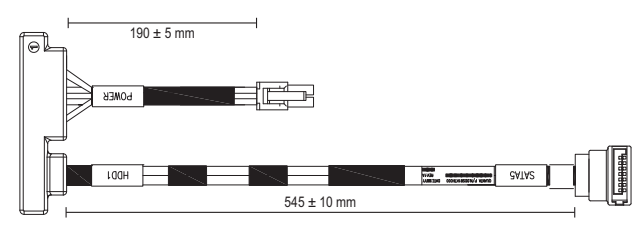

# 4

# Troubleshooting

# **Troubleshooting Sequence**

### Server Boot Issues

System Does Not Boot After Initial Installation Power Connector Not Plugged In Memory Issues Monitor Issues Power Supply and Chassis Issues Cable Issues Electrical Short or Overload Defective Components System Does Not Boot After Configuration Changes Hardware Changes Software Changes BIOS Changes Viewing System Event Logs for Investigation Installation Problems Troubleshooting External Connections

### System Does Not Boot After Initial Installation

### Power Connector Not Plugged In

If the power supply cable is not plugged into the system board processor power connector, the system cannot boot up, even though chassis front panel LEDs and the fan may be operational. Verify that the power connections are good.

### Memory Issues

If you have installed incompatible memory modules, the system may not boot. Verify the memory you've installed has been tested with your system board. If the installed memory is compatible, remove and reinstall the memory modules.

Defective memory modules may cause boot errors. To isolate a specific memory module as defective, boot the system with just one memory module installed at a time.

### Monitor Issues

Monitor configurations can cause boot failure. Run through the following checklist to verify monitor operation:

- Ensure the monitor is plugged in and turned on.
- Ensure all cables are connected properly between the monitor and the system.
- Check that the brightness and contrast controls on the monitor are not too low.

Most monitors employ indicator LEDs showing status. Refer to the monitor's documentation to confirm operation. If the problem still persists, test or replace the monitor on a different AC outlet or system.

### Power Supply and Chassis Issues

• Verify if the chassis and power supply are compatible with the processor model.

|                                      | Intel Processors    | 8-Sled SKU | 12-Sled SKU |
|--------------------------------------|---------------------|------------|-------------|
| Intel Xeon E3-1200<br>Product Family | Intel Xeon E3-1280  | Y          |             |
|                                      | Intel Xeon E3-1270  | Y          |             |
|                                      | Intel Xeon E3-1240  | Y          |             |
|                                      | Intel Xeon E3-1230  | Y          |             |
|                                      | Intel Xeon E3-1220  | Y          |             |
|                                      | Intel Xeon E3-1260L | Y          | Y           |
|                                      | Intel Xeon E3-1220L | Y          | Y           |

| Table 4-1. | Supported Processor List for 8-sled and 12-sled SKU on PowerEdge C522     |
|------------|---------------------------------------------------------------------------|
| Tuble 4 1. | Supported i 10003301 Eist ioi o sied dila 12 sied oko oli i owerEuge 0322 |

|                                          | Intel Processors      | 8-Sled SKU | 12-Sled SKU |
|------------------------------------------|-----------------------|------------|-------------|
| Intel Core & Pentium<br>Processor Family | Intel Core i3-2120    | Y          | Y           |
|                                          | Intel Pentium 350     | Y          | Y           |
| Intel Xeon E3-1200v2<br>Product Family   | Intel Xeon E3-1280v2  | Y          | Y           |
|                                          | Intel Xeon E3-1270v2  | Y          | Y           |
|                                          | Intel Xeon E3-1265Lv2 | Y          | Y           |
|                                          | Intel Xeon E3-1240v2  | Y          | Y           |
|                                          | Intel Xeon E3-1230v2  | Y          | Y           |
|                                          | Intel Xeon E3-1220v2  | Y          | Y           |
|                                          | Intel Xeon E3-1220Lv2 | Y          | Y           |

Table 4-1. Supported Processor List for 8-sled and 12-sled SKU on PowerEdge C5220

**NOTE:** Please refer to page 3 Important Information about Intel E3-1200v2 series processor's support.

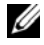

NOTE: Intel E3-1220Lv2 will be available in June 2012.

**NOTE:** Intel Pentium 350 processor is supported by BIOS version 1.0.12 or 2.0.x.

- Ensure all power cables and connectors are firmly connected to the power supply and the AC outlet.
- If the PDU or the AC outlet has an on/off switch, make sure that it is on and verify that the outlet is supplying current.
- Check for foreign objects inside the chassis such as screws that can short circuit connections.

### Cable Issues

Ensure that all cable connections, both internal and external, are attached correctly and securely.

### Electrical Short or Overload

Remove non-essential items such as extra controller cards or IDE/ATAPI devices to check for shorts and over-loads. If the system boots correctly, there may be a short or overload associated with one of the components. Replace each of the non-essential items one at a time to isolate which one is causing the problem.

If the problem occurs even after removing the non-essential components, the problem has to be with the system board, power supply, memory, or processor.

### Defective Components

Defective components, especially processor and memory, can cause system boot issues.

- Swap the memory modules with known good memory. Verify correct operation of the suspected memory in a known working system.
- Swap the processor with a known good processor. Verify correct operation of the suspected processor in a known working system.

### System Does Not Boot After Configuration Changes

### Hardware Changes

If the system does not boot after making changes to hardware or adding new components, verify that the component installed is compatible with the system.

### Software Changes

If you recently installed new software or new device drivers, try booting into Safe Mode and uninstall the new software or driver.

If you can now boot normally, there may be a compatibility issue between the new software or driver and some component in your system. Contact the software manufacturer for assistance.

### **BIOS Changes**

Changes to some advanced BIOS settings (such as those found in the "Advanced Menu" on page 24) can cause boot issues. Changes to Advanced BIOS settings should only be made by experienced users. If the BIOS Setup Utility is accessible by pressing F2 during boot, reset the BIOS to factory defaults by pressing F3. Save and exit the BIOS Setup (see "Start Menu" on page 17 for more details).

If you cannot access the BIOS Setup Utility, clear the CMOS by performing the following steps:

- **1** Turn off the system. Do not unplug the power cord.
- 2 Open the system.
- **3** Move jumper (JP5) from the default operation position, covering pins 1 and 2, to the reset / clear CMOS, covering pins 2 and 3.
- 4 Remove AC power.
- 5 Wait 5 seconds.
- **6** Move the jumper back to default position, covering pins 1 and 2.
- 7 Replace the chassis cover and turn on the system.

The CMOS is now cleared and can be reset by going into BIOS setup.

### Viewing System Event Logs for Investigation

If the front panel LED blinks for 30 to 60 seconds upon applying AC power to the power supply, the baseboard management controller (BMC) is initializing. If not, then the BMC is not functioning. If the BMC is working, try to gather system event log (SEL) information for investigation. For more information, see "View System Event Log" on page 48.

### Installation Problems

Perform the following checks if you are troubleshooting an installation problem:

- Check all cable and power connections (including all rack cable connections).
- Unplug the power cord, and wait one minute. Then reconnect the power cord and try again.
- If the network is reporting an error, see if there is enough memory installed and disk space available.

- Remove all peripherals, one at a time, and try to turn on the system. If after removing an option the system works, you may find that it is a problem with the option or a configuration problem between the peripheral and the system. Contact the option vendor for assistance.
- ٠ If the system does not turn on, check the LED display. If the power LED is not on, you may not be receiving AC power. Check the AC power cord to make sure that it is securely connected.

### Troubleshooting External Connections

Loose or improperly connected cables are the most likely source of problems for the system, monitor, and other peripherals (such as a printer, keyboard, mouse, or other external device). Ensure that all external cables are securely attached to the external connectors on your system. See the system's hardware owner's manual for the back panel connectors on your system.

## **Update Utilities**

This chapter provides information about the update utilities.

### **BMC Firmware Update**

The BMC (Baseboard Management Controller) firmware can be updated using various ways, including of remotely or locally, and can be achieved by IPMI command or by utilities. The update should be taken only if necessary.

### Firmware Recovery Utility-SOCFLASH Utility

For BMC recovery, the utility SOCFLASH is used. If irregularities occur. SOCFLASH can be also used as the regular BMC Update with or without erasing user configuration data.

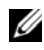

**NOTE:** All files and firmware are provided with each release package.

The format for SOCFLASH version 1.00.02 or later is:

```
socflash [operand]
```

operand list

- if=the name of the update file
- of=the name of the backup file ٠

- cs= to set the chip select AST2050: 2; default: get from SCU trapping.
- flashtype=the flash chip type 2:SPI
- skip=type the skip size in bytes at the start of input file (default=0)
- offset = type the offset in bytes at the start of the flash (default=0)
- count = type the size in bytes copy to the flash (default = the size of the flash)
- option=f|2|c
  - skip the comparison of flash data and force to update
  - use chip erase instead of sector erase
  - reset scratch
  - two flash update support

AST2050: two SPI solution: 1st SPI is on CS2; 2nd SPI is on CS0 Examples:

Flash All without Saving user configuration Data:

```
C:\socflash \dosflash>socflash cs=2 option=fc
if=firm.bin
```

### Instructions for Linux SOCFLASH linux.sh:

Change directory to ./socflash

Execute sh ./linux.sh on Local System with Linux OS.

[root@localhost ~ socflash]# ./linux.sh

After the procedure is complete, wait 90 seconds for BMC to reset.

### Instructions for DOS SOCFLASH dos.bat:

Change directory to .\socflash

Execute dos.bat on Local System with DOS.

c:\socflash\> dos.bat

After the procedure is complete, wait 90 seconds for BMC to reset.

### Instructions for Windows 2008 64bit win.bat:

Change directory to .\socflash

Execute win.bat on Local System with Windows OS.

After flashing is complete, wait 90 seconds for BMC to reset.

### Updates Through TFTP/HTTP/FTP

### Updating Through TFTP/HTTP/FTP

- 1 Get Reservation ID. >ipmitool -H <BMC IP Address> -I lanplus -U root -P root raw 0x30 0x01 > 01
- **2** Enable Remote Update.

>ipmitool -H <BMC IP Address> -I lanplus -U root -P root raw 0x30 0x02 0x01 0x10 0x01 0x00 0x00 0x00 0xff >10 01 00 01 01

**3** Get Protocol.

>ipmitool -H <BMC IP Address> -I lanplus -U root -P root raw 0x30 0x02 0x01 0x10 0x02 0x00 0x00 0x00 0xff >10 02 00 01 07

4 Set URL.

### HTTP Server Update

(Ex: http://192.168.1.111/s2gv112.bin)

>ipmitool -H <BMC IP Address> -I lanplus -U root -P root raw 0x30 0x03 0x01 0x10 0x03 0x00 0x00 0x00 0x01 0xFF 0x68 0x74 0x74 0x70 0x3A 0x2F 0x2F 0x31 0x39 0x32 0x2E 0x31 0x36 0x38 0x2E 0x31 0x2E 0x31 0x31 0x31 0x2F 0x73 0x32 0x67 0x76 0x31 0x31 0x32 0x2E 0x62 0x69 0x6E

ASCII code for URL - "http://192.168.1.111/s2gv112.bin"

Response: 21 written data length

### FTP Server Update

(Ex: ftp://user:user@192.168.1.111/s2gv112.bin)

>ipmitool -H <BMC IP Address> -I lanplus -U root -P root raw 0x30 0x03 0x01 0x10 0x03 0x00 0x00 0x00 0x01 0xFF 0x66 0x74 0x70 0x3A 0x2F 0x2F 0x75 0x73 0x65 0x72 0x3A 0x75 0x73 0x65 0x72 0x40 0x31 0x39 0x32 0x2E 0x31 0x36 0x38 0x2E 0x31 0x2E 0x31 0x31 0x31 0x2F 0x73 0x32 0x67 0x76 0x31 0x31 0x32 0x2E 0x62 0x69 0x6E

ASCII code for URL - " ftp://user:user@192.168.1.111/s2gv112.bin" Response: 2a written data length

### TFTP Server Update

(Ex: tftp://192.168.1.111/s2gv112.bin)

>ipmitool -H <BMC IP Address> -I lanplus -U root -P root raw 0x30 0x03 0x01 0x10 0x03 0x00 0x00 0x00 0x01 0xFF 0x74 0x66 0x74 0x70 0x3A 0x2F 0x2F 0x31 0x39 0x32 0x2E 0x31 0x36 0x38 0x2E 0x31 0x2E 0x31 0x31 0x31 0x2F 0x73 0x32 0x67 0x76 0x31 0x31 0x32 0x2E 0x62 0x69 0x6E

ASCII code for URL - "tftp://192.168.1.111/s2gv112.bin"

Response: 21 written data length

### Updating BMC Firmware Through Firmware Command

>ipmitool -H <BMC IP Address> -I lanplus -U root -P root raw 0x08 0x01 0x01 0x80 0x00

Response: 34 firmware update task ID

(force update, config)

>ipmitool -H <BMC IP Address> -I lanplus -U root -P root raw 0x08 0x01 0x01 0x80 0x01

Response: 34 firmware update task ID

(normal update, no config)

>ipmitool -H <BMC IP Address> -I lanplus -U root -P root raw 0x08 0x01 0x00 0x00

Response: 34 firmware update task ID

(normal update, config)

>ipmitool -H <BMC IP Address> -I lanplus -U root -P root raw 0x08 0x01 0x01 0x00 0x01

Response: 34 firmware update task ID

Get Firmware Status.

ipmitool -H <BMC IP Address> -I lanplus -U root -P root raw 0x08 0x02 <Task ID (ex: 0x34)>

Response: Status Code as followed:

0x00: Transmitting Image

0x01: Validating Image

0x02: Programming

0x03: Ready to Accept Image

0x04: USB Unit Stage

0x05: Connecting to server

0x80: General Error

0x81: Cannot establish connection

0x82: Path not found

0x83: Transmission Abort

0x84: Checksum Error

0x85: Incorrect Platform

0x86: Allocate memory failed

0x87: Virtual media detach failed

0xFF: Completed

Restart firmware while status code is 0xFF

>ipmitool -H <BMC IP Address> -I lanplus -U root -P root raw 0x06 0x02
## **BIOS System Update**

This section describes the use of the AMI BIOS Flash Utility for updating system BIOS.

### Firmware Update Utility-AMI Flash Utility

AMI Flash Utility can update BIOS through local interface.

- 1 Boot into DOS/Microsoft Windows.
- **2** Execute C5220BIOS(version).exe.

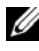

**NOTE:** DOS does not support long file names. To use a file under DOS mode, rename it to fit the required file structure before executing the file.

## **BIOS Recovery Mode**

The BIOS has an embedded recovery technique in the 'boot block'. In the event that the BIOS becomes corrupt the boot block can be used to restore the BIOS to a working state. The routine is called when the 'system block' of the BIOS is empty or corrupt. The restore routine when called accesses the USB drive looking for a file named 5220BIOS.ROM.

This is the reason the USB drive light comes on and the drive appears to be in use. If the file (5220BIOS.ROM) is found it is loaded into the 'system block' of the BIOS to replace the corrupted information.

To restore your BIOS, copy the most recent version of your system board's BIOS file to a USB key and rename it 5220BIOS.ROM.

### **BIOS Recovery Flow**

- Rename the ROM file to 5220BIOS.ROM and copy to the USB device. 1
- **2** Short the recovery jumper (JP11).
- **3** Power on the system.

The flash updating process starts automatically.

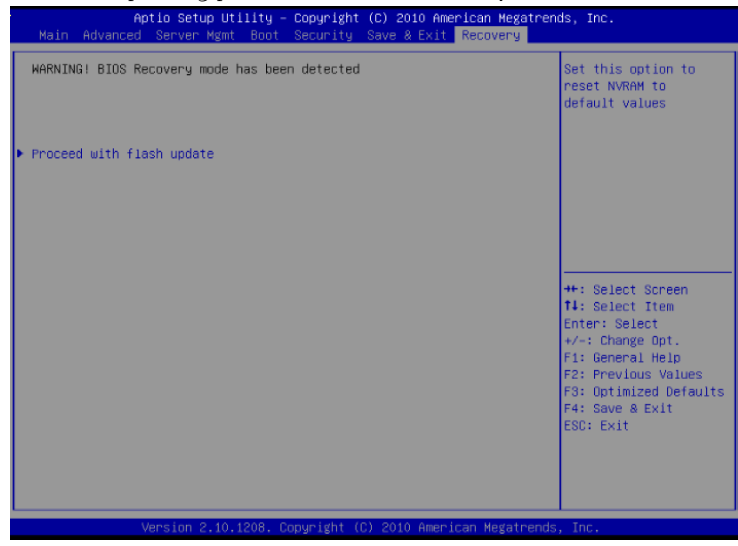

**4** Remove the recovery jumper (JP11).

# 5

## **Jumpers and Connectors**

## **System Board Jumpers and Connectors**

Figure 5-1 displays the system components on the system board.

### Figure 5-1. System Board Diagram

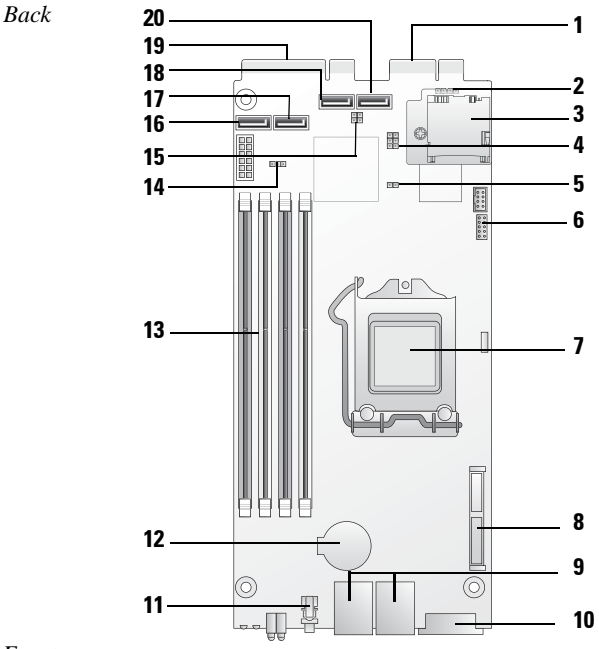

Front

| 1  | Hard drive board connectors (PCI-e x4)         | 2  | BMC disable header (JP1)                  |
|----|------------------------------------------------|----|-------------------------------------------|
| 3  | SDHC module<br>(System supports one SDHC card) | 4  | BIOS/BMC COM port switch header (JP3/JP4) |
| 5  | ME recovery mode header (JP10)                 | 6  | COM port connector (J9)                   |
| 7  | CPU socket                                     | 8  | Mezzanine card connector<br>(8-sled only) |
| 9  | NIC1/NIC2 RJ45 connector                       | 10 | VGA/USB connector                         |
| 11 | Power button                                   | 12 | Battery socket                            |
| 13 | DIMM slots                                     | 14 | NVRAM clear setting (JP5)                 |
| 15 | BIOS recovery mode jumper (JP11)               | 16 | SATA connectors (hard drive 0)            |
| 17 | SATA connectors (hard drive 1)                 | 18 | SATA connectors (hard drive 2)            |
| 19 | Hard drive board connectors<br>(PCI-e x8)      | 20 | SATA connectors (hard drive 3)            |

### Table 5-1. System Board Jumper Settings

| Jumper | Description                 | Default Setting | Function                               |
|--------|-----------------------------|-----------------|----------------------------------------|
| JP1    | BMC disable header<br>(JP1) | Open            | Debug only                             |
|        |                             |                 | Do not install jumper                  |
| JP3/4  | BIOS/BMC COM<br>port jumper | 1&2: BIOS COM   | 1&2: BIOS COM port header<br>(Default) |
|        |                             |                 | 2&3: BMC debug header                  |
| JP5    | NVRAM clear                 | 1&2: Hold       | 1&2: Hold (Default)                    |
|        |                             |                 | 2&3: Clear NVRAM & password            |
| JP10   | ME recovery mode            | Open            | Debug only                             |
|        |                             |                 | Do not install jumper                  |
| JP11   | BIOS recovery<br>jumper     | Open            | 1-2: BIOS recovery mode                |

**NOTE:** BIOS default settings are loaded after an NVRAM clear procedure. All user defined settings are lost.

## **2.5-inch Hard Drive Board Connectors**

Figure 5-2 shows the connectors on the 2.5-inch hard drive board.

#### Figure 5-2. 2.5-inch Hard Drive Board

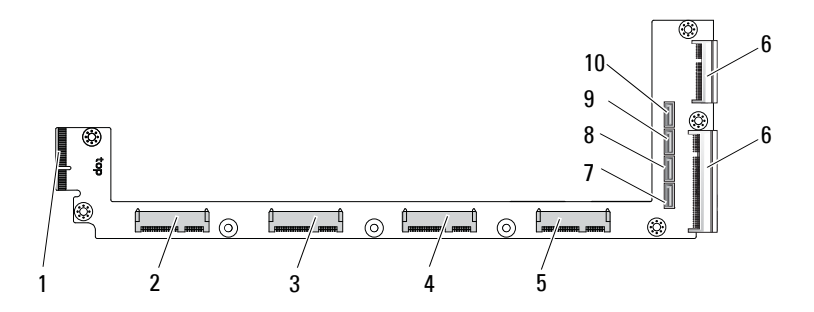

- 1 backplane connector
- 3 hard drive 1 connector
- 5 hard drive 3 connector
- 7 hard drive 0 SATA connector
- 9 hard drive 2 SATA connector

- 2 hard drive 0 connector
- 4 hard drive 2 connector
- 6 two board-edge connectors
- 8 hard drive 1 SATA connector
- 10 hard drive 3 SATA connector

## **3.5-inch Hard Drive Board Connectors**

Figure 5-3 shows connectors on the 3.5-inch hard drive board.

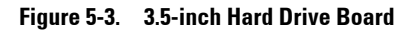

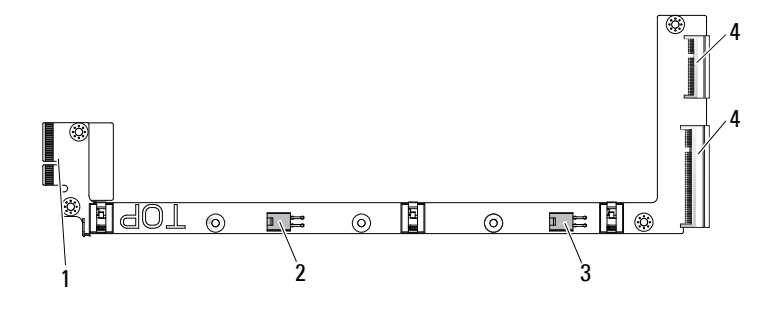

- 1 backplane connector
- 3 hard drive 1 power connector
- 2 hard drive 0 power connector
- 4 two board-edge connectors

## **Backplane Connectors**

### 8-Sled Backplane Front Connectors

Figure 5-4 shows the 8-sled backplane front connectors.

Figure 5-4. 8-Sled Backplane Front Connectors

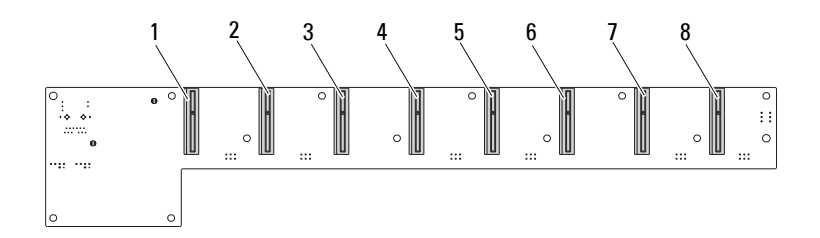

| 1 | sled 1 connector | 2 | sled 2 connector |
|---|------------------|---|------------------|
| 3 | sled 3 connector | 4 | sled 4 connector |
| 5 | sled 5 connector | 6 | sled 6 connector |
| 7 | sled 7 connector | 8 | sled 8 connector |
|   |                  |   |                  |

### 8-Sled Backplane Back Connectors

Figure 5-5 shows the connectors on the back of the backplane.

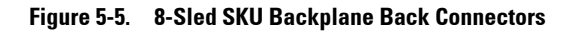

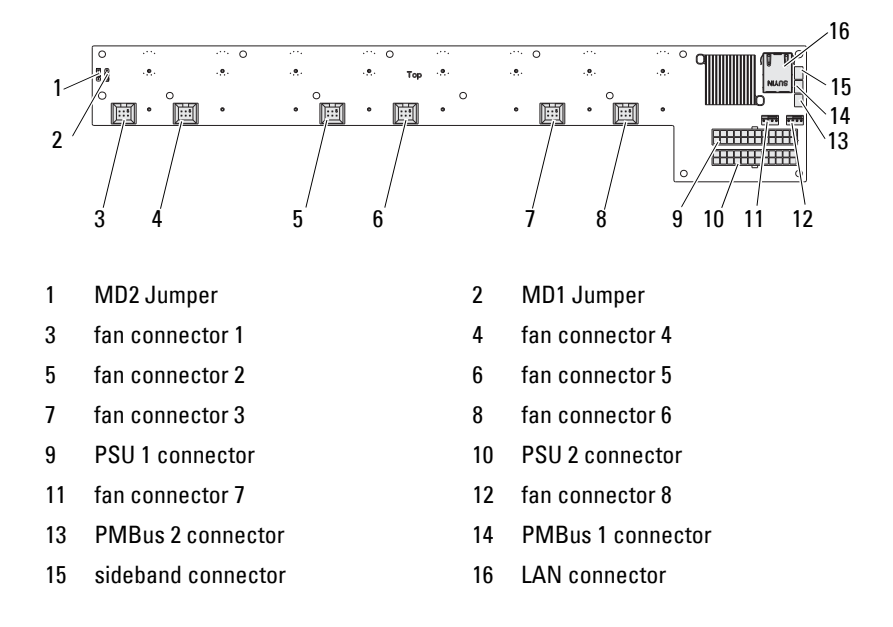

#### Table 5-2. 8-Sled Backplane Jumper Positions

| MD2 | MD1 | Mode   |   |
|-----|-----|--------|---|
| 0   | 1   | Normal |   |
| 1   | 1   | JTAG   |   |
| 1   | 0   | Boot   | _ |

### **12-Sled Backplane Front Connectors**

Figure 5-6 shows the 12-sled backplane front connectors.

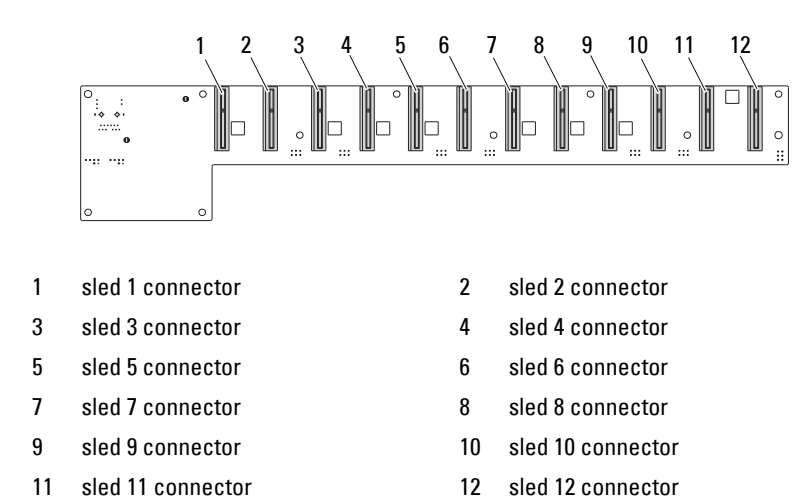

### Figure 5-6. 12-Sled Backplane Front Connectors

### **12-Sled Backplane Back Connectors**

Figure 5-7 shows the connectors on the back of the backplane.

Figure 5-7. 12-Sled SKU Backplane Back Connectors

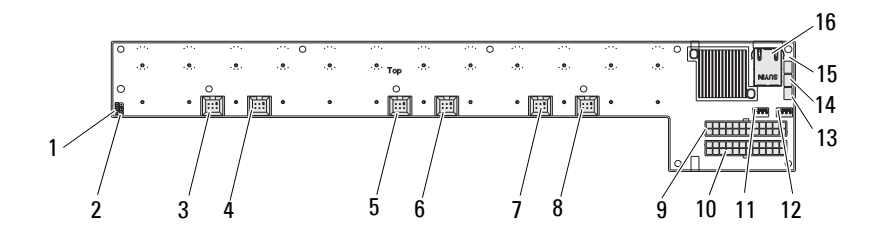

| 1  | MD2 Jumper         | 2  | MD1 Jumper        |
|----|--------------------|----|-------------------|
| 3  | fan connector 1    | 4  | fan connector 4   |
| 5  | fan connector 2    | 6  | fan connector 5   |
| 7  | fan connector 3    | 8  | fan connector 6   |
| 9  | PSU 1 connector    | 10 | PSU 2 connector   |
| 11 | fan connector 7    | 12 | fan connector 8   |
| 13 | PMBus 2 connector  | 14 | PMBus 1 connector |
| 15 | sideband connector | 16 | LAN connector     |
|    |                    |    |                   |

Table 5-3. 12-Sled Backplane Jumper Positions

| MD2 | MD1 | Mode   |
|-----|-----|--------|
| 0   | 1   | Normal |
| 1   | 1   | JTAG   |
| 1   | 0   | Boot   |

## **Power Distribution Board Connectors**

Figure 5-8 shows the connectors on the PDB.

### Figure 5-8. PDB Connectors

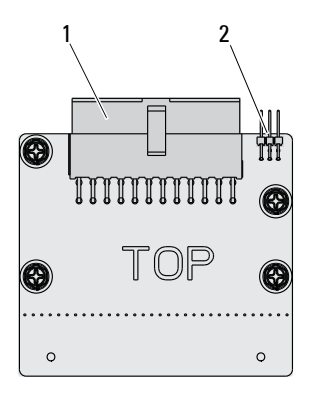

1 PSU connector

2 PMBus connector

## **PDB Power and SMBus Connectors**

This section provides information on the PDB power and SMBus connector pin out.

| Pin | Signal             | Pin | Signal     |
|-----|--------------------|-----|------------|
| 1   | +12V               | 2   | +12V       |
| 3   | +12V               | 4   | +12V       |
| 5   | +12V               | 6   | +12V       |
| 7   | +12V               | 8   | +12V       |
| 9   | +12V               | 10  | CSHARE     |
| 11  | PS_PRESENT_0       | 12  | +12V       |
| 13  | GND                | 14  | GND        |
| 15  | GND                | 16  | GND        |
| 17  | GND                | 18  | GND        |
| 19  | GND                | 20  | GND        |
| 21  | GND                | 22  | P12V_STB   |
| 23  | P12V_STB           | 24  | GND        |
| 25  | SMB_BPCLK          | 26  | SMB_BP_DAT |
| 27  | SMB_PDB_ALRT_0/1_N | 28  | PS_ON_N    |
| 29  | NA                 | 30  | PSGD0/1    |

 Table 5-4.
 PDB Power and SMBus Connector Pin Out

# 6

# **Getting Help**

## **Contacting Dell**

For customers in the United States, call 800-WWW-DELL (800-999-3355).

**NOTE:** If you do not have an active Internet connection, you can find contact information on your purchase invoice, packing slip, bill, or Dell product catalog.

Dell provides several online and telephone-based support and service options. Availability varies by country and product, and some services may not be available in your area. To contact Dell for sales, technical support, or customer service issues:

- 1 Visit support.dell.com.
- 2 Click your country/region at the bottom of the page. For a full listing of country/region, click All.
- 3 Click All Support from Support menu.
- **4** Select the appropriate service or support link based on your need.
- **5** Choose the method of contacting Dell that is convenient for you.

## Index

### Numerics

2.5-inch hard drive board installing 77 removing 76
2.5-inch hard drives installing 71 removing 69
3.5-inch hard drive installing 74 removing 72
3.5-inch hard drive board installing 78

### A

about your system 7

### B

BIOS advanced 24 boot menu 50 power management 25 security menu 52 server management 42 board 2.5-inch hard drive 87 3.5-inch hard drive 77 PDB 117 replacing 2.5-inch 87 replacing a 3.5-inch 77 boot setup options 18 С components installing 59 system 59 configuration prefetch 28 sled 61 supported DIMM 64 connector system board 111 connectors 12-sled backplane 116 2.5-inch hard drive board 113 3.5-inch hard drive board 114 8-sled backplane 114 8-sled backplane rear 115 backplane 114 PDB power 118 PMBus 118 power distribution board 117 console redirection 18

L

contacting Dell 119

### D

Dell contacting 119 DIMM configuration 64 population rules 64

### G

getting help 119

### Η

handling POST error 55 hard drive 2.5-inch board 87 replacing a 2.5-inch 69 replacing a 3.5-inch 72 heatsink replacing 79, 83 help general 20 online 119 screen 20

### I

indicators 10
front panel 8
installing
2.5-inch hard drive board 77
2.5-inch hard drives 71
3.5-inch hard drive 74
3.5-inch hard drive board 78

issues chassis 100 memory 100 power supply 100

### K

keys configuration 19 special 19

### M

management power 25 server 42 measures safety 59 memory installing modules 68 removing 67 supported 65 menu advanced 24 boot 50 main menu **BIOS** main 22 power management 25 security 52 messages error 55 POST 55 mezzanine installing SAS 89, 91, 93, 95 replacing 87

1

replacing 1 GbE 87, 89 replacing 10 GbE 87, 89 SAS 89, 91, 93, 95 SAS cables 93, 97 modules memory 64

### 0

options BIOS setup 18 boot 18

### P

population DIMM 64 power distribution doard 117 problems installation 103 processor replacing 85 program system setup 17

### R

recovery BIOS 109 redirection console 18 disable 18 enable 18 removing 3.5-inch hard drive 72 a 2.5-inch hard drive board 76 S screens server setup 21 setup 21 setup program using 17 sled configuration 61 removing 62 start menu start 17 support services 119 system inside 60

### Т

tools recommended 59 troubleshooting 99 connections 104 sequence 99

### U

update BIOS 109 BMC 104 firmware 104 system 109 utilities update 104

L

###